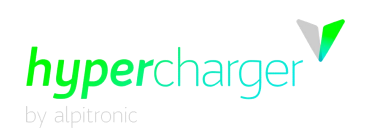

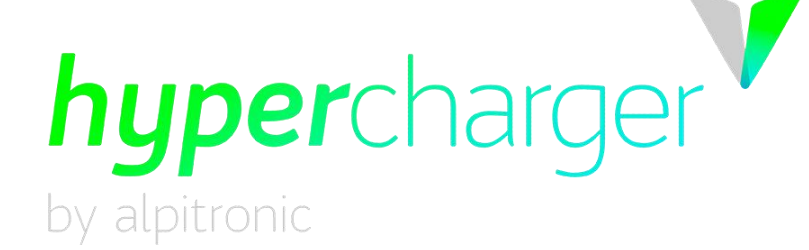

# Konfigurationshandbuch

## Hypercharger HYC50 / HYC200 / HYC400 (50kW – 400kW) Ultraschnellladesystem für Elektrofahrzeuge

für die SW-Versionen 2.1.0

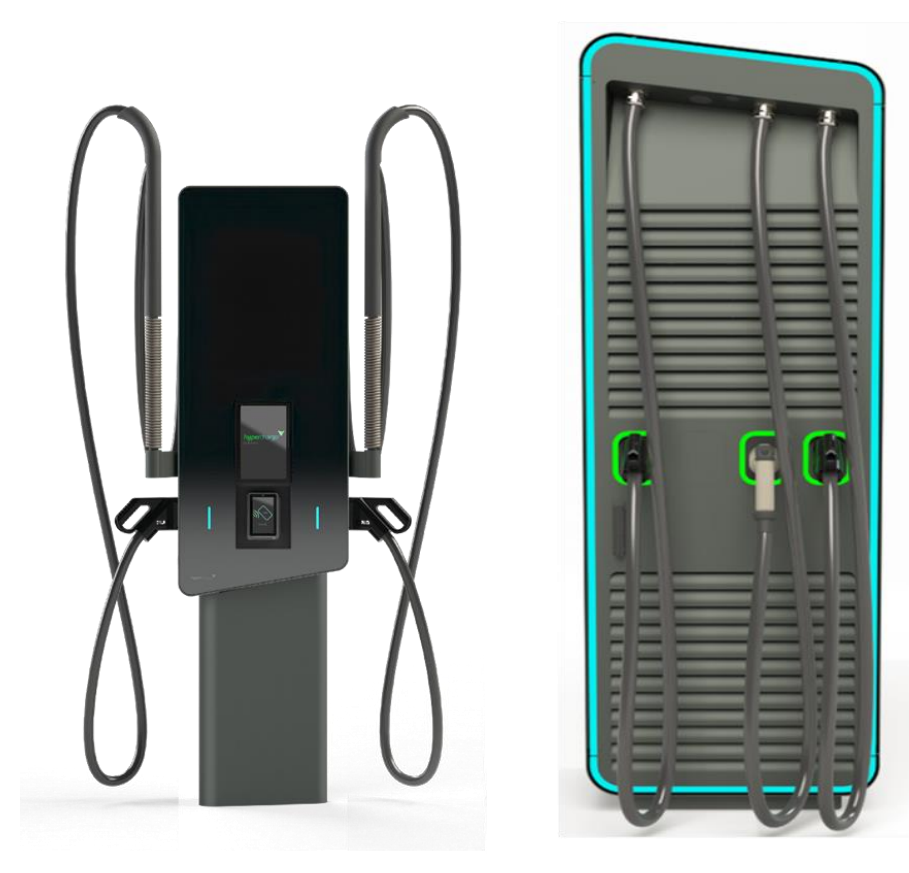

michael.steiner@bkw.ch

Alle Rechte vorbehalten. Die Vervielfältigung dieses Dokuments, auch in Auszügen, ist nur mit Genehmigung von Alpitronic GmbH zulässig.

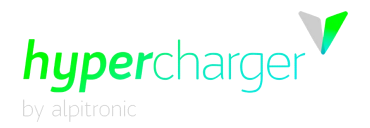

Diese Seite wurde absichtlich freigelassen.

michael.steiner@bkw.ch

Alle Rechte vorbehalten. Die Vervielfältigung dieses Dokuments, auch in Auszügen, ist nur mit Genehmigung von Alpitronic GmbH zulässig.

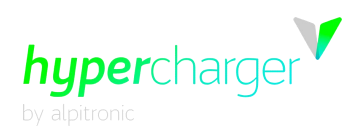

# Konfigurationshandbuch

#### Version

Version 1-2 des Konfigurationshandbuchs, 26.03.2024

Deutsche Übersetzung der englischen Originalausgabe © 2024 Alpitronic GmbH

Alle Rechte vorbehalten. Die Vervielfältigung dieses Dokuments, auch teilweise, ist nur mit Genehmigung von Alpitronic GmbH zulässig. Die Informationen in diesem Dokument können ohne vorherige Ankündigung Änderungen erfahren.

Auch wenn die Inhalte dieses Dokuments sorgfältig auf ihre Fehlerfreiheit geprüft wurden, können Fehler nicht gänzlich ausgeschlossen werden. Wenn Sie einen Fehler feststellen sollten, teilen Sie uns dies bitte unter support@hypercharger.it mit.

#### Hersteller

Alpitronic GmbH Via di Mezzo ai Piani, 33 39100 Bozen (BZ) ITALIEN Tel.: +39 0471 1961 000 Fax: +39 0471 1961 451 Homepage: <u>http://www.hypercharger.it</u> E-Mail: <u>info@hypercharger.it</u>

#### Service

Alpitronic GmbH Via di Mezzo ai Piani, 33 39100 Bozen (BZ) ITALIEN Tel.: +39 0471 1961 333 Fax: +39 0471 1961 451 Homepage: <u>http://www.hypercharger.it</u> E-Mail: <u>support@hypercharger.it</u>

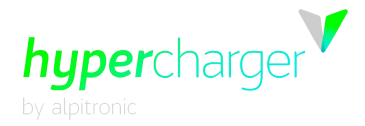

#### Hinweis

Bitte beachten Sie, dass alle Garantieansprüche bei Nichteinhaltung der Betriebsanweisungen erlöschen.

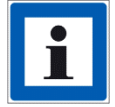

Sollten Änderungen am Gerät vorgenommen werden, die nicht in der Dokumentation des Original-Herstellers Alpitronic GmbH aufgeführt sind oder nicht von Alpitronic GmbH genehmigt wurden, ist Alpitronic GmbH nicht mehr als Hersteller der Schaltgerätekombination zu betrachten, sondern die Person, die die Änderungen vorgenommen hat.

Die in diesem Dokument enthaltenen Angaben werden regelmäßig und ohne Benachrichtigung des Kunden aktualisiert.

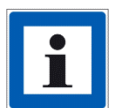

Um sicherzustellen, dass Ihnen immer die aktuellsten Informationen zur Verfügung stehen, möchten wir Sie bitten, sich auf unserer Hyperdoc-Dokumenten-Plattform unter dem folgenden Link zu registrieren:

https://account.hypercharger.it/register

1 Allgemeine Informationen

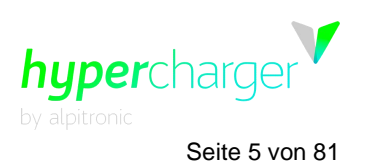

### Inhaltsverzeichnis

| 1.1.       Sicherheitshinweise.       7         1.2.       Verwendungszweck       7         1.3.       Benutzer.       7         1.3.       Anforderungen an den Charge Point Operator CPO       7         1.3.2.       Anforderungen für Einbau, Inbetriebnahme und Instandhaltung.       8         1.4.       Referenz zum Installations- und Instandhaltungshandbuch.       8         2. Anschluss an die Ladestation       9       9         2.1.       Lokaler Zugriff auf die Ladestation       9         2.1.       Angasung der Netzwerkeinstellungen       10         2.2.       Fernzugriff auf die Ladestation       14         3.3.       Zugangsdaten       15         3.Web interface configuration (Webinterface-Konfiguration)       16         3.1.       Network Configuration (Retzwerk-Konfiguration)       18         3.1.1.       Von der Ladestation verwendete (blockierte) IP-Adressen       19         3.1.2.       SIM Configuration (APN-Konfiguration)       20         3.1.2.1.       Signal       20         3.1.2.2.       APN Configuration (APN-Konfiguration)       22         3.1.2.3.       Provider Selection (Provider-Auswahl)       23         3.1.4.       Default Modem (Standard-Modem)       26                                                                                                    | 1. Allge       | 1. Allgemeine Informationen7 |                                                                                           |           |  |
|----------------------------------------------------------------------------------------------------|----------------|------------------------------|-------------------------------------------------------------------------------------------|-----------|--|
| 1.2. Verwendungszweck       /         1.3. Benutzer.       /         1.3. Anforderungen an den Charge Point Operator CPO       /         1.3.2. Anforderungen für Einbau, Inbetriebnahme und Instandhaltung.       8         1.4. Referenz zum Installations- und Instandhaltungshandbuch       8         2. Anschluss an die Ladestation       9         2.1. Lokaler Zugriff auf die Ladestation       9         2.1. Lokaler Zugriff auf die Ladestation       14         2.3. Zugangsdaten       14         2.3. Zugangsdaten       15         3.Web interface configuration (Webinterface-Konfiguration)       16         3.1. Network Configuration (Netzwerk-Konfiguration)       17         3.1.1. Ethernet Configuration (Ethernet-Konfiguration)       18         3.1.1.1. Von der Ladestation verwendete (blockierte) IP-Adressen       19         3.1.2. SIM Configuration (SIM-Konfiguration)       20         3.1.2.1. Signal       20         3.1.2.2. APN Configuration (APN-Konfiguration)       22         3.1.2.3. Provider Selection (Provider-Auswahl)       23         3.1.2.4. Default Modem (Standard-Modem)       26         3.1.2.5. DNS       27         3.1.3. Open VPN Configuration (Offene VPN-Konfiguration)       28         3.2.4. Preferred Network (Bevorzuges Netzwerk)       29 </td <td>1.1.</td> <td>Sicher</td> <td>neitshinweise</td> <td></td>                | 1.1.           | Sicher                       | neitshinweise                                                                             |           |  |
| 1.3.1.       Anforderungen an den Charge Point Operator CPO       7         1.3.2.       Anforderungen für Einbau, Inbetriebnahme und Instandhaltung.       8         1.4.       Referenz zum Installations- und Instandhaltungshandbuch.       8         2. Anschluss an die Ladestation       9         2.1.       Lokaler Zugriff auf die Ladestation       9         2.1.       Anpassung der Netzwerkeinstellungen       10         2.2.       Fernzugriff auf die Ladestation       14         2.3.       Zugangsdaten       15         3.Web interface configuration (Webinterface-Konfiguration)       16         3.1.       Network Configuration (Netzwerk-Konfiguration)       17         3.1.1.       Ethernet Configuration (Ethernet-Konfiguration)       18         3.1.1.1.       Von der Ladestation verwendete (blockierte) IP-Adressen       19         3.1.2.       SIM Configuration (APN-Konfiguration)       20         3.1.2.1.       Signal       20         3.1.2.2.       APN Configuration (APN-Konfiguration)       22         3.1.2.3.       Provider Selection (Provider-Auswahl)       23         3.1.2.4.       Default Modem (Standard-Modem)       26         3.1.2.5.       DNS       27         3.1.3.       Open VPN Configuration (Offene                                                                                                    | 1.2.<br>1.3    | Verwer                       | ndungszweck<br>er                                                                         |           |  |
| 1.3.2.       Anforderungen für Einbau, Inbetriebnahme und Instandhaltung.       8         1.4.       Referenz zum Installations- und Instandhaltungshandbuch.       8         2. Anschluss an die Ladestation       9         2.1.       Lokaler Zugriff auf die Ladestation       9         2.1.       Anpassung der Netzwerkeinstellungen       10         2.2.       Fernzugriff auf die Ladestation       14         2.3.       Zugangsdaten       15         3.4.       Network Configuration (Webinterface-Konfiguration)       16         3.1.       Ethernet Configuration (Netzwerk-Konfiguration)       17         3.1.1.       Ethernet Configuration (Ethernet-Konfiguration)       18         3.1.1.1.       Von der Ladestation verwendete (blockierte) IP-Adressen       19         3.1.2.       SIM Configuration (SIM-Konfiguration)       20         3.1.2.1.       Signal       20         3.1.2.2.       APN Configuration (APN-Konfiguration)       22         3.1.2.3.       Provider Selection (Provider-Auswahl)       23         3.1.2.4.       Default Modem (Standard-Modem)       23         3.1.2.5.       DNS       27         3.1.3.       Open VPN Configuration (Offene VPN-Konfiguration)       28         3.1.4.       Preferred Net                                                                                                    | 1.3            | 1 An                         | forderungen an den Charge Point Operator CPO                                              | 7         |  |
| 1.4. Referenz zum Installations- und Instandhaltungshandbuch.       8         2. Anschluss an die Ladestation       9         2.1. Lokaler Zugriff auf die Ladestation       9         2.1.1. Anpassung der Netzwerkeinstellungen       10         2.2. Fernzugriff auf die Ladestation       14         2.3. Zugangsdaten       14         2.3. Zugangsdaten       15         3. Web interface configuration (Webinterface-Konfiguration)       16         3.1. Network Configuration (Netzwerk-Konfiguration)       17         3.1.1. Ethernet Configuration (Ethernet-Konfiguration)       18         3.1.1.1. Von der Ladestation verwendete (blockierte) IP-Adressen       19         3.1.2. SIM Configuration (SIM-Konfiguration)       20         3.1.2.1. Signal       20         3.1.2.2. APN Configuration (Provider-Auswahl)       23         3.1.2.3. Provider Selection (Provider-Auswahl)       23         3.1.2.4. Default Modem (Standard-Modem)       26         3.1.2.5. DNS       27         3.1.3. Open VPN Configuration (Offene VPN-Konfiguration)       28         3.1.4. Preferred Network (Bevorzugtes Netzwerk)       29         3.2.1. Processes View (Prozessansicht)       31         3.2.2. Stop Button (Stopp-Taste)       32         3.2.3. Connectors (Anschlüsse)       33     <                                                                                       | 1.3.2          | 2. An                        | forderungen für Einbau, Inbetriebnahme und Instandhaltung                                 | 8         |  |
| 2. Anschluss an die Ladestation       9         2.1. Lokaler Zugriff auf die Ladestation       9         2.1.1. Anpassung der Netzwerkeinstellungen       10         2.2. Fernzugriff auf die Ladestation       14         2.3. Zugangsdaten       15         3. Web interface configuration (Webinterface-Konfiguration)       16         3.1. Network Configuration (Netzwerk-Konfiguration)       17         3.1.1. Ethernet Configuration (Ethernet-Konfiguration)       18         3.1.1.1. Von der Ladestation verwendete (blockierte) IP-Adressen       19         3.1.2. SIM Configuration (SIM-Konfiguration)       20         3.1.2.1. Signal       20         3.1.2.2. APN Configuration (Provider-Auswahl)       23         3.1.2.4. Default Modem (Standard-Modem)       26         3.1.2.5. DNS       27         3.1.3. Open VPN Configuration (Offene VPN-Konfiguration)       28         3.1.4. Preferred Network (Bevorzugtes Netzwerk)       29         3.1.2.1. Processes View (Prozessansicht)       31         3.2.2. Stop Button (Stop-Taste)       32         3.2.3. Stack Status       33         3.2.4. Connectors (Anschlüsse)       34         3.2.5. Load Management (Lastmanagement)       35         3.2.6. Software Version (Softwareversion)       36 <td< td=""><td>1.4.</td><td>Refere</td><td>nz zum Installations- und Instandhaltungshandbuch</td><td> 8</td></td<> | 1.4.           | Refere                       | nz zum Installations- und Instandhaltungshandbuch                                         | 8         |  |
| 2.1.       Lokaler Zugriff auf die Ladestation       9         2.1.1.       Anpassung der Netzwerkeinstellungen       10         2.2.       Fernzugriff auf die Ladestation       14         2.3.       Zugangsdaten       15         3. Web interface configuration (Webinterface-Konfiguration)       16         3.1.       Network Configuration (Netzwerk-Konfiguration)       17         3.1.1.       Ethernet Configuration (Ethernet-Konfiguration)       18         3.1.1.1.       Von der Ladestation verwendete (blockierte) IP-Adressen       19         3.1.2.       SIM Configuration (APN-Konfiguration)       20         3.1.2.1.       Signal       20         3.1.2.2.       APN Configuration (APN-Konfiguration)       22         3.1.2.3.       Provider Selection (Provider-Auswahl)       23         3.1.2.4.       Default Modem (Standard-Modem)       26         3.1.2.5.       DNS       27         3.1.3.       Open VPN Configuration (Offene VPN-Konfiguration)       28         3.1.4.       Preferred Network (Bevorzugtes Netzwerk)       29         3.2.1.       Processes View (Prozessansicht)       31         3.2.2.       Stop Button (Stopp-Taste)       33         3.2.4.       Connectors (Anschlüsse)       34                                                                                                    | 2. Ans         | chluss a                     | an die Ladestation                                                                        | 9         |  |
| 2.1.1.       Anpassung der Netzwerkeinstellungen       10         2.2.       Fernzugriff auf die Ladestation       14         2.3.       Zugangsdaten       15         3.       Web interface configuration (Webinterface-Konfiguration)       16         3.1.       Network Configuration (Netzwerk-Konfiguration)       17         3.1.1.       Ethernet Configuration (Ethernet-Konfiguration)       18         3.1.1.       Ethernet Configuration (SIM-Konfiguration)       20         3.1.2.       SIM Configuration (SIM-Konfiguration)       20         3.1.2.1.       Signal       20         3.1.2.2.       APN Configuration (APN-Konfiguration)       22         3.1.2.3.       Provider Selection (Provider-Auswahl)       23         3.1.2.4.       Default Modem (Standard-Modem)       26         3.1.2.5.       DNS       27         3.1.3.       Open VPN Configuration (Offene VPN-Konfiguration)       28         3.1.4.       Preferred Network (Bevorzugtes Netzwerk)       29         3.2.1.       Processes View (Prozessansicht)       31         3.2.2.       Stop Button (Stopp-Taste)       32         3.2.3.       Statk Status       33         3.2.4.       Connectors (Anschlüsse)       34                                                                                                    | 2.1.           | Lokale                       | Zugriff auf die Ladestation                                                               | 9         |  |
| 2.2.       Fernzugriff auf die Ladestation       14         2.3.       Zugangsdaten       15         3.       Web interface configuration (Webinterface-Konfiguration)       16         3.1.       Network Configuration (Netzwerk-Konfiguration)       17         3.1.1.       Ethernet Configuration (Ethernet-Konfiguration)       18         3.1.1.       Ethernet Configuration (SIM-Konfiguration)       20         3.1.2.       SIM Configuration (SIM-Konfiguration)       20         3.1.2.1.       Signal       20         3.1.2.2.       APN Configuration (APN-Konfiguration)       22         3.1.2.3.       Provider Selection (Provider-Auswahl)       23         3.1.2.4.       Default Modem (Standard-Modem)       26         3.1.2.5.       DNS       27         3.1.3.       Open VPN Configuration (Offene VPN-Konfiguration)       28         3.1.4.       Preferred Network (Bevorzugtes Netzwerk)       29         3.2.1.       Processes View (Prozessansicht)       31         3.2.2.3.       Stack Status       33         3.2.4.       Connectors (Anschlüsse)       34         3.2.5.       Load Management (Lastmanagement)       35         3.2.6.       Software Version (Softwareversion)       36                                                                                                    | 2.1.           | 1. An                        | passung der Netzwerkeinstellungen                                                         | 10        |  |
| 3. Web interface configuration (Webinterface-Konfiguration)       16         3.1. Network Configuration (Netzwerk-Konfiguration)       17         3.1.1. Ethernet Configuration (Ethernet-Konfiguration)       18         3.1.1. Von der Ladestation verwendete (blockierte) IP-Adressen       19         3.1.2. SIM Configuration (SIM-Konfiguration)       20         3.1.2.1. Signal       20         3.1.2.2. APN Configuration (APN-Konfiguration)       22         3.1.2.4. Default Modem (Standard-Modem)       26         3.1.2.5. DNS       27         3.1.3. Open VPN Configuration (Offene VPN-Konfiguration)       28         3.1.4. Preferred Network (Bevorzugtes Netzwerk)       29         3.2.1. Processes View (Prozessansicht)       31         3.2.2. Stop Button (Stopp-Taste)       32         3.2.4. Connectors (Anschlüsse)       33         3.2.4. Connectors (Anschlüsse)       34         3.2.5. Load Management (Lastmanagement)       35         3.2.6. Software Version (Softwareversion)       36         3.3.1. OCPP File (OCPP-Konfiguration)       38         3.3.2. BOOT.INI File (BOOT.INI-Datei)       41         3.3.2.1. chargeBoxSerialNumber       42         3.3.2.3. chargePointModel       42         3.3.2.4. chargePointModel       43                                                                                                    | 2.2.<br>2.3.   | Fernzu<br>Zugang             | griff auf die Ladestation<br>gsdaten                                                      | 14<br>15  |  |
| 3.1.       Network Configuration (Netzwerk-Konfiguration)       17         3.1.1.       Ethernet Configuration (Ethernet-Konfiguration)       18         3.1.1.       Von der Ladestation verwendete (blockierte) IP-Adressen       19         3.1.2.       SIM Configuration (SIM-Konfiguration)       20         3.1.2.1.       Signal       20         3.1.2.2.       APN Configuration (APN-Konfiguration)       22         3.1.2.3.       Provider Selection (Provider-Auswahl)       23         3.1.2.4.       Default Modem (Standard-Modem)       26         3.1.2.5.       DNS       27         3.1.3.       Open VPN Configuration (Offene VPN-Konfiguration)       28         3.1.4.       Preferred Network (Bevorzugtes Netzwerk)       29         3.2.       HyperCharger Status (Hypercharger-Status)       30         3.2.1.       Processes View (Prozessansicht)       31         3.2.2.       Stock Status       33         3.2.4.       Connectors (Anschlüsse)       34         3.2.5.       Load Management (Lastmanagement)       35         3.2.6.       Software Version (Softwareversion)       36         3.2.7.       Logs (Protokolle)       37         3.3.1.       OCPP Configuration (OCPP-Konfiguration)       38 <td>3. Web</td> <td>o interfa</td> <td>ce configuration (Webinterface-Konfiguration)</td> <td>16</td>                                                 | 3. Web         | o interfa                    | ce configuration (Webinterface-Konfiguration)                                             | 16        |  |
| 3.1.1. Ethernet Configuration (Ethernet-Konfiguration)       18         3.1.1. Von der Ladestation verwendete (blockierte) IP-Adressen       19         3.1.2. SIM Configuration (SIM-Konfiguration)       20         3.1.2.1. Signal       20         3.1.2.2. APN Configuration (APN-Konfiguration)       22         3.1.2.3. Provider Selection (Provider-Auswahl)       23         3.1.2.4. Default Modem (Standard-Modem)       26         3.1.2.5. DNS       27         3.1.3. Open VPN Configuration (Offene VPN-Konfiguration)       28         3.1.4. Preferred Network (Bevorzugtes Netzwerk)       29         3.2. HyperCharger Status (Hypercharger-Status)       30         3.2.1. Processes View (Prozessansicht)       31         3.2.2. Stop Button (Stopp-Taste)       32         3.2.3. Stack Status       33         3.2.4. Connectors (Anschlüsse)       34         3.2.5. Load Management (Lastmanagement)       35         3.2.6. Software Version (Softwareversion)       36         3.2.7. Logs (Protokolle)       37         3.3.1. OCPP File (OCPP-Konfiguration)       38         3.3.2. BOOT.INI File (BOOT.INI-Datei)       38         3.3.2. chargePointModel       42         3.3.2.1. chargeBoxSerialNumber       43         3.3.2.2. chargePointModel                                                                                                    | 3.1.           | Networ                       | k Configuration (Netzwerk-Konfiguration)                                                  | 17        |  |
| 3.1.1.1.       Von der Ladestation verwendete (blockierte) IP-Adressen                                                                                                    | 3.1.           | 1. Etl                       | nernet Configuration (Ethernet-Konfiguration)                                             | 18        |  |
| 3.1.2.       SIM Configuration (SIM-Konfiguration)       20         3.1.2.1.       Signal       20         3.1.2.2.       APN Configuration (APN-Konfiguration)       22         3.1.2.3.       Provider Selection (Provider-Auswahl)       23         3.1.2.4.       Default Modem (Standard-Modem)       26         3.1.2.5.       DNS       27         3.1.3.       Open VPN Configuration (Offene VPN-Konfiguration)       28         3.1.4.       Preferred Network (Bevorzugtes Netzwerk)       29         3.2.       HyperCharger Status (Hypercharger-Status)       30         3.2.1.       Processes View (Prozessansich)       31         3.2.2.       Stop Button (Stopp-Taste)       32         3.2.3.       Stack Status       33         3.2.4.       Connectors (Anschlüsse)       34         3.2.5.       Load Management (Lastmanagement)       35         3.2.6.       Software Version (Softwareversion)       36         3.2.7.       Logs (Protokolle)       37         3.3.0       OCPP Configuration (OCPP-Konfiguration)       38         3.3.1.       OCPP -Konfiguration (OCPP-Konfiguration)       38         3.3.2.       BOOT.INI File (BOOT.INI-Datei)       41         3.3.2.1.       <                                                                                                    | 3.             | 1.1.1.                       | Von der Ladestation verwendete (blockierte) IP-Adressen                                   | 19        |  |
| 3.1.2.1.       Signal.       20         3.1.2.2.       APN Configuration (APN-Konfiguration)       22         3.1.2.3.       Provider Selection (Provider-Auswahl)       23         3.1.2.4.       Default Modem (Standard-Modem)       26         3.1.2.5.       DNS       27         3.1.3.       Open VPN Configuration (Offene VPN-Konfiguration)       28         3.1.4.       Preferred Network (Bevorzugtes Netzwerk)       29         3.2.       HyperCharger Status (Hypercharger-Status)       30         3.2.1.       Processes View (Prozessansicht)       31         3.2.2.       Stop Button (Stopp-Taste)       32         3.2.3.       Stack Status       33         3.2.4.       Connectors (Anschlüsse)       34         3.2.5.       Load Management (Lastmanagement)       35         3.2.6.       Software Version (Softwareversion)       36         3.2.7.       Logs (Protokolle)       37         3.3.1.       OCPP Configuration (OCPP-Konfiguration)       38         3.3.2.       BOOT.INI File (BOOT.INI-Datei)       41         3.3.2.1.       chargePointModel       42         3.3.2.4.       chargePointModel       42         3.3.2.4.       chargePointVendor       43                                                                                                    | 3.1.2          | 2. SI                        | M Configuration (SIM-Konfiguration)                                                       | 20        |  |
| 3.1.2.2.       APN Configuration (APN-Konfiguration).       22         3.1.2.3.       Provider Selection (Provider-Auswahl)       23         3.1.2.4.       Default Modem (Standard-Modem)       26         3.1.2.5.       DNS       27         3.1.3.       Open VPN Configuration (Offene VPN-Konfiguration)       28         3.1.4.       Preferred Network (Bevorzugtes Netzwerk)       29         3.2.       HyperCharger Status (Hypercharger-Status)       30         3.2.1.       Processes View (Prozessansicht)       31         3.2.2.       Stop Button (Stopp-Taste)       32         3.2.3.       Stack Status       33         3.2.4.       Connectors (Anschlüsse)       34         3.2.5.       Load Management (Lastmanagement)       35         3.2.6.       Software Version (Softwareversion)       36         3.2.7.       Logs (Protokolle)       37         3.3.1.       OCPP Configuration (OCPP-Konfiguration)       38         3.3.2.       BOOT.INI File (BOOT.INI-Datei)       38         3.3.2.1.       chargePointSerialNumber       42         3.3.2.2.       chargePointSerialNumber       43         3.3.2.4.       chargePointSerialNumber       43         3.3.2.5.       firm                                                                                                    | 3.             | 1.2.1.                       | Signal                                                                                    | 20        |  |
| 3.1.2.4.       Default Modern (Standard-Modern)       26         3.1.2.5.       DNS       27         3.1.3.       Open VPN Configuration (Offene VPN-Konfiguration)       28         3.1.4.       Preferred Network (Bevorzugtes Netzwerk)       29         3.2.       HyperCharger Status (Hypercharger-Status)       30         3.2.1.       Processes View (Prozessansicht)       31         3.2.2.       Stop Button (Stopp-Taste)       32         3.2.3.       Stack Status       33         3.2.4.       Connectors (Anschlüsse)       34         3.2.5.       Load Management (Lastmanagement)       35         3.2.6.       Software Version (Softwareversion)       36         3.2.7.       Logs (Protokolle)       37         3.2.8.       IMD       37         3.3.1.       OCPP Configuration (OCPP-Konfiguration)       38         3.3.1.       OCPP File (OCPP-Datei)       38         3.3.2.       BOOT.INI File (BOOT.INI-Datei)       41         3.3.2.1.       chargePointModel       42         3.3.2.2.       chargePointSerialNumber       42         3.3.2.4.       chargePointSerialNumber       43         3.3.2.5.       firmwareVersion       43                                                                                                    | 3.<br>3        | 1.2.2.                       | APN Configuration (APN-Konfiguration)<br>Provider Selection (Provider-Auswahl)            | 22        |  |
| 3.1.2.5.       DNS       27         3.1.3.       Open VPN Configuration (Offene VPN-Konfiguration)       28         3.1.4.       Preferred Network (Bevorzugtes Netzwerk)       29         3.2.       HyperCharger Status (Hypercharger-Status)       30         3.2.1.       Processes View (Prozessansicht)       31         3.2.2.       Stop Button (Stopp-Taste)       32         3.2.3.       Stack Status       33         3.2.4.       Connectors (Anschlüsse)       34         3.2.5.       Load Management (Lastmanagement)       35         3.2.6.       Software Version (Softwareversion)       36         3.2.7.       Logs (Protokolle)       37         3.3.       OCPP Configuration (OCPP-Konfiguration)       38         3.3.1.       OCPP File (OCPP-Datei)       38         3.3.2.       BOOT.INI File (BOOT.INI-Datei)       41         3.3.2.1.       chargePointModel       42         3.3.2.2.       chargePointModel       42         3.3.2.3.       chargePointSerialNumber       43         3.3.2.4.       chargePointVendor       43         3.3.2.5.       firmwareVersion       43         3.3.2.6.       iccid       43 <td>3.</td> <td>1.2.4.</td> <td>Default Modem (Standard-Modem)</td> <td></td>                                                                                                    | 3.             | 1.2.4.                       | Default Modem (Standard-Modem)                                                            |           |  |
| 3.1.3.       Open VPN Configuration (Offene VPN-Konfiguration)       28         3.1.4.       Preferred Network (Bevorzugtes Netzwerk)       29         3.2.       HyperCharger Status (Hypercharger-Status)       30         3.2.1.       Processes View (Prozessansicht)       31         3.2.2.       Stop Button (Stopp-Taste)       32         3.2.3.       Stack Status       33         3.2.4.       Connectors (Anschlüsse)       34         3.2.5.       Load Management (Lastmanagement)       35         3.2.6.       Software Version (Softwareversion)       36         3.2.7.       Logs (Protokolle)       37         3.3.       OCPP Configuration (OCPP-Konfiguration)       38         3.3.1.       OCPP File (OCPP-Datei)       38         3.3.2.       BOOT.INI File (BOOT.INI-Datei)       41         3.3.2.1.       chargePointModel       42         3.3.2.3.       chargePointModel       42         3.3.2.4.       chargePointVendor       43         3.3.2.5.       firmwareVersion       43         3.3.2.6.       iccid       43         3.3.2.7.       imsi       43                                                                                                    | 3.             | 1.2.5.                       | DNS                                                                                       | 27        |  |
| 3.2.       HyperCharger Status (Hypercharger-Status)       30         3.2.1.       Processes View (Prozessansicht)       31         3.2.2.       Stop Button (Stopp-Taste)       32         3.2.3.       Stack Status       33         3.2.4.       Connectors (Anschlüsse)       34         3.2.5.       Load Management (Lastmanagement)       35         3.2.6.       Software Version (Softwareversion)       36         3.2.7.       Logs (Protokolle)       37         3.3.       OCPP Configuration (OCPP-Konfiguration)       38         3.3.1.       OCPP File (OCPP-Datei)       38         3.3.2.       BOOT.INI File (BOOT.INI-Datei)       41         3.3.2.1.       chargeBoxSerialNumber       42         3.3.2.3.       chargePointModel       42         3.3.2.4.       chargePointVendor       43         3.3.2.5.       firmwareVersion       43         3.3.2.6.       iccid       43                                                                                                    | 3.1.3<br>3.1.4 | 3. Op<br>4. Pr               | en VPN Configuration (Offene VPN-Konfiguration)<br>eferred Network (Bevorzugtes Netzwerk) | 28<br>29  |  |
| 3.2.1.       Processes View (Prozessansicht)       31         3.2.2.       Stop Button (Stopp-Taste)       32         3.2.3.       Stack Status       33         3.2.4.       Connectors (Anschlüsse)       34         3.2.5.       Load Management (Lastmanagement)       35         3.2.6.       Software Version (Softwareversion)       36         3.2.7.       Logs (Protokolle)       37         3.2.8.       IMD       37         3.3.       OCPP Configuration (OCPP-Konfiguration)       38         3.3.1.       OCPP File (OCPP-Datei)       38         3.3.2.       BOOT.INI File (BOOT.INI-Datei)       41         3.3.2.1.       chargeBoxSerialNumber       42         3.3.2.3.       chargePointSerialNumber       43         3.3.2.4.       chargePointVendor       43         3.3.2.5.       firmwareVersion       43         3.3.2.6.       iccid       43         3.3.2.7.       imsi       43                                                                                                    | 3.2.           | HyperC                       | Charger Status (Hypercharger-Status)                                                      | 30        |  |
| 3.2.2.       Stop Button (Stopp-Taste)                                                                                                    | 3.2.           | 1. Pr                        | ocesses View (Prozessansicht)                                                             | 31        |  |
| 3.2.3.Stack Status3.2.4.Connectors (Anschlüsse)3.2.5.Load Management (Lastmanagement)3.2.6.Software Version (Softwareversion)3.2.7.Logs (Protokolle)3.7.3.2.8.IMD373.3.OCPP Configuration (OCPP-Konfiguration)383.3.1.OCPP File (OCPP-Datei)3.3.2.BOOT.INI File (BOOT.INI-Datei)3.3.2.1.chargeBoxSerialNumber413.3.2.2.chargePointModel3.3.2.4.chargePointSerialNumber433.3.2.5.firmwareVersion433.3.2.6.iccid433.3.2.7.imsi43                                                                                                    | 3.2.           | 2. Sto<br>2 Sto              | op Button (Stopp-Taste)                                                                   | 32        |  |
| 3.2.5.       Load Management (Lastmanagement)       35         3.2.6.       Software Version (Softwareversion)       36         3.2.7.       Logs (Protokolle)       37         3.2.8.       IMD       37         3.3.       OCPP Configuration (OCPP-Konfiguration)       38         3.3.1.       OCPP File (OCPP-Datei)       38         3.3.2.       BOOT.INI File (BOOT.INI-Datei)       41         3.3.2.1.       chargeBoxSerialNumber       42         3.3.2.2.       chargePointModel       42         3.3.2.3.       chargePointSerialNumber       43         3.3.2.4.       chargePointVendor       43         3.3.2.5.       firmwareVersion       43         3.3.2.6.       iccid       43         3.3.2.7.       imsi       43                                                                                                    | 3.2.4<br>3.2.4 | 3. 36<br>4. Co               | nnectors (Anschlüsse)                                                                     |           |  |
| 3.2.6.Software Version (Softwareversion)363.2.7.Logs (Protokolle)373.2.8.IMD373.3.OCPP Configuration (OCPP-Konfiguration)383.3.1.OCPP File (OCPP-Datei)383.3.2.BOOT.INI File (BOOT.INI-Datei)413.3.2.1.chargeBoxSerialNumber423.3.2.2.chargePointModel423.3.2.3.chargePointSerialNumber433.3.2.4.chargePointVendor433.3.2.5.firmwareVersion433.3.2.7.imsi43                                                                                                    | 3.2.           | 5. Lo                        | ad Management (Lastmanagement)                                                            | 35        |  |
| 3.2.7.Logs (Protokolle)373.2.8.IMD373.3.OCPP Configuration (OCPP-Konfiguration)383.3.1.OCPP File (OCPP-Datei)383.3.2.BOOT.INI File (BOOT.INI-Datei)413.3.2.1.chargeBoxSerialNumber423.3.2.2.chargePointModel423.3.2.3.chargePointSerialNumber433.3.2.4.chargePointVendor433.3.2.5.firmwareVersion433.3.2.6.iccid433.3.2.7.imsi43                                                                                                    | 3.2.           | 6. Sc                        | ftware Version (Softwareversion)                                                          | 36        |  |
| 3.2.6.       IMD       37         3.3.       OCPP Configuration (OCPP-Konfiguration)       38         3.3.1.       OCPP File (OCPP-Datei)       38         3.3.2.       BOOT.INI File (BOOT.INI-Datei)       41         3.3.2.1.       chargeBoxSerialNumber       42         3.3.2.2.       chargePointModel       42         3.3.2.3.       chargePointSerialNumber       43         3.3.2.4.       chargePointVendor       43         3.3.2.5.       firmwareVersion       43         3.3.2.6.       iccid.       43         3.3.2.7.       imsi       43                                                                                                    | 3.2.           | 7. Lo                        | gs (Protokolle)                                                                           | 37        |  |
| 3.3.1.       OCPP Configuration (OCPP-Romiguration)       38         3.3.1.       OCPP File (OCPP-Datei)       38         3.3.2.       BOOT.INI File (BOOT.INI-Datei)       41         3.3.2.1.       chargeBoxSerialNumber       42         3.3.2.2.       chargePointModel       42         3.3.2.3.       chargePointSerialNumber       43         3.3.2.4.       chargePointVendor       43         3.3.2.5.       firmwareVersion       43         3.3.2.6.       iccid       43         3.3.2.7.       imsi       43                                                                                                    | ی.z.c          |                              | D                                                                                         | ،دی<br>دو |  |
| 3.3.1.OCFF File (OCFF-Date)363.3.2.BOOT.INI File (BOOT.INI-Datei)413.3.2.1.chargeBoxSerialNumber423.3.2.2.chargePointModel423.3.2.3.chargePointSerialNumber433.3.2.4.chargePointVendor433.3.2.5.firmwareVersion433.3.2.6.iccid433.3.2.7.imsi43                                                                                                    | ວ.ວ.<br>ວວ     |                              |                                                                                           | 30<br>20  |  |
| 3.3.2.1.       chargeBoxSerialNumber       42         3.3.2.2.       chargePointModel       42         3.3.2.3.       chargePointSerialNumber       43         3.3.2.4.       chargePointVendor       43         3.3.2.5.       firmwareVersion       43         3.3.2.6.       iccid.       43         3.3.2.7.       imsi       43                                                                                                    | 3.3.<br>3.3.   | 1. OC<br>2. BC               | OT.INI File (BOOT.INI-Datei)                                                              |           |  |
| 3.3.2.2.       chargePointModel       42         3.3.2.3.       chargePointSerialNumber       43         3.3.2.4.       chargePointVendor       43         3.3.2.5.       firmwareVersion       43         3.3.2.6.       iccid.       43         3.3.2.7.       imsi       43                                                                                                    | 3.             | 3.2.1.                       | chargeBoxSerialNumber                                                                     | 42        |  |
| 3.3.2.3.       chargePointSerialNumber                                                                                                    | 3.             | 3.2.2.                       | chargePointModel                                                                          | 42        |  |
| 3.3.2.4.       chargePointVendor       43         3.3.2.5.       firmwareVersion       43         3.3.2.6.       iccid.       43         3.3.2.7.       imsi       43                                                                                                    | 3.             | 3.2.3.                       | chargePointSerialNumber                                                                   | 43        |  |
| 3.3.2.5.       infinware version       43         3.3.2.6.       iccid                                                                                                    | 3.             | 3.2.4.                       | chargePointVendor                                                                         | 43        |  |
| 3.3.2.7. imsimichael.steinen@bkw.ch                                                                                                    | ა.<br>ვ        | 3.∠.5.<br>3.2.6              | inniwareversion                                                                           | 43<br>ፈጓ  |  |
|                                                                                                    | 3.             | 3.2.7.                       | imsimichael.steiner@bkw.ch                                                                |           |  |

Alle Rechte vorbehalten. Die Vervielfältigung dieses Dokuments, auch in Auszügen, ist nur mit Genehmigung von Alpitronic GmbH zulässig.

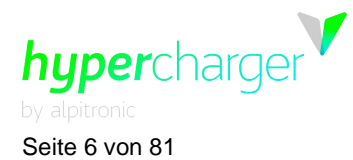

1 Allgemeine Informationen

| 3.3.2.8.<br>3.3.2.9.                                     | meterSerialNumber<br>meterTvpe                                                                                                    | 44<br>44       |  |  |
|----------------------------------------------------------|----------------------------------------------------------------------------------------------------|----------------|--|--|
| 3.4. Gene                                                | eral Settings (Allgemeine Einstellungen)                                                                                                    | 45             |  |  |
| 3.4.1. 8<br>3.4.2. F<br>3.4.3. V<br>3.4.4. 0             | System Settings (Systemeinstellungen)<br>Power (Leistung)<br>White List NFC (NFC-Whitelist)<br>GUI                                                                                    |                |  |  |
| 3.4.4.1.<br>3.4.4.2.<br>3.4.4.3.                         | GUI Configuration (GUI-Konfiguration)<br>UI customization (Kundenspezifische UI-Anpassung)<br>Slide Show (Diashow)                                                                    | 50<br>53<br>56 |  |  |
| 3.4.5. (<br>3.4.6. (<br>3.4.7. (<br>3.4.8. (<br>3.4.9. ( | CreditCard Terminal (Kreditkartenterminal)<br>Giro-e<br>Configure Stacks (Stacks konfigurieren)<br>Software-Update (Software-Aktualisierung)<br>Software RollBack (Software-Rollback) |                |  |  |
| 3.5. Pass<br>3.6. Rese<br>3.7. Over                      | word Configuration (Passwort-Konfiguration)<br>t Hypercharger (Zurücksetzen des Hyperchargers)<br>view of connectors (Übersicht über die Anschlüsse)                                  | 67<br>68<br>69 |  |  |
| 4. OCPP-Pa<br>5. Abbildung<br>6. Tabellenv               | . OCPP-Parameter, die das UI-Verhalten betreffen71<br>5. Abbildungsverzeichnis                                                                                                    |                |  |  |

1 Allgemeine Informationen

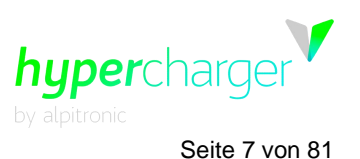

### 1. Allgemeine Informationen

### 1.1. Sicherheitshinweise

Es sind keine spezifischen Sicherheitshinweise erforderlich.

#### 1.2. Verwendungszweck

Das Hypercharger-Ultraschnellladesystem für Elektrofahrzeuge ist in Innen- und Außenbereichen für ultraschnelle Ladevorgänge für Elektrofahrzeuge einsetzbar.

#### Achtung

Die Ladestation ist für eine stationäre Installation in einer Umgebung mit Verschmutzungsgrad Klasse 3 ausgelegt.

Für den Anschluss zwischen der Ladestation (Electric Vehicle Supply Equipment - EVSE) und dem Elektrofahrzeug (Electric vehicle - EV) sind über die mit dem Hypercharger gelieferten hinaus keine zusätzlichen Kabel erforderlich. Ein Ladekabel darf nicht verändert werden, um die Kabelreichweite zu vergrößern oder aufzuteilen.

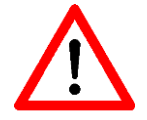

Es dürfen keine Adapter eingesetzt werden, die nicht vom Fahrzeughersteller zugelassen sind.

Die Nutzung von Y-Kabeln oder ähnlichen Vorrichtungen ist nicht zulässig.

Es dürfen keine Kabelverlängerungen eingesetzt werden.

Nationale Anwendungsrichtlinien und -spezifikationen für Ladestationen sind zu berücksichtigen.

#### 1.3. Benutzer

Dieses Handbuch richtet sich an den Charge Point Operator (CPO - Betreiber der Ladestation) für einen vorschriftsmäßigen Betrieb der Ladestation und an die Installationsund Instandhaltungstechniker im Hinblick auf Einbau, Inbetriebnahme und Instandhaltung.

### **1.3.1.** Anforderungen an den Charge Point Operator CPO

Der Charge Point Operator, CPO, ist verpflichtet, den Betrieb der Ladestation nur Personen mit entsprechenden Grundkenntnissen in elektrischen Hochleistungssystemen und Elektrofahrzeugen und nachgewiesenen Kenntnissen dieser Original-Betriebsanleitung zu übertragen. Die folgenden Anforderungen gelten für den Einbau, die Inbetriebnahme und die Instandhaltung.

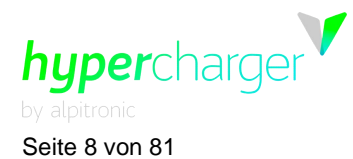

#### 1.3.2. Anforderungen für Einbau, Inbetriebnahme und Instandhaltung

Der Einbau, die Inbetriebnahme und Instandhaltung der Ladestationen darf nur von Personen mit entsprechenden beruflichen Qualifikationen, gemäß den am Standort der Ladestation geltenden Bestimmungen, und die mit den gesetzlich vorgeschriebenen Sicherheitsstandards vertraut sind, ausgeführt werden. Darüber hinaus müssen diese Personen die von Alpitronic vorgeschriebenen Schulungskurse erfolgreich abgeschlossen haben. Weitere Informationen zu den vorgeschriebenen Schulungskursen stehen auf der Website https://training.hypercharger.it/ zur Verfügung.

Zusätzlich müssen vor Ausführung jeglicher Arbeiten diese Original-Betriebsanweisungen von der verantwortlichen Person sorgfältig gelesen und strikt eingehalten werden.

Bei Fragen wenden Sie sich über die oben angegebenen Kontaktdaten an das Hypercharger-Kundendienstteam.

### 1.4. Referenz zum Installations- und Instandhaltungshandbuch

Hardware-relevante Informationen zum Hypercharger stehen Ihnen in Hyperdoc im Installations- und Instandhaltungshandbuch zur Verfügung.

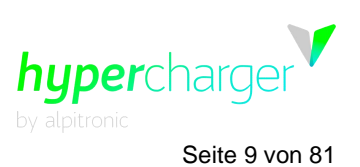

### 2. Anschluss an die Ladestation

Nach einem erfolgreichen mechanischen und elektrischen Einbau des Hyperchargers kann die korrekte Funktion des Geräts über das Diagnose- und Parametrierungs-Webinterface geprüft werden. Sie können auf die Schnittstelle des Hyperchargers entweder lokal vor Ort oder per Fernzugriff ohne physische Verbindung zur Ladestation zugreifen.

### 2.1. Lokaler Zugriff auf die Ladestation

Wenn Sie vor Ort sind, können Sie Ihr Notebook direkt mit der Ladestation verbinden. Dazu ist ein Ethernet-Kabel erforderlich.

Der Anschluss für den HYC200 und HYC400 ist mit XF2 gekennzeichnet und befindet sich hinter der Display-Tür im unteren Bereich der Ladesäule. Wenn dieser Anschluss bereits belegt ist oder nicht zur Verfügung steht, können Sie alternativ den Anschluss mit der Kennzeichnung XF1 verwenden, der direkt darüber liegt.

Der Anschluss für den HYC50 befindet sich mittig im unteren Bereich der Ladesäule an der linken Seite der CTRL\_CHRG-Platine.

#### Hinweis

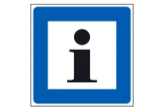

Wenn Sie kein Ethernet-Kabel zur Verfügung haben, können Sie das Kabel des Hyperchargers ausstecken und für Ihr Notebook verwenden.

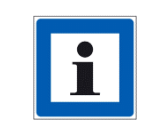

Bitte stellen Sie sicher, dass Ihr Laptop über die notwendigen Berechtigungen für die in den folgenden Kapiteln beschriebenen Tätigkeiten verfügt (z.B. Anpassung der Netzwerkeinstellungen, Verbindung mit externen Netzwerken, etc.)

Sie haben zwei Möglichkeiten, sich mit der Benutzeroberfläche zu verbinden.

Die einfachere Methode ist das Scannen des QR-Codes auf der Abdeckung der CTRL\_COM-Platine hinter der Displaytür (für HYC200, HYC400) oder auf dem Schirmblech an der Innenseite der Fronttür (für HYC50). Der QR-Code enthält die IPv6-Adresse des Hyperchargers, die Sie direkt zum Webinterface führt. Der Vorteil dieser Variante ist es, dass Sie nicht im selben Netzwerk angemeldet sein müssen, um Zugriff zu erhalten.

#### Hinweis

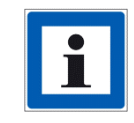

Die IPv6-Adresse muss in eckige Klammern [...] gesetzt werden.

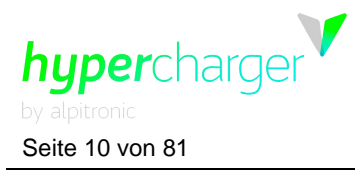

Alternativ besteht die Möglichkeit, über die Standard-IPv4-Adresse auf die Benutzeroberfläche zuzugreifen:

| Standard-IP-Adresse | 192.168.1.100 |
|---------------------|---------------|
|---------------------|---------------|

**Tabelle 1:** Standard-IP-Adresse des Hyperchargers

#### Hinweis

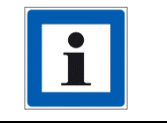

Der Hypercharger wird mit dieser Standard-IP-Adresse geliefert. Wenn diese später vom Kunden geändert wird, muss die neue IPv4 eingesetzt werden.

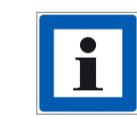

Um auf die Benutzeroberfläche zugreifen zu können, müssen die Netzwerkeinstellungen angepasst werden.

### 2.1.1. Anpassung der Netzwerkeinstellungen

Hinweis

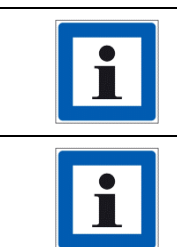

Notieren Sie jegliche Einstellungsänderungen, die Sie vornehmen, um gegebenenfalls die Originaleinstellungen wiederherstellen zu können.

Diese Anleitung wurde für Windows 10 erstellt. Dieses Verfahren kann sich bei anderen Betriebssystemen etwas unterscheiden.

Drücken Sie jetzt gleichzeitig die Windows- und die "R"-Taste, um das in der folgenden Abbildung dargestellte Dialogfenster zu öffnen. Geben Sie "ncpa.cpl" in das Feld ein und klicken Sie anschließend auf OK.

| E             | Run                                                                                                    |  |  |  |
|---------------|----------------------------------------------------------------------------------------------------|--|--|--|
|               | Type the name of a program, folder, document, or Internet<br>resource, and Windows will open it for you. |  |  |  |
| <u>O</u> pen: | ncpa.cpl v                                                                                               |  |  |  |
|               | OK Cancel Browse                                                                                         |  |  |  |

Abbildung 1: Win + R

Das "Network Connections"-Fenster öffnet sich.

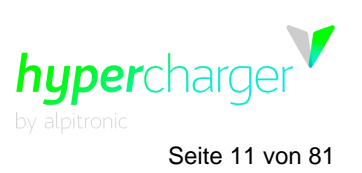

Um das richtige Netzwerk zu finden, achten Sie bitte auf die folgenden Punkte:

- Der Netzwerk-Name muss den Begriff "Ethernet" enthalten.
- Das Symbol (die Bildschirme) muss blau erscheinen, es darf nicht hellgrau sein.
- Es darf kein rotes Kreuz neben dem Symbol angezeigt werden.
- In der Beschreibung unter dem Netzwerk-Namen, muss ein Netzwerk angezeigt werden, es dürfen keine Begriffe wie "Network cable has been removed (Netzwerkkabel wurde entfernt)", "Disabled (Deaktiviert)" oder "Network not connected (Netzwerk nicht verbunden)" erscheinen.

Wählen Sie dann das Netzwerk für den Hypercharger aus, klicken Sie auf die rechte Maustaste und öffnen Sie Properties (Eigenschaften).

| Network Connections                                                                                                    |                                                                                                    |                                                                                                    |                                                                      | -   | ×     |
|----------------------------------------------------------------------------------------------------|----------------------------------------------------------------------------------------------------|----------------------------------------------------------------------------------------------------|----------------------------------------------------------------------|-----|-------|
| ← → × ↑ 😰 « All > Netw                                                                                                    | ✓ ひ Search Network                                                                                                    | < Connections                                                                                                    |                                                                      |     |       |
| Organize   Disable this network device                                                                                                    | Diagnose this connection Rena                                                                                          | ame this connection View status of this connection                                                                                                    | Change settings of this connection                                   |     | ?     |
| Bluetooth-Netzwerkverbindung<br>Not connected<br>Bluetooth Device (Personal Area<br>Ethernet 5<br>Disabled<br>Cisco Systems VPN Adapter for 6 | Ethernet<br>alpitroniclocal<br>Intel(R) Ethernet Connect<br>SonicWALL VPN Connect<br>Disabled<br>SonicWALL Virtual NIC | Ethernet 2         Disable         Status         Diagnose         Bridge Connections         Create Shortcut         Delete         Rename         Properties | Ethernet 3<br>Network: cable unplugged<br>TAP-Windows Adapter V9 for | Оре |       |
| 7 items 1 item selected                                                                                                    |                                                                                                    |                                                                                                    |                                                                      |     | ::: 📰 |

#### Abbildung 2: Network Connection (Netzwerkverbindung)

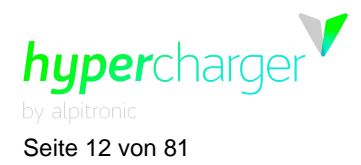

Wählen Sie "Internet Protocol Version 4 (TCP/IPv4)" mit einem Mausklick aus, klicken Sie danach auf "Properties".

| Ethernet Properties                                                                                                    | $\times$ |  |  |  |
|----------------------------------------------------------------------------------------------------|----------|--|--|--|
| Networking Sharing                                                                                                    |          |  |  |  |
| Connect using:                                                                                                    |          |  |  |  |
| Intel(R) Ethernet Connection (4) I219-V                                                                                                    | 1        |  |  |  |
| Configure                                                                                                    | ]        |  |  |  |
| <ul> <li>Client für Microsoft-Netzwerke</li> <li>Datei- und Druckerfreigabe für Microsoft-Netzwerke</li> <li>DNE LightWeight Filter</li> <li>Npcap Packet Driver (NPCAP)</li> <li>QoS-Paketplaner</li> <li>Internetprotokoll, Version 4 (TCP/IPv4)</li> <li>Microsoft-Multiplexorprotokoll für Netzwerkadapter</li> </ul> |          |  |  |  |
| Install Uninstall Properties<br>Description<br>TCP/IP, das Standardprotokoll für WAN-Netzwerke, das den<br>Datenaustausch über verschiedene, miteinander verbundene<br>Netzwerke emöglicht.                                                                                                    |          |  |  |  |
| OK Cancel                                                                                                    |          |  |  |  |

Abbildung 3: Network Properties (Netzwerkeigenschaften)

Wählen Sie dann "Use the following IP address (Verwenden Sie die folgende IP-Adresse)" und geben die folgenden Werte ein:

- IP address (IP-Adresse): 192.168.1.101
- Subnet mask (Subnetzmaske): 255.255.255.0
- Standard-Gateway: 192.168.1.1

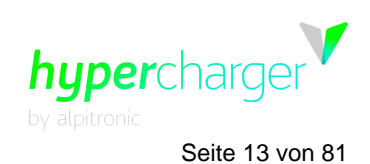

| Internetprotokoll, Version 4 (TCP/IPv4)                                                                                                    | Internetprotokoll, Version 4 (TCP/IPv4) Properties 🛛 🕹 |  |  |  |  |  |
|----------------------------------------------------------------------------------------------------|--------------------------------------------------------|--|--|--|--|--|
| General                                                                                                    |                                                        |  |  |  |  |  |
| You can get IP settings assigned automatically if your network supports this capability. Otherwise, you need to ask your network administrator for the appropriate IP settings. |                                                        |  |  |  |  |  |
| Obtain an IP address automatical                                                                                                    | у                                                      |  |  |  |  |  |
| • Use the following IP address:                                                                                                    |                                                        |  |  |  |  |  |
| IP address:                                                                                                    | 192.168.1.101                                          |  |  |  |  |  |
| Subnet mask:                                                                                                    | 255 . 255 . 255 . 0                                    |  |  |  |  |  |
| Default gateway:                                                                                                    | 192.168.1.1                                            |  |  |  |  |  |
| Obtain DNS server address autom                                                                                                    | natically                                              |  |  |  |  |  |
| • Use the following DNS server add                                                                                                    | resses:                                                |  |  |  |  |  |
| Preferred DNS server:                                                                                                    |                                                        |  |  |  |  |  |
| Alternate DNS server:                                                                                                    |                                                        |  |  |  |  |  |
| Validate settings upon exit Advanced                                                                                                    |                                                        |  |  |  |  |  |
|                                                                                                    | OK Cancel                                              |  |  |  |  |  |

Abbildung 4: IPv4 Properties (IPv4-Eigenschaften)

#### Hinweis

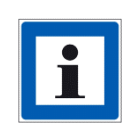

Notieren Sie jegliche Einstellungsänderungen, die Sie vornehmen, um gegebenenfalls die Originaleinstellungen wiederherstellen zu können. "Obtain an IP address automatically (IP-Adresse automatisch erhalten)" ist standardmäßig vorgegeben.

Bestätigen Sie dann und geben Sie die Standard-IP-Adresse der Ladestation in Ihren Browser ein.

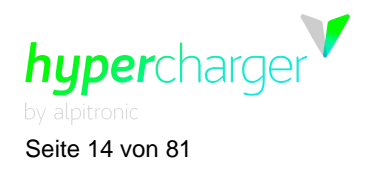

| 🖹 🖅 Ġ Google 🛛 🗙 🕂                                                                            | $\mathbf{v}$                                                  |                                       | - 🗆 X              |
|-----------------------------------------------------------------------------------------------|---------------------------------------------------------------|---------------------------------------|--------------------|
| $\leftrightarrow$ $\rightarrow$ $\circlearrowright$ $\bigtriangleup$ $\backsim$ 192.168.1.100 |                                                               | □ ☆                                   | ₲ ₡ ₪ …            |
|                                                                                               |                                                               | Gmail Bilder                          | Anmelden           |
|                                                                                               | Google                                                        |                                       |                    |
|                                                                                               | Google Suche Auf gut Glückl<br>Google angeboten auf: Italiano |                                       |                    |
| Italien<br>Werbeprogramme Unternehmen Ü                                                       | ber Google Wie funktioniert die Google Suche?                 | Datenschutzerklärung Nutzungsbedingun | igen Einstellungen |

Abbildung 5: Eingabe der IP-Adresse in den Browser.

Nach Abschluss der Arbeit müssen die Netzwerkeinstellungen zurückgesetzt werden, um Verbindungsprobleme mit anderen Netzwerken zu vermeiden.

### 2.2. Fernzugriff auf die Ladestation

Es besteht auch die Möglichkeit eines Fernzugriffs auf die Ladestation. Die Ladestation kann über eine SIM-Karte oder eine Ethernet-Verbindung mit einem Backend verbunden werden. Abhängig vom Verbindungstyp kann die Ladestation über die IP-Adresse der SIM-Karte oder über den Ethernet-Anschluss erreicht werden.

Im zuvor genannten Fall müssen Sie sich in demselben Netzwerk befinden oder einen VPN-Zugang haben. Ein OpenVPN-Zertifikat kann im Hypercharger abgelegt werden.

Wenn andererseits die Ladestation über Ethernet verbunden ist, wird der Fernzugriff über die lokale IP-Adresse der Station ausgeführt. Die Standard-IP-Adresse kann je nach Netzwerk geändert werden. In diesem Fall ist der Fernzugriff über diese IP-Adresse möglich.

Hinweis

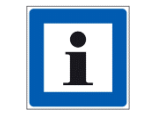

Wenn Sie Probleme mit dem Fernzugriff haben, setzen Sie sich mit Ihrer IT-Abteilung, Ihrem Backend-Provider oder Ihrem Netzwerk-Provider in Verbindung.

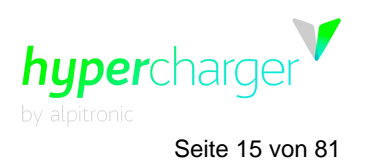

### 2.3. Zugangsdaten

Wenn Sie sich zum ersten Mal mit dem Webinterface in Verbindung setzen, werden Sie zur Eingabe eines Benutzernamens und eines Passworts aufgefordert.

| Authentication Required                      |               |  |  |  |  |
|----------------------------------------------|---------------|--|--|--|--|
| The server requires a username and password. |               |  |  |  |  |
| User Name:                                   |               |  |  |  |  |
| Password:                                    |               |  |  |  |  |
|                                              |               |  |  |  |  |
|                                              | Log In Cancel |  |  |  |  |

Abbildung 6: Authentication Required (Authentifizierung erforderlich)

Der Standard-Benutzername ist "admin". Das Passwort ist die MAC-Adresse des in der jeweiligen Ladesäule installierten Computermoduls.

#### Hinweis

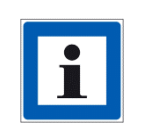

Die verschiedenen Möglichkeiten zur Abfrage des Passworts sind in dem Dokument "EN\_MAN\_Instructions for implementing the new password regulation\_V1-1" beschrieben, das auf Hyperdoc verfügbar ist.

| Zugangsdaten                      |                                             |  |  |
|-----------------------------------|---------------------------------------------|--|--|
| User Name (Standard-Benutzername) | "admin"                                     |  |  |
| Password (Passwort)               | MAC-Adresse des in der jeweiligen Ladesäule |  |  |
|                                   | installierten Computermoduls                |  |  |

Tabelle 2: Login-Informationen für das Webinterface

#### **Hinweis**

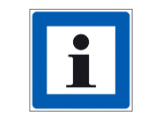

Aus Sicherheitsgründen ist es wichtig, den Benutzernamen und das Passwort zu ändern! Sie können diese Änderungen im "Password Configuration"-Menü vornehmen.

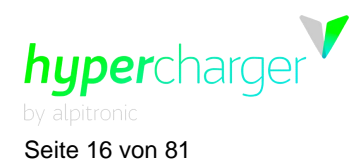

### 3. Web interface configuration (Webinterface-Konfiguration)

Die folgenden Abbildungen zeigen die Landingpage des Webinterface. Es gibt sechs Menüs mit Links zu anderen Seiten. Die einzelnen Menüs und die entsprechenden Seiten sind im Einzelnen in den folgenden Unterabschnitten beschrieben.

#### Hinweis

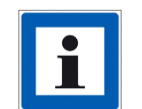

Auf jeder Konfigurationsseite erscheinen nach Änderungen, die einen Neustart erforderlich machen, die Felder in Rot.

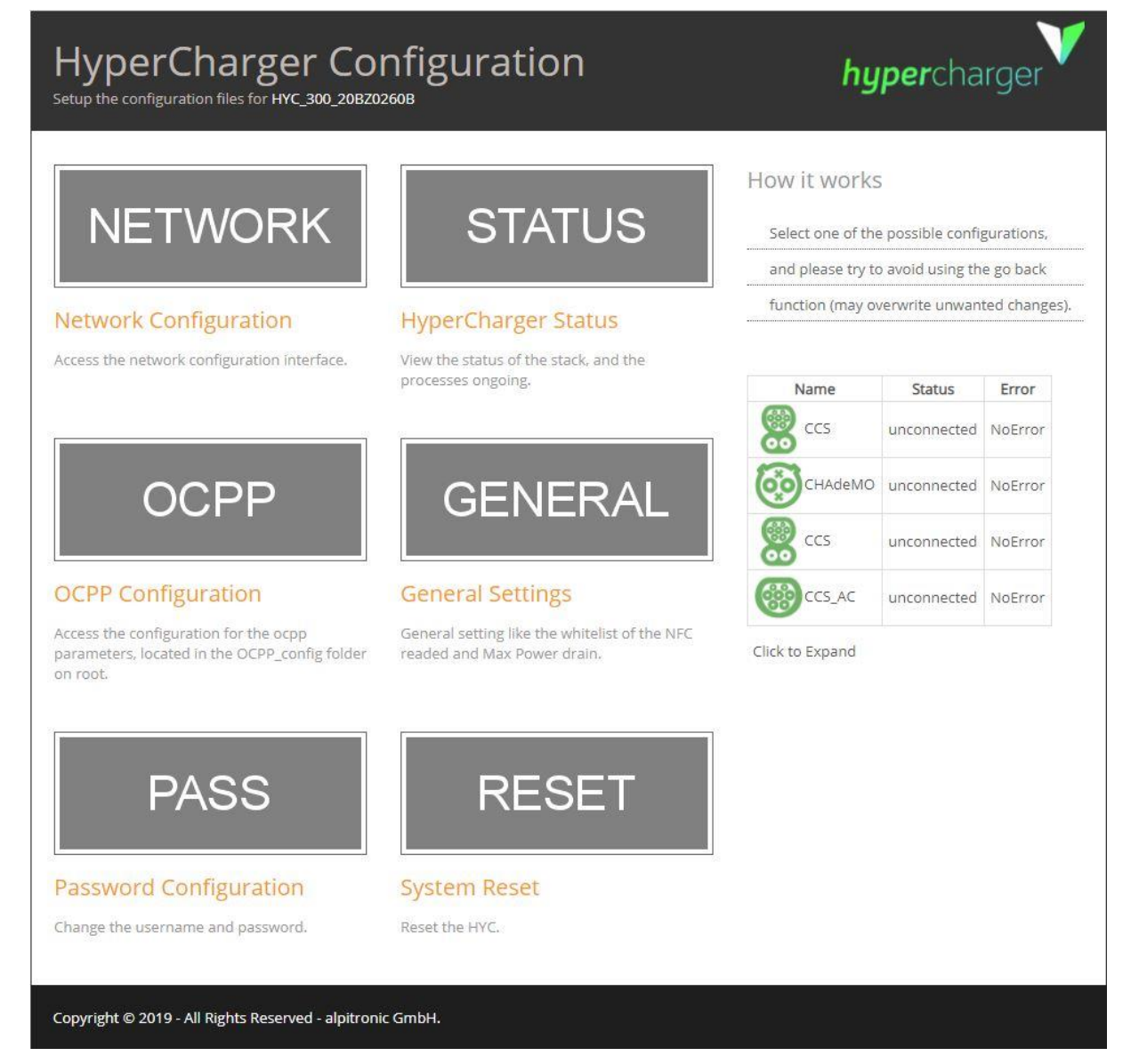

Abbildung 7: Die Landingpage des Webinterface

**Hinweis** 

michael.steiner@bkw.ch

Alle Rechte vorbehalten. Die Vervielfältigung dieses Dokuments, auch in Auszügen, ist nur mit Genehmigung von Alpitronic GmbH zulässig.

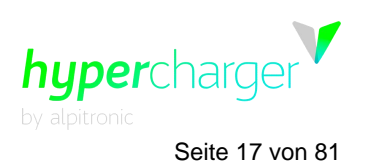

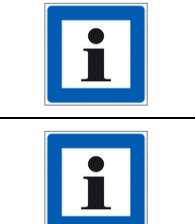

Sie können zur Navigation auf die entsprechenden Menüs klicken. Um zum Hauptmenü zurückzukehren, klicken Sie auf "Index" in der oberen rechten Ecke.

Alle Änderungen im Webinterface erfordern dann einen Neustart der Ladestation, um sie wirksam werden zu lassen.

### 3.1. Network Configuration (Netzwerk-Konfiguration)

Im Network Configuration-Menü können die folgenden Einstellungen geändert werden:

- Ethernet Configuration (Ethernet-Konfiguration)
- SIM
- OpenVPN
- Preferred Network (Bevorzugtes Netzwerk)
- DNS

| Network Configuration                                                                                                   |                 |         |                                         |                    |  |
|----------------------------------------------------------------------------------------------------|-----------------|---------|-----------------------------------------|--------------------|--|
| Ethernet<br>Configuration                                                                                               | SIM             | OpenVPN | Preferred<br>Network                    | DNS                |  |
| Current IP:<br>192.168.28.99                                                                                            |                 |         | How it works<br>You can either select t | he Automatic(dhcp) |  |
| Write the IP Configuration<br>O Automatic (DHCP)                                                                        |                 |         | the ethernet line. Plea                 | se fill in all     |  |
| Manual     Static IP Address:     192.168.28.99     Subnetmask:     255.255.255.0     Default Gateway:     192.168.28.1 |                 |         |                                         |                    |  |
| Primary DNS:<br>192.168.28.1<br>Secondary DNS:<br>192.168.28.1<br>Save Configuration Reset Form                         |                 |         |                                         |                    |  |
| Copyright © 2019 - All Rights Reserved - a                                                                              | lpitronic GmbH. |         |                                         |                    |  |

Abbildung 8: Network Configuration

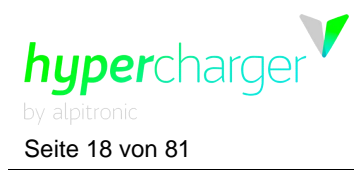

### 3.1.1. Ethernet Configuration (Ethernet-Konfiguration)

| Network Configuration                                                                                  |                |         |                                                                                                    |  |  |
|----------------------------------------------------------------------------------------------------|----------------|---------|----------------------------------------------------------------------------------------------------|--|--|
| Ethernet<br>Configuration                                                                              | SIM            | OpenVPN | Preferred Network                                                                                          |  |  |
| Current IP:<br>10.9.14.140                                                                             |                | Hov     | <b>v it works</b><br>u can either select the Automatic(dhcp)                                               |  |  |
| Write the IP Configuration<br>O Automatic (DHCP)<br>Manual                                             |                |         | nnection or the Manual connection for<br>e ethernet line. Please fill in all<br>lds for the Manual option. |  |  |
| Static IP Address:<br>192.168.1.100<br>Subnetmask:<br>255.255.255.0<br>Default Gateway:<br>192.168.1.1 |                |         |                                                                                                    |  |  |
| Primary DNS:<br>Secondary DNS:<br>Save Configuration Reset Form                                        |                |         |                                                                                                    |  |  |
| Copyright © 2022 - All Rights Reserved - al                                                            | pitronic GmbH. |         | Template by OS Templates                                                                                   |  |  |

Abbildung 9: Ethernet Configuration

Das Menü Ethernet Configuration (siehe Abbildung 8) wird für die Wahl zwischen "DHCP" (automatisch) oder der manuellen IP-Konfiguration für die über Kabel hergestellte Backend-Verbindung eingesetzt. Wenn der Ethernet-Anschluss nicht benötigt wird, um eine Verbindung zum Backend herzustellen (z.B. weil diese über eine GSM-Verbindung implementiert wird), kann dieses Einstellungsmenü ignoriert werden.

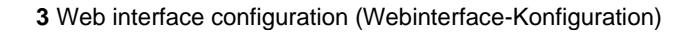

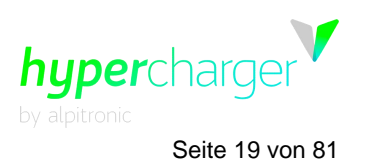

#### 3.1.1.1. Von der Ladestation verwendete (blockierte) IP-Adressen

Die folgenden IP-Adressen/Adressbereiche werden von der Ladestation selbst an anderen Netzwerk-Schnittstellen als dem LAN-Anschluss verwendet:

- Im Segment, das die Ladestation mit dem Zahlungsterminal verbindet:

192.168.2.1/32 (IP der Ladestation) 192.168.2.42/32 (IP des Terminals, möglicherweise manuell geändert)

- die IP-Adresse der Service-SIM-Karte; diese Adresse unterscheidet sich für jede Ladestation und wird aus den folgenden Bereichen genommen:

10.54.156.0/26 10.93.124.0/24 10.94.78.0/23 10.94.246.0/23 10.114.106.0/23 10.114.186.0/24 10.114.200.0/21 10.244.32.0/21 10.244.32.0/21 10.244.96.0/20 10.244.144.0/20 10.245.16.0/20 10.247.21.0/24 10.247.160.0/21

- Die IP-Adresse der Kunden-SIM-Karte (wenn aktiv)

#### Hinweis

Die oben genannten IP-Adressen können nicht verwendet werden:

- Als eigene IP der Ladestation am LAN-Anschluss.
  - Von **einem Host** im LAN-Netzwerk, der mit der Ladestation kommunizieren muss dadurch kann auch das Standard-Gateway für die Ladestation keine dieser IPs sein.

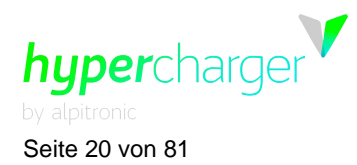

### 3.1.2. SIM Configuration (SIM-Konfiguration)

Das SIM Configuration-Menü enthält die fünf Kategorien, die unten aufgeführt sind.

### 3.1.2.1. Signal

| SIM Configuration                                                                                            |         |            |     | INDEX                    |
|----------------------------------------------------------------------------------------------------|---------|------------|-----|--------------------------|
| Ethernet<br>Configuration                                                                                    | SIM     | OpenV      | /PN | Preferred Network        |
| Signal                                                                                                    | APN Con | figuration | l   | Provider Selection       |
| Default Modem                                                                                                | DI      | NS         |     |                          |
| Client SIM                                                                                                   | 1       |            |     |                          |
| 2a01                                                                                                    | 9c1f/64 |            |     |                          |
| Sim ICCID : 8988                                                                                             | 459     |            |     |                          |
| Registered (roaming)<br>+COPS: 0,0,"I TIM Telekom.de",7<br>+QNWINFO: "FDD LTE","22201","LTE BAND 3",135      | 0       | econnect   |     |                          |
| Signal Strength : -57 dBm<br>Signal Error : not known or not detectable                                      |         |            |     |                          |
| The Communication Interface is                                                                               | UP.     |            |     |                          |
|                                                                                                    |         |            |     |                          |
| Service SIM                                                                                                  |         |            |     |                          |
| Sim ICCID : 89 21                                                                                            | 45      |            |     |                          |
| Registered (roaming)<br>+COPS: 0,0,"SimService SimService",7<br>+QNWINFO: "FDD LTE","22210","LTE BAND 3",185 | 0       | econnect   |     |                          |
| Signal Strength : -51 dBm<br>Signal Error : not known or not detectable                                      |         |            |     |                          |
| The Communication Interface is                                                                               | UP.     |            |     |                          |
|                                                                                                    |         |            |     |                          |
| Copyright © 2022 - All Rights Reserved - alpitronic                                                          | GmbH.   |            |     | Template by OS Templates |

Abbildung 10: SIM - Signal

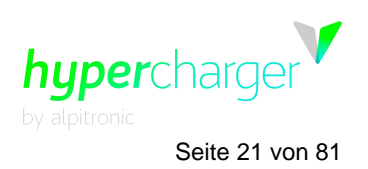

Das SIM Signal-Menü bietet folgende Informationen:

- Die Signalstärke der mobilen Datenverbindung
- Die ICCID der installierten SIM-Karte
- Den Status, ob eine SIM-Karte eingesetzt ist oder nicht
- Die IP-Adresse, die dem Modem vom mobilen Netzwerk-Anbieter zugeteilt wurde

#### Hinweis

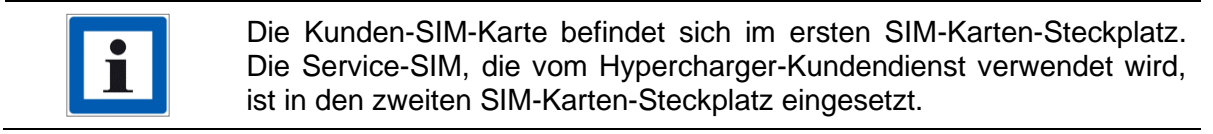

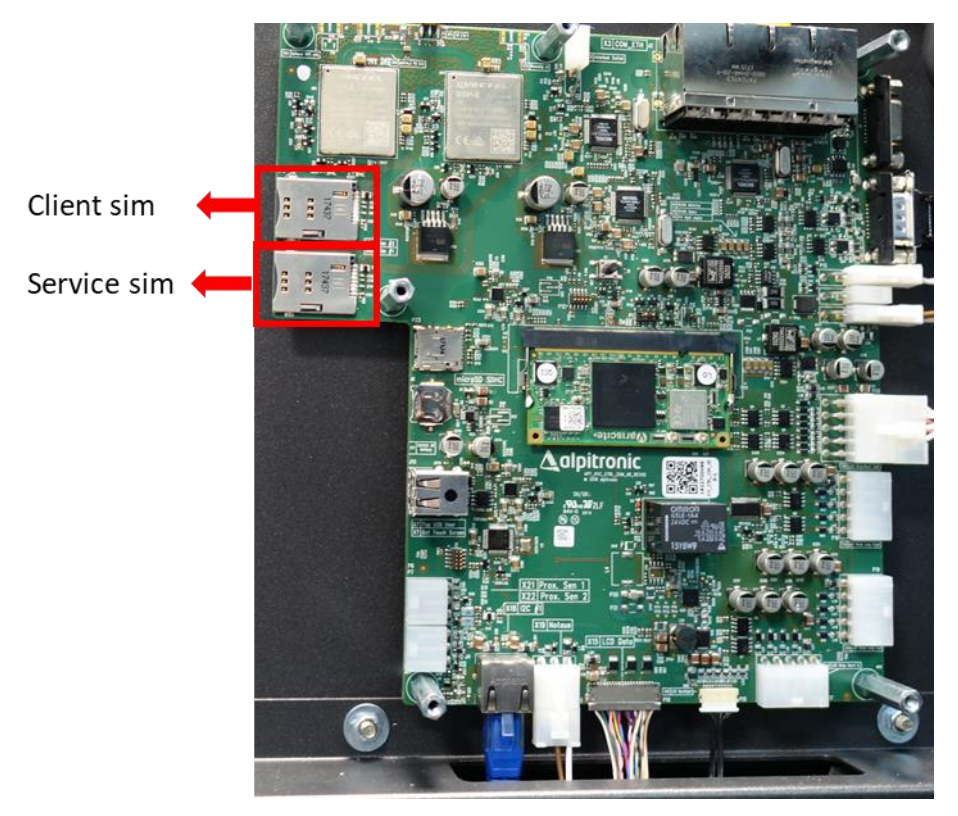

Abbildung 11: Position der SIM-Karten im Hypercharger

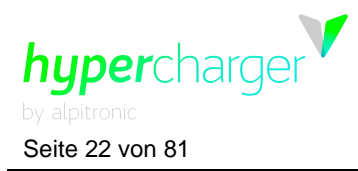

### 3.1.2.2. APN Configuration (APN-Konfiguration)

| SIM Configuration                                                                                            | on           |                  | INDEX                    |  |
|----------------------------------------------------------------------------------------------------|--------------|------------------|--------------------------|--|
| Ethernet<br>Configuration                                                                                    | SIM          | OpenVPN          | Preferred Network        |  |
| Signal<br>Default Modem                                                                                      | APN Con<br>D | figuration<br>NS | Provider Selection       |  |
| Current Pin/APN Configurati                                                                                  | on*          |                  |                          |  |
| SIM Pin (if no PIN, leave empty) APN                                                                         |              |                  |                          |  |
| APN Configuration                                                                                            |              |                  |                          |  |
| No APN Authentication Required APN Authentication Required                                                   |              |                  |                          |  |
| Save Configuration Reset Form *fields highlighted in red need a service restart in order to become effective |              |                  |                          |  |
|                                                                                                    |              | -                |                          |  |
| Copyright © 2022 - All Rights Reserved - alpi                                                                | tronic GmbH. |                  | Template by OS Templates |  |

Abbildung 12: SIM - APN Configuration

Dieses Menü kann für die Einstellung der Verbindung mit dem Backend über das in die Ladestation integrierte GSM-Modem genutzt werden. Sie erhalten die APN-Daten von Ihrem SIM-Service Provider. Wenn eine Authentifizierung erforderlich ist, können die Daten durch Auswahl der Option "APN Authentication Required (APN-Authentifizierung erforderlich)" eingegeben werden.

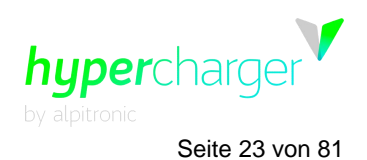

### 3.1.2.3. Provider Selection (Provider-Auswahl)

| SIM Configurati                                                                                                    | on             |                  | INDEX                    |
|----------------------------------------------------------------------------------------------------|----------------|------------------|--------------------------|
| Ethernet<br>Configuration                                                                                                    | SIM            | OpenVPI          | N Preferred Network      |
| Signal<br>Default Modem                                                                                                    | APN Con<br>D   | figuration<br>NS | Provider Selection       |
| APN connection is disabled.<br>Activate Connection<br>Not registered on network<br>Provider selection mode:<br>auto (2G/3G/4G)<br>auto (4G only)<br>auto (3G only)<br>Set auto-scan mode<br>Scan for Network Providers |                |                  |                          |
| Copyright © 2022 - All Rights Reserved - al $\mu$                                                                                                    | pitronic GmbH. |                  | Template by OS Templates |

Abbildung 13: SIM - Provider Selection

Im Menü Provider Selection kann der Verbindungsstandard ausgewählt werden, mit dem sich das Modem statisch mit dem Mobilfunknetzbetreiber verbinden soll.

Die Verbindungsstandards sind im Folgenden aufgeführt:

- auto (2G/3G/4G)
- auto (4G only)
- auto (3G only)
- auto (2G only)

Es wird empfohlen, die Einstellung "auto (2G/3G/4G)" zu wählen, um eine kontinuierliche Verbindung zum Backend zu gewährleisten. Wird z.B. "auto (2G only)" gewählt, besteht die Gefahr, dass die Bandbreite nicht ausreicht, um die Verbindung zum Backend herzustellen.

Eine Änderung der Standardeinstellung ist nur dann erforderlich, wenn die automatische Auswahl Probleme verursacht, z. B. aufgrund einer schlechten Abdeckung für einen bestimmten Verbindungsstandard.

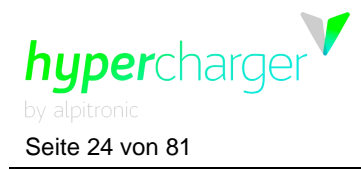

| SIM Configurati                                                                                                    | on             |                  | INDEX                    |
|----------------------------------------------------------------------------------------------------|----------------|------------------|--------------------------|
| Ethernet<br>Configuration                                                                                                    | SIM            | OpenVPN          | Preferred Network        |
| Signal<br>Default Modem                                                                                                    | APN Con<br>DI  | figuration<br>NS | Provider Selection       |
| APN connection is disabled.<br>Activate Connection<br>Not registered on network<br>Select provider:<br>4G - 222 99<br>4G - 1 TIM<br>4G - ULIAD<br>4G - WINDTRE<br>4G - vodafone IT<br>3G - 222 99<br>3G - ILIAD<br>3G - 222 99<br>3G - ILIAD<br>2G - 1 TIM<br>2G - 1 TIM<br>2G - WINDTRE<br>2G - WINDTRE<br>2G - vodafone IT<br>Select Network Provider |                |                  |                          |
| Copyright © 2022 - All Rights Reserved - al                                                                                                    | pitronic GmbH. |                  | Template by OS Templates |

Abbildung 14: SIM – Provider Liste

Durch die Auswahl von "Scan for Network Providers" erscheint eine Liste aller verfügbaren Mobilfunkanbieter. So können ein bestimmter Anbieter und Verbindungsstandard ausgewählt werden.

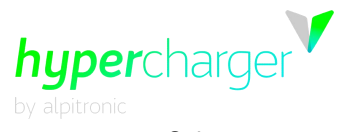

Seite 25 von 81

| SIM Configurati                                                                                                    | on                                 |                  | INDEX                    |
|----------------------------------------------------------------------------------------------------|------------------------------------|------------------|--------------------------|
| Ethernet<br>Configuration                                                                                                    | SIM                                | OpenVP           | N Preferred Network      |
| Signal<br>Default Modem                                                                                                    | APN Con<br>D                       | figuration<br>NS | Provider Selection       |
| APN connection is disabled<br>Activate Connection<br>Not registered on network<br>Provider selection mode:<br>auto (1 TIM, 4G)<br>NB: If manual registration fails, the model<br>auto (2G/3G/4G)<br>auto (4G only)<br>auto (3G only)<br>auto (3G only)<br>Enable auto-scan<br>Scan for Network Providers | dem might still fall back to auto- | selection.       |                          |
| Copyright © 2022 - All Rights Reserved - al                                                                                                    | pitronic GmbH.                     |                  | Template by OS Templates |

Abbildung 15: SIM – Ausgewählter Mobilfunkanbieter

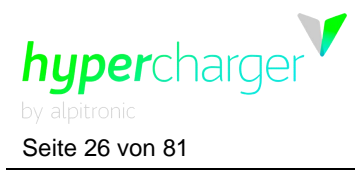

### 3.1.2.4. Default Modem (Standard-Modem)

| Default Modem                                     |          |            | INDEX                    |
|---------------------------------------------------|----------|------------|--------------------------|
| Ethernet<br>Configuration                         | SIM      | OpenVPN    | Preferred Network        |
| Signal                                            | APN Con  | figuration | Provider Selection       |
| Default Modem                                     | D        | NS         |                          |
| Current Default Modem: <b>requir</b>              | ed       |            |                          |
| Change Default Modem                              |          |            |                          |
| ~                                                 |          |            |                          |
| Change Default Modem                              |          |            |                          |
| Copyright © 2022 - All Rights Reserved - alpitron | ic GmbH. |            | Template by OS Templates |

Abbildung 16: SIM - Default Modem

Das Default Modem-Menü erlaubt Ihnen festzulegen, welches Modem zuerst gestartet werden soll.

Dieses Menü wird verwendet, wenn CTRL\_COM ausgetauscht wird und die eingebauten Modems Änderungen erfahren.

#### Hinweis

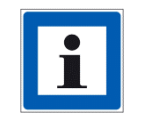

Das Default Modem wird während des Produktionsprozesses festgelegt und sollte nicht verändert werden.

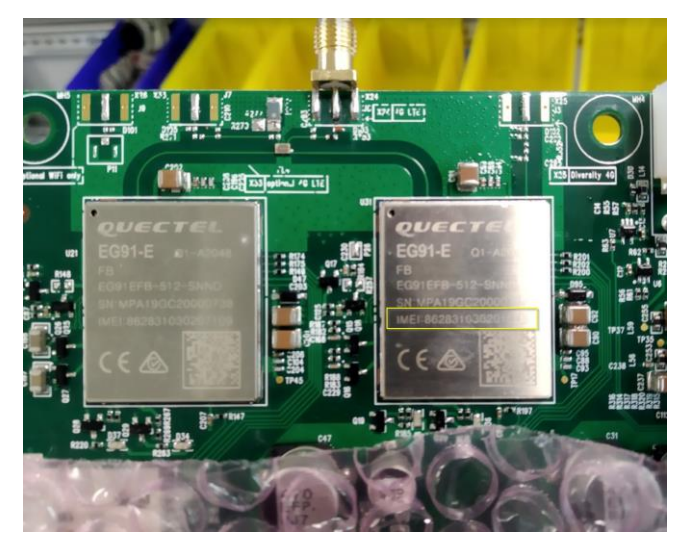

Abbildung 17: IMEI-Nummer michael.steiner@bkw.ch

![](_page_26_Picture_2.jpeg)

### 3.1.2.5. DNS

![](_page_26_Figure_4.jpeg)

Abbildung 18: SIM - DNS

Über das DNS-Menü haben Sie die Möglichkeit, die zugehörigen DNS-Server festzulegen, die die Verbindung zum Backend auf Grundlage der Top-Level-Domains ermöglichen.

![](_page_27_Picture_0.jpeg)

### 3.1.3. Open VPN Configuration (Offene VPN-Konfiguration)

| OpenVPN Configuration                                                  |             |                                        | INDEX                                                                                                    |
|------------------------------------------------------------------------|-------------|----------------------------------------|----------------------------------------------------------------------------------------------------|
| Ethernet<br>Configuration                                              | SIM         | OpenVPN                                | Preferred Network                                                                                                    |
| VPN is OFF Activatel After activation, please force reload the website |             | For sec<br>configu<br>been d<br>Please | urity reasons, changes to the OpenVPN<br>iration files from the web-interface have<br>isabled.<br>contact our <mark>support</mark> instead. |
| Copyright © 2022 - All Rights Reserved - alpitr                        | ronic GmbH. |                                        | Template by OS Templates                                                                                                    |

Abbildung 19: Open VPN Configuration (Offene VPN-Konfiguration)

Wenn Sie auf das "OpenVPN"-Menü klicken, gelangen Sie zu der Konfiguration der VPN-Einstellungen, um eine Verbindung mit den Backend-Servern unter Verwendung von OpenVPN herzustellen.

Kontaktieren Sie den Kundendienst, dieser ist Ihnen beim Upload der Zertifikate behilflich und aktiviert die VPN-Verbindung.

Der Hypercharger-Kundendienst benötigt die folgenden Dateien, um die VPN-Verbindung herstellen zu können:

| Dateiname   | Beschreibung                 |
|-------------|------------------------------|
| client.conf | Client-Konfiguration         |
| ca.crt      | OpenVPN Server CA-Zertifikat |
| ta.key      | OpenVPN Server TA-Schlüssel  |
| client.key  | Client-Schlüssel             |
| client.crt  | Client-Zertifikat            |

 Tabelle 3:
 Benennungsschema

![](_page_28_Picture_1.jpeg)

### 3.1.4. Preferred Network (Bevorzugtes Netzwerk)

| Network                                            |             |         | INDEX                                 |
|----------------------------------------------------|-------------|---------|---------------------------------------|
| Ethernet<br>Configuration                          | SIM         | OpenVPN | Preferred Network                     |
| Currently selected as default<br>Mobile Connection | network:    | Note    | r chapping the potwork it is          |
| To change default:                                 |             | requ    | uired to restart the charging station |
| Mobile Connection V                                |             |         |                                       |
| Change Network                                     |             |         |                                       |
| Copyright © 2022 - All Rights Reserved - alpiti    | ronic GmbH. |         | Template by OS Templates              |

Abbildung 20: Preferred Network (Bevorzugtes Netzwerk)

Hier können Sie wählen, ob Sie eine kabelgebundene oder mobile SIM-Verbindung bevorzugen. Bestätigen Sie Ihre Wahl mit "Change Network (Netzwerk ändern)".

#### Hinweis

![](_page_28_Picture_8.jpeg)

Die Ladestation versucht nur eine Verbindung zum Backend mit dem hier ausgewählten Kanal herzustellen.

![](_page_29_Picture_0.jpeg)

### 3.2. HyperCharger Status (Hypercharger-Status)

Die folgenden Einstellungen stehen im HyperCharger Status-Menü zur Verfügung:

- Processes View (Prozessansicht)
- Stop Button (Stopp-Taste)
- Stacks
- Connectors (Anschlüsse)
- LoadManagement (Lastmanagement)
- Software Version (Softwareversion)
- Logs (Protokolle)

| HyperCharger                                                                 | Status                       |        | INDEX                    |
|------------------------------------------------------------------------------|------------------------------|--------|--------------------------|
| Processes View                                                               | Stop Button                  | Stacks | Connectors               |
| Load Management                                                              | Software Version             | Logs   | IMD                      |
| CCS Connector (1) 1262<br>CHAdeMO Connector (2) 423<br>CCS Connector (3) 757 | ? Cycles<br>Cycles<br>Cycles |        |                          |
| Copyright © 2022 - All Rights Reserved -                                     | alpitronic GmbH.             |        | Template by OS Templates |

Abbildung 21: HyperCharger Status

![](_page_30_Picture_1.jpeg)

### 3.2.1. **Processes View (Prozessansicht)**

Die "Process view" zeigt den Status der Prozesse, die für den korrekten Betrieb der Ladestation wichtig sind. Für jeden Prozess gibt es zwei Möglichkeiten "Running (In Betrieb)" oder "Not Running (Nicht in Betrieb)" . Beachten Sie, dass die Webseite automatisch aktualisiert wird und einen Zeitstempel aufweist.

| HyperCharger                             | Status           |        | INDEX                    |
|------------------------------------------|------------------|--------|--------------------------|
| Processes View                           | Stop Button      | Stacks | Connectors               |
| Load Management                          | Software Version | Logs   | IMD                      |
| Process Name                             | Status           |        |                          |
| HyperCharger                             | Running          |        |                          |
| CreditCardTerminal                       | Running          |        |                          |
| NFCPublisher                             | Running          |        |                          |
| OcppChargePoint_Service                  | Running          |        |                          |
| OcppCentralSystem_Service                | Running          |        |                          |
| Gui                                      | Running          |        |                          |
| OcppMng                                  | Running          |        |                          |
| LoadManagement                           | Running          |        |                          |
| 10/3/23 12:29:56                         |                  |        |                          |
| Copyright © 2022 - All Rights Reserved - | alpitronic GmbH. |        | Template by OS Templates |

Abbildung 22: Processes View (Prozessansicht)

![](_page_31_Picture_0.jpeg)

### 3.2.2. Stop Button (Stopp-Taste)

| HyperCharger Status                                            |                | INDEX                    |
|----------------------------------------------------------------|----------------|--------------------------|
| Processes View Stop Button<br>Load Management Software Version | Stacks<br>Logs | Connectors<br>IMD        |
| State of Stop button:                                          |                |                          |
| OK                                                             |                |                          |
| Everything is ok.                                              |                |                          |
| Copyright © 2022 - All Rights Reserved - alpitronic GmbH.      |                | Template by OS Templates |

Abbildung 23: Status - Stop Button

Das Menü "Stop Button" zeigt, ob der Notausschalter in diesem Moment aktiviert ist. Wenn er aktiviert ist, erscheint die Meldung "PRESSED (GEDRÜCKT)", ansonsten "OK", wie in der Abbildung oben gezeigt.

#### Hinweis

![](_page_31_Picture_8.jpeg)

Der Notausschalter ist nur als Option installiert.

![](_page_31_Picture_10.jpeg)

Die Option "Reset Stop Button (Rücksetzung Stopp-Taste)" zwingt die Ladestation zu einem Neustart und stellt den Notaustaster über die Software wieder zurück. Es ist wichtig, den Hypercharger nur zurückzustellen, wenn er nicht in Betrieb ist. Um die Ladestation weiterhin nutzen zu können, muss die Stopp-Taste manuell gelöst werden.

![](_page_32_Picture_2.jpeg)

### 3.2.3. Stack Status

| Stacks                                     |                  |                 | INDEX                    |
|--------------------------------------------|------------------|-----------------|--------------------------|
| Processes View                             | Stop Button      | Stacks          | Connectors               |
| Load Management                            | Software Version | Logs            | IMD                      |
| Stack 1                                    | Stack 2          | Stack 3         | Stack 4                  |
|                                            |                  |                 |                          |
| Data                                       | Power unit 1     | Power unit 2    |                          |
| Status                                     |                  | STANDBY         |                          |
| Charging                                   |                  |                 |                          |
| Maximum Target voltage                     | 0.000000 V       | 0.000000 V      |                          |
| Target current                             | 0.000000 A       | 0.000000 A      |                          |
| Actual voltage                             | 0.840000 V       | 1.140000 V      |                          |
| Actual current                             | 0.000000 A       | 0.000000 A      |                          |
| Actual power                               | 0.000000 kW      | 0.000000 kW     |                          |
| Main Power Supply                          |                  |                 |                          |
| Voltage L1                                 | 390.920013 V     | 2.200000 V      |                          |
| Voltage L2                                 | 392.160004 V     | 1.380000 V      |                          |
| Voltage L3                                 | 393.269989 V     | 2.130000 V      |                          |
| Frequency (mean)                           | 49.980000 Hz     | 50.020000 Hz    |                          |
| Current L1                                 | 0.000000 A       | 0.000000 A      |                          |
| Current L2                                 | 0.000000 A       | 0.000000 A      |                          |
| Current L3                                 | 0.000000 A       | 0.000000 A      |                          |
| Stack Temperatures                         |                  |                 |                          |
| Temperature module U                       | 0 °C             | 10 °C           |                          |
| Temperature module V                       | 1 °C             | 10 °C           |                          |
| Temperature module W                       | 2 °C             | 10 °C           |                          |
| Temperature module A                       | 2 °C             | 11 °C           |                          |
| Temperature module B                       | 2 °C             | 12 °C           |                          |
| Temperature module C                       | 13 °C            | 23 °C           |                          |
| Temperature ZKC                            | -11 °C           | -11 °C          |                          |
| Stack Information                          |                  |                 |                          |
| Serial number                              | 124              | 124             |                          |
| Interface Version                          | 4                | 4               |                          |
| Hardware Version                           | 1.0.0.f          | 1.0.0.f         |                          |
| Software Version                           | 51305            | 51305           |                          |
| Total operating time                       | 0 d 0 h 0 m 0 s  | 0 d 0 h 0 m 0 s |                          |
| Active operating time                      | 0 d 0 h 0 m 0 s  | 0 d 0 h 0 m 0 s |                          |
| Errors                                     |                  |                 |                          |
| Diagnostic error 1                         | 0                | 0               |                          |
| Diagnostic error 2                         | 0                | 0               |                          |
|                                            |                  |                 |                          |
| Copyright © 2022 - All Rights Reserved - ( | alpitronic GmbH. |                 | Template by OS Templates |

Abbildung 24: Status - Stack Status

In diesem Menü werden die installierten Power-Stacks im Hypercharger mit allen relevanten Informationen, wie Spannungen, Stromstärken und Temperaturen angezeigt.

![](_page_33_Picture_0.jpeg)

### 3.2.4. Connectors (Anschlüsse)

| HyperCharger Status                                                                     |                                                    |          |         | INDEX      |
|-----------------------------------------------------------------------------------------|----------------------------------------------------|----------|---------|------------|
| Processes View                                                                          | w Sto                                              | p Button | Stacks  | Connectors |
| LoadManage                                                                              | ement                                              | Software | Version | Logs       |
| CCS Connector (1)<br>CHAdeMO Connector (2)<br>CCS Connector (3)<br>TYPE 2 Connector (4) | 234 Cycles<br>168 Cycles<br>116 Cycles<br>0 Cycles |          |         |            |
| Copyright © 2019 - All Rights Res                                                       | erved - alpitronic G                               | mbH.     |         |            |

Abbildung 25: Status – Connectors (Anschlüsse)

Dieses Menü listet alle verfügbaren Kabel und die entsprechende Anzahl der Ladezyklen auf.

#### Hinweis

![](_page_33_Picture_8.jpeg)

Ein Zyklus wird jedes Mal gezählt, wenn ein Kabel in ein Fahrzeug eingesteckt und dann wieder ausgesteckt wird, auch wenn kein Ladevorgang stattgefunden hat.

hypercharge Seite 35 von 81

3 Web interface configuration (Webinterface-Konfiguration)

#### Load Management (Lastmanagement) 3.2.5.

| LoadManagement Status                                     |                       |                         |  |  |
|-----------------------------------------------------------|-----------------------|-------------------------|--|--|
| Processes View Stop Butt<br>Load Management Software Ve   | on Stac<br>rrsion Log | ks Connectors<br>s IMD  |  |  |
| General                                                   | Value                 |                         |  |  |
| Version                                                   | 2.8.0                 |                         |  |  |
| Modbus client                                             | 2.0.0                 |                         |  |  |
| Active power                                              | Value                 |                         |  |  |
| Active power                                              | Value                 |                         |  |  |
| Connector 0                                               | 30000 W               |                         |  |  |
| Connector 1                                               | 30000 W               |                         |  |  |
| Connector 2                                               | 30000 W               |                         |  |  |
| Reactive power                                            | Value                 |                         |  |  |
| Connector 1                                               | 0 W                   |                         |  |  |
| Connector 2                                               | 0 W                   |                         |  |  |
| Configuration key                                         | Value                 |                         |  |  |
| ChargeProfileMaxStackLevel                                | 9                     |                         |  |  |
| ChargingScheduleAllowedChargingRateUnit                   | Current, Power        |                         |  |  |
| Charging Schedule Max Periods                             | 10                    |                         |  |  |
| MaxChargingProfilesInstalled                              | 100                   |                         |  |  |
| GridMaxPower                                              | 30000 W               |                         |  |  |
| ChargePointMaxProfileEnabled                              | 0                     |                         |  |  |
| GridFallbackPower                                         | 5000 W                |                         |  |  |
| GridFallbackTimeout                                       | 5 s                   |                         |  |  |
| ModbusLoadManagementEnabled                               | 0                     |                         |  |  |
| JanitzaMeterConfig                                        | 0                     |                         |  |  |
| JanitzaLMSafetyMargin                                     | 0 W                   |                         |  |  |
| TargetCosPhi                                              | 0.990000              |                         |  |  |
| SilentMode                                                | OFF                   |                         |  |  |
| SilentModeDistance                                        | 0.00000 m             |                         |  |  |
| TimeZone                                                  | Europe/Paris          |                         |  |  |
| LMLocalStackLevel                                         | 0                     |                         |  |  |
| JanitzalP                                                 | 192.168.0.70          |                         |  |  |
| JanitzaPort                                               | 502                   |                         |  |  |
| Copyright © 2022 - All Rights Reserved - alpitronic GmbH. |                       | Template by OS Template |  |  |

Abbildung 26: Status - Lastmanagement

michael.steiner@bkw.ch

Alle Rechte vorbehalten. Die Vervielfältigung dieses Dokuments, auch in Auszügen, ist nur mit Genehmigung von Alpitronic GmbH zulässig.

![](_page_35_Picture_0.jpeg)

#### Hinweis

![](_page_35_Picture_4.jpeg)

Nachfolgend werden die wichtigsten Parameter beschrieben. Für weitere Einzelheiten siehe das Lastmanagement-Handbuch, das in Hyperdoc verfügbar ist.

In diesem Menü kann der Benutzer die aktuell konfigurierten Parameter betrachten, die das Lastmanagement betreffen.

- Der Status liefert Informationen dazu, ob die externe Lastmanagement-Steuereinheit angeschlossen ist oder nicht.
- Grid Available Power (im Netz verfügbare Leistung) stellt die maximale Leistung dar, die die Ladestation zur Verfügung stellt und die von der Lastmanagement-Steuereinheit freigegeben wurde.
- GridMaxPower (maximaler Netzstrom) gibt die global konfigurierte maximale Leistung der Ladestation an.
- GridFallbackPower (Strom Netzrückfall) gibt an, mit welcher Leistung noch geladen werden kann, wenn die Lastmanagement-Steuereinheit die Verbindung zum Hypercharger verliert.
- GridFallbackTimeout (Zeitüberschreitung Netzrückfall) gibt die Zeit an, ab der die Ladestation davon ausgehen muss, ohne ein Update von der Lastmanagement-Steuereinheit, dass die Ladesäule nicht mehr verfügbar ist und deshalb die GridFallbackPower wirksam wird.

#### 3.2.6. Software Version (Softwareversion)

| Software Version                                   |                                                        |                |                          |  |  |
|----------------------------------------------------|--------------------------------------------------------|----------------|--------------------------|--|--|
| Processes View<br>Load Manageme                    | <ul><li>Stop Button</li><li>Software Version</li></ul> | Stacks<br>Logs | Connectors<br>IMD        |  |  |
| he Current Software Versions for HYC_150_17BZ00001 |                                                        |                |                          |  |  |
| Binary                                             | Version                                                |                |                          |  |  |
| Hypercharger                                       | c5edeb518ecd0fd9c417c2ab74ef9774                       |                |                          |  |  |
| Hyperlog                                           | 74597ba55c7ff9790ba20ad475c829a9                       |                |                          |  |  |
| NFCPublisher                                       | d4c5eb720b972b2310e31dedf89db0b2                       |                |                          |  |  |
| OcppMng                                            | 29829ac598e272fd0d22172aa4688020                       |                |                          |  |  |
| OcppCentralSystem                                  | d077bbacecc81b1dd22150800559476a                       |                |                          |  |  |
| OcppChargePoint                                    | cadf311c1ddd1bf8f7f30c80b1932836                       |                |                          |  |  |
| Gui                                                | d976588cf395d62ee0db9e8fd142b379                       |                |                          |  |  |
| LoadManagement                                     | df7f6daca44d114479d0c525e4a6292b                       |                |                          |  |  |
| CreditCardTerminal                                 | 6e9a182c78104b0e9e3d5ae55b09da10                       |                |                          |  |  |
| Version                                            | hyc_v1.8.0                                             |                |                          |  |  |
|                                                    |                                                        |                |                          |  |  |
| Copyright © 2022 - All Rights Resen                | red - alpitronic GmbH.                                 |                | Template by OS Templates |  |  |

#### Abbildung 27: Status - Softwareversion

Das Menü der Software Version zeigt die aktuelle Version der Binärdateien an, die in der Ladestation laufen.

Alle Rechte vorbehalten. Die Vervielfältigung dieses Dokuments, auch in Auszügen, ist nur mit Genehmigung von Alpitronic GmbH zulässig.
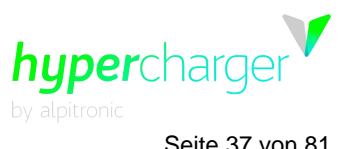

#### Seite 37 von 81

#### 3.2.7. Logs (Protokolle)

| HyperCharger S                                | tatus                           |                | INDEX                    |
|-----------------------------------------------|---------------------------------|----------------|--------------------------|
| Processes View<br>Load Management S           | Stop Button<br>Software Version | Stacks<br>Logs | Connectors<br>IMD        |
| Here you can download the o                   | diagnostics logs:               |                |                          |
| Copyright © 2022 - All Rights Reserved - alpi | tronic GmbH.                    |                | Template by OS Templates |

Abbildung 28: Status - Logs

Hier können Sie die Log-Dateien der letzten Ladevorgänge und die Kommunikation mit dem Backend herunterladen.

#### 3.2.8. IMD

| IMD                                   |                                  |                            |    | INDEX                    |
|---------------------------------------|----------------------------------|----------------------------|----|--------------------------|
| Processes View                        | Stop Butto                       | n Stac                     | ks | Connectors               |
| Load Managemen                        | t Software Ver                   | sion Log                   | s  | IMD                      |
| Output isolation resistar             | nce                              | Rn                         |    |                          |
| 1                                     | 0 kohm                           | 0 kohm                     |    |                          |
| 2                                     | 0 kohm                           | 0 kohm                     |    |                          |
| Values marked with '*' are to be cons | idered highly uncertain (e.g. wh | en the output is disabled) |    |                          |
| Copyright © 2022 - All Rights Reserve | d - alpitronic GmbH.             |                            |    | Template by OS Templates |

#### Abbildung 29: Status - IMD

Hier können Sie die Isolationswerte des Isolationswächters (IMD) überwachen.

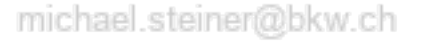

Alle Rechte vorbehalten. Die Vervielfältigung dieses Dokuments, auch in Auszügen, ist nur mit Genehmigung von Alpitronic GmbH zulässig.

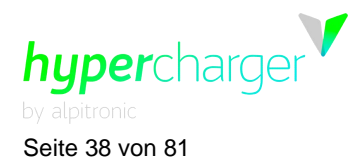

# **3.3.** OCPP Configuration (OCPP-Konfiguration)

Die OCPP-Parameter für die Ladestation werden in diesem Menü festgelegt, sie müssen manuell eingegeben werden. Wenn sie im Voraus koordiniert wurden, wurden die Parameter schon korrekt konfiguriert.

#### Hinweis

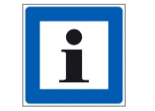

Die Parameter, die über das Webinterface oder das Kunden-Backend angepasst werden können, sind in einem separaten Dokument auf unserer Dokumenten-Plattform Hyperdoc zu finden.

# 3.3.1. OCPP File (OCPP-Datei)

# **OCPP** Configuration

**OCPP** File

### **BOOT.INI FILE**

| Property                                | Value*                   | Description                                                                                                    |
|-----------------------------------------|--------------------------|----------------------------------------------------------------------------------------------------|
| ChargeProfileMaxStackLevel              | 9                        | Max StackLevel of a ChargingProfile. The number defined also<br>indicates the max allowed number of installed charging schedules<br>per Charging Profile Purposes. |
| ChargingScheduleMaxPeriods              | 10                       | Maximum number of periods that may be defined per<br>ChargingSchedule.                                                                                             |
| ConfigurationMaxKeys                    | 200                      | Maximum number of requested configuration keys in a<br>GetConfiguration.req PDU.                                                                                   |
| ConnectorPhaseRotationMaxLength         | 5                        | Maximum number of requested configuration keys in a<br>GetConfiguration.req PDU.                                                                                   |
| LocalAuthListMaxLength                  | 100                      | Maximum number of identifications that can be stored in the<br>Local Authorization List.                                                                           |
| ChargingScheduleAllowedChargingRateUnit | Current, Power           | A list of supported quantities for use in a ChargingSchedule.<br>Allowed values: 'Current' and 'Power'.                                                            |
| MaxChargingProfilesInstalled            | 100                      | Maximum number of Charging profiles installed at a time.                                                                                                    |
| MeterValuesAlignedDataMaxLength         | 6                        | Maximum number of items in a MeterValuesAlignedData<br>Configuration Key.                                                                                          |
| MeterValuesSampledDataMaxLength         | 6                        | Maximum number of items in a MeterValuesSampledData<br>Configuration Key.                                                                                          |
| NumberOfConnectors                      | 4                        | The number of physical charging connectors of this Charge Point.                                                                                                   |
| SendLocalListMaxLength                  | 10                       | Maximum number of identifications that can be send in a single<br>SendLocalList.req.                                                                               |
| StopTxnAlignedDataMaxLength             | 6                        | Maximum number of items in a StopTxnAlignedData<br>Configuration Key.                                                                                              |
| StopTxnSampledDataMaxLength             | 1                        | Maximum number of items in a StopTxnSampledData<br>Configuration Key.                                                                                              |
| SupportedFeatureProfiles                | Core,FirmwareManagement, | A list of supported Feature Profiles.                                                                                                    |
| SupportedFeatureProfilesMaxLength       | 6                        | Maximum number of items in a SupportedFeatureProfiles<br>Configuration Key.                                                                                        |
| AllowOfflineTxForUnknownId              | true 🗸                   | When set to true, all NFC cards are accepted if the charger is<br>offline. This allows unlimited access to charging capabilities.                                  |
| AuthorizationCacheEnabled               | false 🗸                  | If this key reports a value of true, the Authorization Cache is<br>enabled.                                                                                        |
| AuthorizeRemoteTxRequests               | false 🗸                  | If this key reports a value of true, the Charger will attempt to<br>authorize the NFC Card.                                                                        |

Abbildung 30: OCPP File\_1

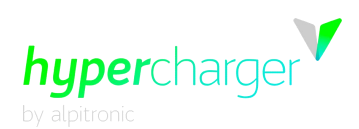

Seite 39 von 81

| BlinkRepeat                       | 10                           | Number of times to blink Charge Point lighting when signalling.                                                                                                    |
|-----------------------------------|------------------------------|----------------------------------------------------------------------------------------------------|
| ClockAlignedDataInterval          | 900                          | Size (in seconds) of the clock-aligned data interval. This is the size<br>(in seconds) of the set of evenly spaced aggregation intervals per<br>day, starting at 00:00:00 (midnight). For example, a value of 900<br>(15 minutes) indicates that every day should be broken into 96 15-<br>minute intervals. When clock aligned data is being transmitted,<br>the interval in question is identified by the start time and<br>(optional) duration interval value, represented according to the<br>ISO8601 standard. All "per-period" data (e.g. energy readings)<br>should be accumulated (for "flow type measurands" such as<br>energy), or averaged (for other values) across the entire interval<br>(or partial interval, at the beginning or end of a charging session),<br>and transmitted (if so enabled) at the end of each interval,<br>bearing the interval start time timestamp. A value of "0" (numeric<br>zero), by convention, is to be interpreted to mean that no clock-<br>aligned data should be transmitted. |
| ConnectionTimeOut                 | 60                           | Interval (from successful authorization) until incipient charging<br>session is automatically canceled due to failure of EV user to<br>(correctly) insert the charging cable connector(s) into the<br>appropriate connector(s).                                                                                                    |
| ConnectorPhaseRotation            | 0.RST,                       | The phase rotation per connector in respect to the connector's<br>electrical meter (or if absent, the grid connection).                                                                                                    |
| HeartbeatInterval                 | 1800                         | Interval of inactivity (no OCPP exchanges) with central system<br>after whichthe Charge Point should send a Heartbeat.req PDU.                                                                                                    |
| HycKioskModeEnabled               | true 🗸                       | Whether the Hypercharger Kiosk Mode is enabled or not.                                                                                                    |
| HycKioskModeTagIds                |                              | Tag IDs (comma separated) that are enabled for Kiosk Mode.                                                                                                    |
| LightIntensity                    | 50                           | Percentage of maximum intensity at which to illuminate Charge<br>Point lighting.                                                                                                    |
| LocalAuthListEnabled              | true 🗸                       | Whether the Local Authorization List is enabled.                                                                                                    |
| LocalAuthorizeOffline             | true 🗸                       | Whether the Charge Point, when offline, will start a transaction<br>for locally-authorized identifiers.                                                                                                    |
| LocalPreAuthorize                 | false 🗸                      | Whether the Charge Point, when online, will start a transaction for<br>locally-authorized identifiers without waiting for or requesting an<br>Authorize.conf from the Central System.                                                                                                    |
| MaxEnergyOnInvalidId              | 0                            | Maximum energy in Wh delivered when an identifier is<br>invalidated by the Central System after start of a transaction.                                                                                                    |
| MeterValuesAlignedData            | Energy.Active.Import.Registe | Clock-aligned measurand(s) to be included in a MeterValues.req<br>PDU, every ClockAlignedDataInterval seconds.                                                                                                    |
| MeterValuesSampledData            | Power.Active.Import,Energy./ | Sampled measurands to be included in a MeterValues.req PDU, every MeterValueSampleInterval seconds.                                                                                                    |
| MeterValueSampleInterval          | 30                           | Interval between sampling of metering (or other) data, intended<br>to betransmitted by MeterValues PDUs.                                                                                                    |
| MinimumStatusDuration             | 1                            | The minimum duration that a Charge Point or Connector status is<br>stable before a StatusNotification.req PDU is sent to the Central<br>System.                                                                                                    |
| ResetRetries                      | 3                            | Number of times to retry an unsuccessful reset of the Charge<br>Point.                                                                                                    |
| StopTransactionOnEVSideDisconnect | true 🗸                       | When set to true, the Charge Point SHALL administratively stop the transaction when the cable is unplugged from the EV.                                                                                                    |
| StopTransactionOnInvalidId        | true 🗸                       | Whether the Charge Point will stop an ongoing transaction when<br>it receives a non- Accepted authorization status in a<br>StartTransaction.conf for this transaction.                                                                                                    |

Abbildung 31: OCPP File\_2

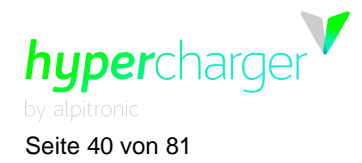

| StopTxnAlignedData                   | false 🗸                    | Clock-aligned periodic measurand(s) to be included in the<br>TransactionData element of StopTransaction.req MeterValues.req<br>PDU for every ClockAlignedDataInterval of the Transaction.                                                                           |
|--------------------------------------|----------------------------|----------------------------------------------------------------------------------------------------|
| StopTxnSampledData                   | Energy.Active.Import.Regis | Sampled measurands to be included in the TransactionData<br>element of StopTransaction.req PDU, every<br>MeterValueSampleInterval seconds from the start of the charging<br>session.                                                                                |
| TransactionMessageAttempts           | 1                          | How often the Charge Point should try to submit a transaction-<br>related message when the Central System fails to process it.                                                                                                    |
| TransactionMessageRetryInterval      | 1                          | How long the Charge Point should wait before resubmitting a<br>transaction-related message that the Central System failed to<br>process                                                                                                    |
| UnlockConnectorOnEVSideDisconnect    | true 🗸                     | When set to true, the Charge Point SHALL unlock the cable on<br>Charge Point side when the cable is unplugged at the EV.                                                                                                    |
| WebSocketPingInterval                | 0                          | 0 disables client side websocket Ping/Pong. In this case there is<br>either no ping/pong or the server initiates the ping and client<br>responds with Pong. Positive values are interpreted as number of<br>seconds between pings. Negative values are not allowed. |
| ChargePointMaxProfileEnabled         | true 🗸                     | Enable use of ChargePointMaxProfile.                                                                                                    |
| ConnectorPowerLimit                  |                            | Connectors Power Limit.                                                                                                    |
| GridFallbackPower                    | 300000                     | Power limit to fall back to in case communication to load                                                                                                    |
|                                      |                            | <sup>1</sup> management system gets interrupted.                                                                                                    |
| GridFallbackTimeout                  | 5                          | systemt interrupted.                                                                                                    |
| AutoCharge                           | false 🗸                    | Allows charging session to start with Vehicle MAC Address.                                                                                                    |
| ChargePointModelLagacyMode           | true 🗸                     | Allows for Model Legacy Boot Notification.                                                                                                    |
| RemoteTxStoppableLocally             | false 🗸                    | When set to true, remote transactions can be stopped locally via GUI.                                                                                                    |
| KioskModeWhenOffline                 | false 🗸                    | Change to KioskMode when Charger is offline.                                                                                                    |
| LockShutterUntilAuthorized           | false 🗸                    | If true, the shutter of the AC socket is kept locked until a charging session is authorized.                                                                                                    |
| DeleteLogsOlderXDays                 | 30                         | Delete logs older than x days.                                                                                                    |
| FreeChargelfMeterError               | false 🗸                    | If true, charging session continuous in case of a meter error. This<br>might lead to charging sessions that can not be charged to the<br>customer because of missing meter values.                                                                                  |
| SignedMeterValueFormat               | OCMF 🗸                     | If "OCMF": send signed meter value in OCMF format. If "XML": send<br>signed meter value in XML format for direct use in<br>Transparenzsoftware.                                                                                                    |
| SendMeterPublicKeyOnBootNotification | true 🗸                     | Whether charging station transmits a DataTransfer.req of type<br>setMeterConfiguration after Bootnotification.                                                                                                    |
| OcppStatusUnavailableConnector       | Preparing V                | Possible values are "Preparing" or "Unavailable". Controls whether<br>the station will send "Preparing" or "Unavailable" as an ocpp<br>connector state when a connector is in state UnavailableConnObj.                                                             |
| DataTransfer-AutoChargeVID           | false 🗸                    | If true, a DataTransfer with vendorld it.hypercharger.autocharge/v1<br>and messageld VehicleID gets sent after StartTransaction.req. This<br>allows to map the EVCCID to a charging session / transactionID.                                                        |
| CacheSampledMeterValues              | false 🗸                    | If true, all SampledMeterValue get cached in offline case.                                                                                                    |
| NumberOfParallelChargingSessions     | 2                          | Number of possible parallel charging sessions (should align with number of parking bays)                                                                                                    |
| AuthorizeCreditCardTx                | false 🗸                    | Send the Authorize request to the backend for credit card<br>transactions (before sending the StartTransaction).                                                                                                    |
| CreditCardVirtualTagId               |                            | If set, this parameter will be used as a tagld in Authorize and<br>StartTransaction OCPP messages.                                                                                                    |

\*fields highlighted in red need a service restart in order to become effective

#### Abbildung 32: OCPP File\_3

#### Hinweis

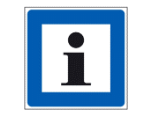

Eine Liste aller OCPP-Konfigurationsschlüssel und Fehlercodes ist in separaten Dokumenten zu finden, die in Hyperdoc verfügbar sind.

michael.steiner@bkw.ch

Alle Rechte vorbehalten. Die Vervielfältigung dieses Dokuments, auch in Auszügen, ist nur mit Genehmigung von Alpitronic GmbH zulässig.

#### **BOOT.INI File (BOOT.INI-Datei)** 3.3.2.

| BOOT.INI Configuration              |                                   |                                                                                 |                                                                       |
|-------------------------------------|-----------------------------------|---------------------------------------------------------------------------------|-----------------------------------------------------------------------|
| OCPP File                           |                                   | BOOT.INI FILE                                                                   |                                                                       |
|                                     |                                   |                                                                                 |                                                                       |
| Property                            | Value*                            |                                                                                 | Description                                                           |
| ChargePointModel                    | HYC150_2_21_21_00                 | A value that identifies the model of t                                          | the ChargePoint.                                                      |
| ChargePointVendor                   | alpitronic GmbH                   | A value that identifies the vendor of                                           | the ChargePoint.                                                      |
| MeterSerialNumber                   |                                   | It contains the serial number of the                                            | main electrical meter of the Charge Point.                            |
| MeterType                           |                                   | It contains the type of the main elec                                           | trical meter of the Charge Point.                                     |
| FirmwareVersion                     | hyc_v1.8.0                        | It contains the firmware version of t                                           | he Charge Point.                                                      |
| ChargePointSerialNumber             | HYC_150_17BZ00001                 | It contains a value that identifies the                                         | e serial number of the Charge Point.                                  |
| ChargeBoxSerialNumber               | HYC_150_17BZ00001                 | It contains a value that identifies the<br>Charge Point. Deprecated, will be re | e serial number of the Charge Box inside the moved in future version. |
| ICCD                                | 8945020282314872100F              | It contains the ICCID of the modem's                                            | s SIM card.                                                           |
| IMSI                                | 238028231487210                   | It contains the IMSI of the modem's                                             | SIM card.                                                             |
| chargePointIdentity                 | 17BZ00001                         | Charge Point identity used by CP to                                             | identify itself against the OCPP backend.                             |
| msgEngineType                       | standalone 🗸                      | Select between "json"(OCPP via JSO)                                             | N over WebSocket) or "standalone" (no backend).                       |
| WebSocketUrl                        | empty                             | Websocket URL used for Backend Co                                               | ommunication over OCPP 1.6 JSON.                                      |
| WebSocketUsername                   |                                   | WebSocket username.                                                             |                                                                       |
| WebSocketPassword                   |                                   | WebSocket password.                                                             |                                                                       |
| ChargePointModelOverride            |                                   | If empty, regular chargePointModel chargePointModel value in BootNoti           | value gets used. If set, value overrides<br>ification.req.            |
| Save Configuration Reset Form       | n<br>rvice restart in order to be | come effective                                                                  |                                                                       |
| Copyright © 2022 - All Rights Reser | ved - alpitronic GmbH.            |                                                                                 | Template by <u>OS Templates</u>                                       |

Abbildung 33: OCPP - BOOT.INI File

michael.steiner@bkw.ch

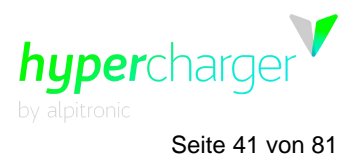

Template by OS Template

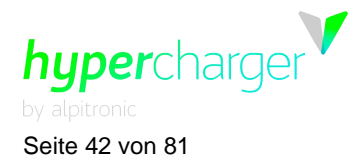

In diesem Menü können die wichtigsten Betriebsparameter für die Ladestation (siehe Tabelle 4) eingestellt werden. Die Parameter werden über die "Save Configuration"-Taste gespeichert.

| Feldname                | Feldtyp        | Beschreibung                                                                                                    |
|-------------------------|----------------|----------------------------------------------------------------------------------------------------|
| chargeBoxSerialNumber   | CiString25Type | Optional. Dies enthält einen Wert, der die Se-<br>riennummer der Charge Box (Ladebox) im<br>Charge Point (Ladepunkt) identifiziert. Über-<br>holt, wird in der zukünftigen Version entfernt |
| chargePointModel        | CiString20Type | Erforderlich. Dies enthält einen Wert, der das Modell des Charge Point identifiziert.                                                                                                    |
| chargePointSerialNumber | CiString25Type | Optional. Dies enthält einen Wert, der die Seriennummer des Charge Point identifiziert.                                                                                                    |
| chargePointVendor       | CiString20Type | Erforderlich. Dies enthält einen Wert, der den Anbieter des Charge Point identifiziert.                                                                                                    |
| firmwareVersion         | CiString50Type | Optional. Dies enthält die Firmware-Version des Charge Point.                                                                                                    |
| iccid                   | CiString20Type | Optional. Dies enthält die ICCID der SIM-Karte des Modems.                                                                                                    |
| imsi                    | CiString20Type | Optional. Dies enthält die IMSI der SIM-Karte des Modems.                                                                                                    |
| meterSerialNumber       | CiString25Type | Optional. Dies enthält die Seriennummer des Hauptstromzählers am Charge Point.                                                                                                    |
| meterType               | CiString25Type | Optional. Dies enthält den Typ des Haupt-<br>stromzählers am Charge Point.                                                                                                    |

 Tabelle 4: Übersicht der BOOT.INI-Parameter

#### 3.3.2.1. chargeBoxSerialNumber

Dieser Wert identifiziert die Seriennummer der Charge Box im Charge Point. Überholt, wird in der zukünftigen Version entfernt(siehe 3.3.2.3 chargePointSerialNumber).

### 3.3.2.2. chargePointModel

Das chargePointModel ist ein String der Form,

# $HYCXXX_{\#PM_CON(1)_CON(2)}$ ...\_CON(n)

in der **HYCXXX** den Falltyp darstellt

| Fall   | Beschreibung                                                    |
|--------|-----------------------------------------------------------------|
| HYC50  | HYC50-Fall – bis zu 2 Leistungsmodule, bis zu 2 Anschlüsse      |
| HYC200 | Kleines Gehäuse – bis zu 2 Leistungsmodule, bis zu 3 Anschlüsse |
| HYC400 | Großes Gehäuse – bis zu 4 Leistungsmodule, bis zu 4 Anschlüsse  |

**#PM** repräsentiert die Zahl der installierten Leistungsmodule von 1 ... n **CON(n)** ist eine zweistellige Zahl, die den Anschlusstyp repräsentiert, der in Position n installiert ist.

- CON(1) ist der erste Anschluss gezählt von links nach rechts
- CON(n) ist der letzte Anschluss, der am weitesten rechts liegt

Nummer Anschlusstyp michael.steiner@bkw.ch

hypercharger by alpitronic Seite 43 von 81

3 Web interface configuration (Webinterface-Konfiguration)

| 0  | An dieser Position ist kein Anschluss vorhanden |
|----|-------------------------------------------------|
| 10 | CCS1 – 200 A                                    |
| 11 | CCS1 – 500 A                                    |
| 20 | CCS2 – 200 A                                    |
| 21 | CCS2 – 400 A                                    |
| 22 | CCS2 – 500 A                                    |
| 23 | CCS2 – 250 A                                    |
| 30 | CHAdeMO – 125 A                                 |
| 31 | CHAdeMO – 200 A                                 |
| 40 | AC Typ 2 Anschluss – dreiphasig 32 A            |
| 41 | AC Typ 2 festverlegtes Kabel – dreiphasig 32 A  |
| 50 | GB/T – 250 A                                    |

**Eichrecht-konform**: Versatz von 50 hinzufügen. z.B. 22 -> 72

#### Beispiel

# chargePointModel = *HYC*400\_3\_22\_21\_00\_30

Repräsentiert eine Ladestation mit:

- HYC400 -> Großes Gehäuse bis zu 4 Leistungsmodule, bis zu 4 Anschlüsse
- #PM = 3 -> 6 Leistungsmodule von 50 kW. 6x50 = 300 kW maximale Leistung
- CON(1) = 22 -> CCS2 500 A
- CON(2) = 21 -> CCS2 400 A
- CON(3) = 30 -> CHAdeMO 125 A
- CON(4) = 00 -> An dieser Position ist kein Anschluss vorhanden

# 3.3.2.3. chargePointSerialNumber

Dieser Wert identifiziert die Seriennummer des Charge Point. Dieser Wert ist für jeden einzelnen Charge Point eindeutig. **Beispiel:** 19BZ00418

# 3.3.2.4. chargePointVendor

Dieser Wert identifiziert den Verkäufer des Charge Point. Alle Hypercharger geben "Alpitronic GmbH" als Verkäufer an.

### 3.3.2.5. firmwareVersion

Dieser Wert enthält die Firmware-Version des Charge Point. Beispiel: HYCv1.3.1

### 3.3.2.6. iccid

Dieser Wert identifiziert international jede SIM-Karte. Sie ist auf der Rückseite der SIM-Karte angegeben. Eine volle ICCID hat 19 oder 20 Zeichen. Die ICCID kann als Seriennummer der SIM-Karte bezeichnet werden. Sie ist auch als Issuers Identification Number (Aussteller-Identifikationsnummer) bekannt.

### 3.3.2.7. imsi

Dieser Wert repräsentiert die eindeutige International Mobile Subscriber Identity (Internationale Mobilfunk-Teilnehmerkennung). Sie ist auf der SIM-Karte gespeichert. Sie

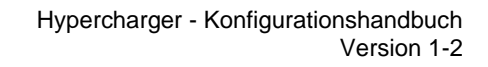

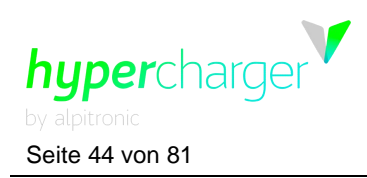

besteht aus drei Teilen:

- 1. Mobile Country Code (Mobile Länderkennung MCC): Die ersten 3 Ziffern der IMSI bezeichnen die MCC.
- Mobile Network Code (Mobile Netzwerkkennung MNC): Die nächsten 2 oder 3 Ziffern sind die MNC.
- 3. Mobile Station ID (Mobile Stations-ID MSID): Die restlichen Ziffern repräsentieren das Netzwerk, das Sie verwenden, wie IS-95, TDMA, GSM etc.

Der **Mobile network code** (MNC) wird in Kombination mit einem **Mobile country code** (MCC) (auch bekannt als "MCC / MNC tuple (MCC/MNC-Tupel")) verwendet, um einen Mobilfunkbetreiber/-träger eindeutig zu identifizieren.

#### 3.3.2.8. meterSerialNumber

Dieser Wert repräsentiert die Seriennummer des Hauptstromzählers am Charge Point. Da alle Hypercharger Charge Points einzelne Zähler für jeden Anschluss nutzen, ist kein Hauptstromzähler vorhanden.

#### 3.3.2.9. meterType

Dieser Wert repräsentiert den Typ des Hauptstromzählers am Charge Point. An den Hypercharger Charge Points nicht vorhanden.

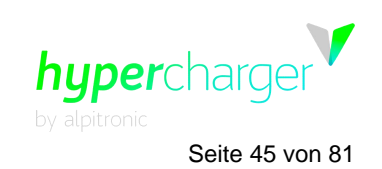

# **3.4.** General Settings (Allgemeine Einstellungen)

Die folgenden Einstellungen stehen im General Settings-Menü zur Verfügung:

- WhiteList NFC
- Power (Leistung)
- GUI (Grafische Benutzeroberfläche)
- Software-Update (Software-Aktualisierung)
- Configure Stacks (Stacks konfigurieren)

| Whitelist                                                                                                    |                                                              |                                    | INDEX           |
|----------------------------------------------------------------------------------------------------|--------------------------------------------------------------|------------------------------------|-----------------|
| WhiteList NFC<br>Configure Stacks                                                                                             | Power                                                        | GUI                                | Software Update |
| White Listed IDs (can delete):                                                                                                |                                                              |                                    | ÷               |
| Adding to Whitelist ID using NFC                                                                                              | interface:                                                   |                                    |                 |
| After clicking the following button, tap the card or<br>note that an error message could be shown on th                       | n the NFC reader of the Hype<br>screen, but your card will b | rCharger. Please<br>be whitelisted |                 |
| Add from NFC Reader                                                                                                    |                                                              |                                    |                 |
| Adding to Whitelist:<br>Insert the exact id of the card in the following text<br>ID to add to database:<br>Add ID to Database | t box.                                                       |                                    |                 |
| Deleting entire Whitelist Databas                                                                                             | se:                                                          |                                    |                 |
| Copyright © 2019 - All Rights Reserved - alpitronic                                                                           | GmbH.                                                        |                                    |                 |

Abbildung 34: General Settings (Allgemeine Einstellungen)

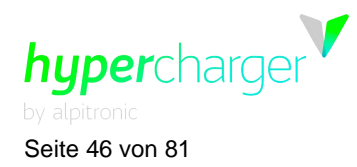

# 3.4.1. System Settings (Systemeinstellungen)

| System Settin                                                                                                    | gs           |            |             |                 | INDEX    |
|----------------------------------------------------------------------------------------------------|--------------|------------|-------------|-----------------|----------|
| System Settings<br>CreditCard                                                                                                    | Power        | Whi<br>Cc  | telist NFC  | GUI<br>Software | Software |
| Terminal                                                                                                    | Giro-e       | 9          | Stacks      | Update          | RollBack |
|                                                                                                    |              |            |             | _               |          |
|                                                                                                    |              |            |             |                 |          |
| Property                                                                                                    | Value*       | ł          | Description |                 |          |
| Property<br>Time Zone                                                                                                    | Value*       | *          | Description |                 |          |
| Property<br>Time Zone<br>Stop charging when door ope                                                                             | Value*       | *          | Description |                 |          |
| Property<br>Time Zone<br>Stop charging when door ope<br>Save Configuration Reset Form<br>*fields highlighted in red need a servi | Europe/Paris | ecome effe | Description |                 |          |

Abbildung 35: System Settings (Systemeinstellungen)

In diesem Menü können Sie die Zeitzone einstellen und ob der Ladevorgang angehalten werden soll, wenn die Türen der Ladestation geöffnet werden, oder nicht.

#### Hinweis

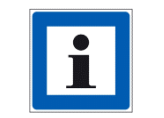

TimeZone: Alle vereinbarten Zeiten basieren auf der spezifischen Zeitzone (Standard "Europe/Paris"). Gültige Werte sind solche, die von der POSIX TZ-Umgebungsvariablen akzeptiert werden.

hypercharger by alpitronic Seite 47 von 81

# 3.4.2. Power (Leistung)

| System Settings          | Power                   | Whitelist N          |              | GUI               |                      |
|--------------------------|-------------------------|----------------------|--------------|-------------------|----------------------|
| CreditCard<br>Terminal   | Giro-e                  | Configur<br>Stacks   | e S          | oftware<br>Update | Software<br>RollBack |
|                          |                         |                      |              |                   |                      |
| Maximum power dra        | in from connectio       | n to the grid $^{*}$ |              |                   |                      |
| Max Grid Power           | 30000                   | W                    |              |                   |                      |
| Target Cos(Phi)          | 0,990 IND V             |                      |              |                   |                      |
| Grid Fallback Power      | 5000                    | W                    |              |                   |                      |
| Grid Fallback Timeout    | 5                       | S                    |              |                   |                      |
| Charging Strategy        | First Come First Served | ~                    |              |                   |                      |
| ModBus Enabled           | False                   | ~                    |              |                   |                      |
| Silent Mode              | OFF                     | ~                    |              |                   |                      |
| Silent Mode Distance     | 0.00                    | m                    |              |                   |                      |
| Janitza Meter Config     | 0                       | ~                    |              |                   |                      |
| Janitza LM Power Limit   | 0                       | W                    |              |                   |                      |
| Janitza LM Safety Margin | 0                       | w                    |              |                   |                      |
| Connectors Power Limit   |                         | w                    |              |                   |                      |
| Save Settings            |                         | ]                    |              |                   |                      |
|                          |                         |                      |              |                   |                      |
|                          |                         | A                    | 00:00 - 23:5 | 59 70 dB(A)       |                      |
|                          |                         | В                    | 06:00 - 21:5 | 65 dB(A)          |                      |
|                          | ~                       |                      | 22:00 - 05:5 | 50 dB(A)          |                      |
|                          |                         | С                    | 06:00 - 21:5 | 63 dB(A)          |                      |
|                          |                         |                      | 22:00 - 05:5 | 59 45 dB(A)       |                      |
| So                       | SilentMode              |                      | 06:00 - 21:5 | 60 dB(A)          |                      |
| SilentMode               |                         |                      | 22:00 - 05:5 | 59 45 dB(A)       |                      |
| <                        | <b>──┼→┝╋</b> ┩         | E                    | 06:00 - 21:5 | 55 dB(A)          |                      |
| 65).<br>1 <sup>6</sup>   |                         | E                    | 22:00 - 05:5 | 59 40 dB(A)       |                      |
|                          |                         | F                    | 22:00 - 05:5 | 59 35 dB(A)       |                      |
|                          |                         | G                    | 06:00 - 21:5 | 59 45 dB(A)       |                      |
|                          |                         |                      | 22:00 05:5   | 0 25 dB(A)        |                      |

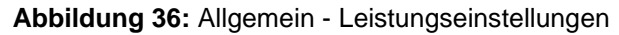

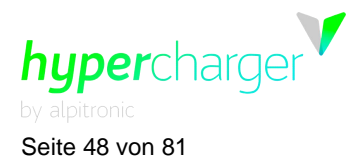

In diesem Menü können Sie den maximalen Stromverbrauch des Netzstroms festlegen. Dieses Menü wird verwendet, wenn auf der Hauptstromseite weniger Leistung zur Verfügung steht als die maximale Ladeleistung.

Ferner können hier die für das Lastmanagement und die Ladestrategie relevanten Parameter geändert werden.

Es gibt zwei Strategien:

- First Come First Serve: Das Fahrzeug, das zuerst in die Ladestation fährt, erhält die gesamte von der Station freigegebene Leistung soweit sie von dem Fahrzeug aufgenommen werden kann. Wenn die verfügbare Leistung vollständig von dem Fahrzeug genutzt wird, kann kein weiterer Ladevorgang an einem anderen Anschluss gestartet werden.
- Fair Share: Das Fahrzeug, das zuerst in die Ladestation f\u00e4hrt, erh\u00e4lt die gesamte verf\u00fcgbare Leistung – soweit sie von dem Fahrzeug aufgenommen werden kann. Wenn ein zweites Fahrzeug an die Ladestation f\u00e4hrt, kann es einen Ladevorgang starten und die verf\u00fcgbare Leistung wird 50:50 zwischen dem ersten und dem zweiten Ladepunkt aufgeteilt.

In diesem Menü können Sie auch festlegen, in welcher Zeit die Ladestation im Ruhemodus sein soll, um den Geräuschpegel zu reduzieren.

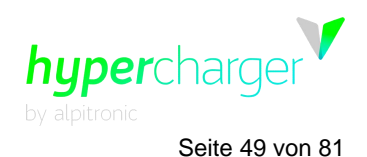

# 3.4.3. White List NFC (NFC-Whitelist)

| Whitelist                                                                                                    |                                                                                                    |                                      |                           | INDEX                    |  |  |  |  |  |
|----------------------------------------------------------------------------------------------------|----------------------------------------------------------------------------------------------------|--------------------------------------|---------------------------|--------------------------|--|--|--|--|--|
| System Settings<br>CreditCard<br>Terminal                                                                                          | Power<br>Giro-e                                                                                                    | Whitelist NFC<br>Configure<br>Stacks | GUI<br>Software<br>Update | Software<br>RollBack     |  |  |  |  |  |
| White Listed IDs:<br>Empty list                                                                                                    |                                                                                                    |                                      |                           |                          |  |  |  |  |  |
| Add ID to Whitelist using<br>After clicking the following button, ta<br>note that an error message could be<br>Add from NFC Reader | Add ID to Whitelist using NFC interface:<br>After clicking the following button, tap the card on the NFC reader of the HyperCharger. Please<br>note that an error message could be shown on the screen, but your card will be whitelisted<br>Add from NFC Reader |                                      |                           |                          |  |  |  |  |  |
| Adding to Whitelist:<br>Insert the exact id of the card in the following text box.<br>ID to add to database:<br>Add ID to Database |                                                                                                    |                                      |                           |                          |  |  |  |  |  |
| Deleting entire Whitelist<br>Delete Entire Database of IDs                                                                         | t Database:                                                                                                    |                                      |                           |                          |  |  |  |  |  |
| Copyright © 2022 - All Rights Reserve                                                                                              | ed - alpitronic GmbH.                                                                                                    |                                      |                           | Template by OS Templates |  |  |  |  |  |

Abbildung 37: Allgemein – NFC-Whitelist

Im Konfigurationsmenü der NFC-Whitelist (siehe Abbildung 34) können die NFC-Tags festgelegt werden, mit denen ein Elektrofahrzeug ohne Bestätigung des Backend-Servers geladen werden kann. Dies ist hauptsächlich der Fall, wenn kein Backend genutzt wird.

Die Konfiguration besteht aus vier Teilen:

- Der erste Teil zeigt die NFC-Tags, die aktuell in der Ladestation in der Whitelist vorhanden sind
- Im zweiten Teil kann ein neuer NFC-Tag durch Anklicken der "Add from NFC Reader"-Taste und Auflegen der Charge Card (Ladekarte) auf den NFC Reader (NFC-Lesegerät) hinzugefügt werden.
- Der dritte Teil erlaubt das Hinzufügen neuer NFC-Tags durch direkte Eingabe der ID in das Textfeld
- Im letzten Teil kann die gesamte Liste der NFC Cards, die in der Ladestation gespeichert sind, gelöscht werden

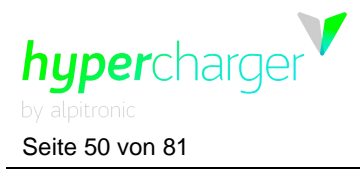

# 3.4.4. GUI

Das GUI-Menü bietet drei Einstellungen: Configuration (Konfiguration), UI customization (kundenspezifische UI-Anpassung, um die benutzerdefinierten Bilder zu personalisieren) und Slide Show (Diashow).

Um das Erscheinungsbild Ihrer UI zu personalisieren, können Sie die Parameter über das Webinterface ändern (siehe Abbildung 38), ebenfalls über das Backend unter Verwendung der OCPP-Parameter. Eine vollständige Liste aller OCPP-Parameter, die das Verhalten von UI betreffen, sind in Kapitel 4 zu finden.

#### Hinweis

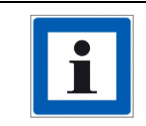

Konfigurationen über das Webinterface können nur für einzelne Ladestationen ausgeführt werden. Die simultane Konfiguration der multiplen Ladestationen ist nur über das OCPP-Backend möglich.

# 3.4.4.1. GUI Configuration (GUI-Konfiguration)

| GUI Configu                       | iration                       |                           |                 | INDEX                    |  |  |  |
|-----------------------------------|-------------------------------|---------------------------|-----------------|--------------------------|--|--|--|
| System Setting                    | gs                            | Power                     | Whitelist NFC   | GUI                      |  |  |  |
| CreditCard<br>Terminal            | Cont                          | figure Stacks             | Software Update | Software RollBack        |  |  |  |
| Configurat                        | ion                           | UI custor                 | nization        | Slide Show               |  |  |  |
|                                   |                               |                           |                 |                          |  |  |  |
| User S                            | creen*                        |                           |                 |                          |  |  |  |
| Show Charge Current               | True                          | ~                         |                 |                          |  |  |  |
| Show Charge Voltage               | True                          | ~                         |                 |                          |  |  |  |
| Show Charge Power                 | True                          | ~                         |                 |                          |  |  |  |
| Show Time Remaining               | True                          | ~                         |                 |                          |  |  |  |
| Charging Screen Timeout           | 60                            | S                         |                 |                          |  |  |  |
| Show Charge Overlay               | True                          | ~                         |                 |                          |  |  |  |
| Slide Time                        | 0                             | s                         |                 |                          |  |  |  |
| Show ChargePoint ID               | False                         | ~                         |                 |                          |  |  |  |
| Show Connector Power              | False                         | ~                         |                 |                          |  |  |  |
| Show Connector Labels             | False                         | ~                         |                 |                          |  |  |  |
| Connector Labels                  |                               |                           |                 |                          |  |  |  |
| Show Single Language              | False                         | ~                         |                 |                          |  |  |  |
| Charging Screen Message           |                               |                           |                 |                          |  |  |  |
| User Lar                          | iguages*                      |                           |                 |                          |  |  |  |
| Primary Language                  | German                        | ~                         |                 |                          |  |  |  |
| Secondary Language                | Italian                       | ~                         |                 |                          |  |  |  |
| Tertiary Language                 | English                       | ~                         |                 |                          |  |  |  |
| Holder                            | Colors                        |                           |                 |                          |  |  |  |
| Color Unavailable                 | 0x150000                      |                           |                 |                          |  |  |  |
| Color Available                   | 0x001500                      |                           |                 |                          |  |  |  |
| Color Occupied                    | 0x000015                      |                           |                 |                          |  |  |  |
| Color Finished                    | 0x151515                      |                           |                 |                          |  |  |  |
| Color Faulted                     | 0x150000                      |                           |                 |                          |  |  |  |
| Save Configuration Reset Fo       | Save Configuration Reset Form |                           |                 |                          |  |  |  |
| *****                             |                               |                           |                 |                          |  |  |  |
| "fields highlighted in red need a | service restart in (          | order to become effective |                 |                          |  |  |  |
|                                   |                               |                           |                 |                          |  |  |  |
| Copyright © 2022 - All Rights Res | erved - alpitronic            | GmbH.                     |                 | Template by OS Templates |  |  |  |

# Abbildung 38: Allgemein - GUI-Konfiguration

Alle Rechte vorbehalten. Die Vervielfältigung dieses Dokuments, auch in Auszügen, ist nur mit Genehmigung von Alpitronic GmbH zulässig.

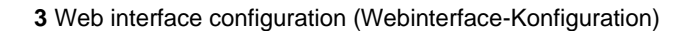

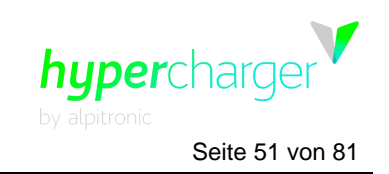

Das GUI-Konfigurations-Menü kann verwendet werden, um auszuwählen, welche Ladeparameter während des Ladevorgangs auf dem Display angezeigt werden sollen:

- Show Charger Current: Anzeige des Ladestroms
- Show Charge Voltage: Anzeige der Ladespannung
- Show Charge Power: Anzeige der Ladeleistung
- Show Time Remaining (Verbleibende Zeit anzeigen): Zeigt die verbleibende Zeit an, bis der Bulk-SoC (80 %) oder der Voll-SoC (100 %) erreicht sind
- Show Charge Overlay (Lade-Overlay anzeigen): Zeigt das Ladevorgang-Overlay auf dem Lock Screen (Sperrbildschirm) an
- Slide Time (Dia-Anzeigedauer): Die Anzeigedauer der Bilder auf dem Welcome Screen und in den Slide Show-Abschnitten kann hier definiert werden
- User Languages (Benutzersprachen): Erlaubt die Festlegung der ersten, zweiten und dritten Sprache der Ladestation. Bitte beachten Sie, dass diese drei Sprachen zuerst auf der Sprachenauswahlseite angezeigt werden (siehe Abbildung 39). Die verfügbaren Sprachen sind:

Bulgarisch, Kroatisch, Tschechisch, Dänisch, Holländisch, Englisch, Estnisch, Finnisch, Französisch, Deutsch, Ungarisch, Isländisch, Italienisch, Lettisch, Litauisch, Norwegisch, Polnisch, Portugiesisch, Rumänisch, Russisch, Serbisch, Slowakisch, Slowenisch, Spanisch, Schwedisch, Türkisch

 Holder Colors (Halter-Farben): Der Benutzer kann einen fest zugeordneten Farbcode für jeden Status der Ladestation eingeben, der auf den LED-Ringen angezeigt wird. Der Farbcode besteht aus Webfarben (<u>https://en.wikipedia.org/wiki/Web\_colors</u>), Sie können alle Farben der RGB-Skala wählen.

Siehe die OCPP-Parameter-Beschreibung von "GUIConnectorHolderColors" in Kap. 4 für weitere Einzelheiten.

- Show ChargePoint ID (Ladepunkt-ID anzeigen): Zeigt die Ladepunkt-ID der Ladestation
- Show Connector Power (Anschlussleistung anzeigen): Zeigt die Leistung an, die jeder Anschluss bereitstellen kann
- Show Connector Labels (Anschluss-Etiketten anzeigen): Zeigt die kundenspezifischen Anschlussetiketten an
- Connector Labels (Anschluss-Etiketten): Erlaubt das Eingeben kundenspezifischer Etiketten, getrennt durch ein Komma

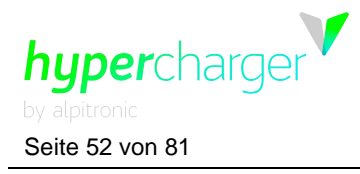

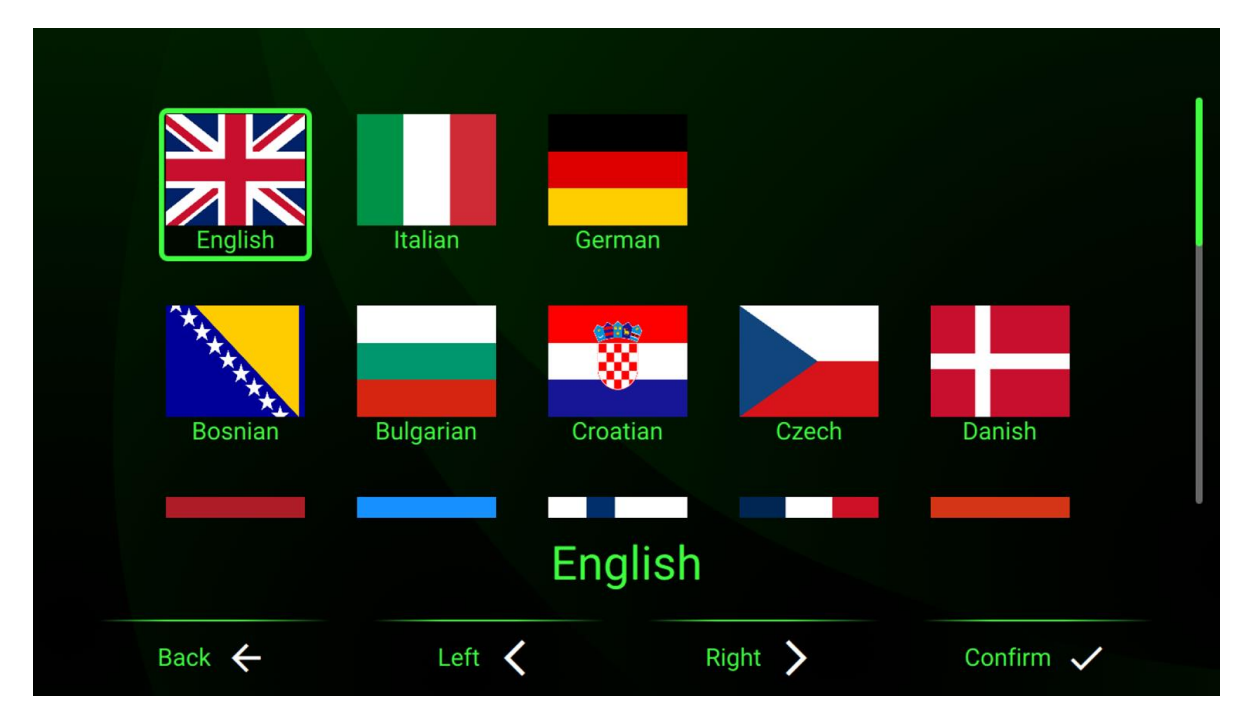

Abbildung 39: Sprachauswahl

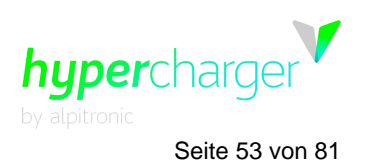

### 3.4.4.2. UI customization (Kundenspezifische UI-Anpassung)

Der Abschnitt der kundenspezifischen UI-Anpassung erlaubt Ihnen die Personalisierung der Benutzererfahrung durch das Hochladen benutzerdefinierter Bilder.

| UI customization Configuration                                                                                 |                              |                       |                          |  |  |  |  |  |
|----------------------------------------------------------------------------------------------------|------------------------------|-----------------------|--------------------------|--|--|--|--|--|
| System Settings                                                                                                | Power                        | Whitelist NFC         | GUI                      |  |  |  |  |  |
| CreditCard<br>Terminal                                                                                         | nfigure Stacks               | Software Updat        | e Software RollBack      |  |  |  |  |  |
| Configuration                                                                                                  | UI custor                    | nization              | Slide Show               |  |  |  |  |  |
| List of Photos:                                                                                                | Preview:                     |                       |                          |  |  |  |  |  |
| Upload a new photo here                                                                                        | Upload a new photo here      |                       |                          |  |  |  |  |  |
| Allowed files:<br>• Format: PNG<br>• Filename: global_bg.png, otherCharger<br>• Maximum resolution: 1366 x 768 | InfoRemote_fg.png, otherChar | rgerInfoRemote_bg.png |                          |  |  |  |  |  |
| Choose File No file chosen                                                                                     | Uploa                        | d File                |                          |  |  |  |  |  |
|                                                                                                    |                              |                       |                          |  |  |  |  |  |
| Copyright © 2022 - All Rights Reserved - alpitro                                                               | nic GmbH.                    |                       | Template by OS Templates |  |  |  |  |  |

Abbildung 40: Allgemein - GUI - kundenspezifische UI-Anpassung

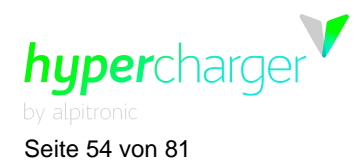

Derzeit gibt es die folgenden offiziell unterstützten benutzerdefinierten Bilder:

| Bild                          | Beschreibung                                                                                                    |  |  |
|-------------------------------|----------------------------------------------------------------------------------------------------|--|--|
| global_bg.png                 | Dies ist ein allgemeines Hintergrundbild, das auf<br>allen Seiten angezeigt wird. Es wird unter allen<br>anderen Komponenten gerendert (transparente<br>Slide Show-Bilder und Navigationselemente,<br>siehe Abbildung 43)                                              |  |  |
| otherChargerInfoRemote_fg.png | Diese Bilder können als Vorder- oder Hintergrund<br>auf der Remote-Sitzungsseite platziert werden<br>(siehe Abbildung 41), verfügbar über die<br>AuthMade Seite Die kundenspezifische Appas                                                                            |  |  |
| otherChargerInfoRemote_bg.png | sungsoption kann von CPOs eingesetzt werden,<br>um spezifische Anweisungen an Benutzer<br>bereitzustellen, unter Berücksichtigung ihrer<br>Authentifizierungsverfahren über App, Telefon,<br>Web oder jedes andere Verfahren, das Remote-<br>Starttransaktionen nutzt. |  |  |

Tabelle 5: Unterstützte benutzerdefinierte Bilder

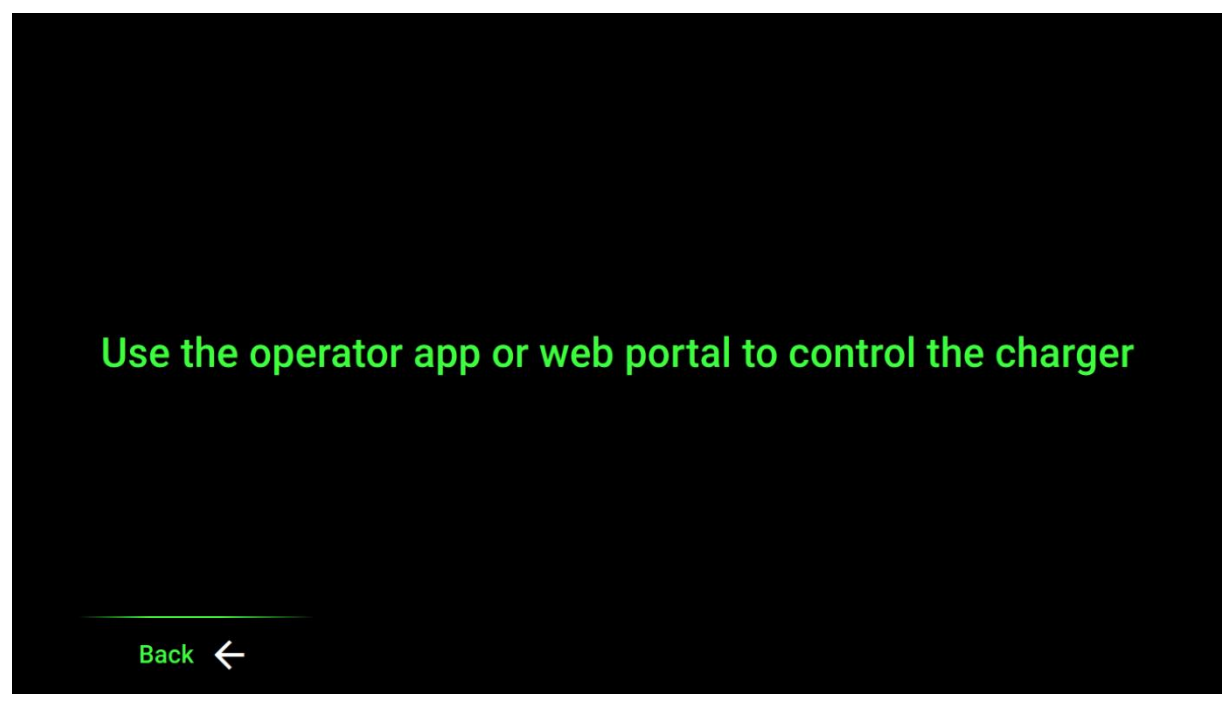

Abbildung 41: Standardversion der Remote-Sitzungsseite

Die Bilder werden nur übernommen und angezeigt, wenn sie wie folgt bezeichnet und gespeichert sind:

- "global\_bg.png"
- "otherChargerInfoRemote\_fg.png" oder
- "otherChargerInfoRemote\_bg.png"
- PNG-Format
- 1366 x 768 Pixel
- RGB-Farben

michael.steiner@bkw.ch

Alle Rechte vorbehalten. Die Vervielfältigung dieses Dokuments, auch in Auszügen, ist nur mit Genehmigung von Alpitronic GmbH zulässig.

#### Hinweis

| i | Alle Bilder für die kundenspezifische UI-Anpassung können nur über das Webinterface hochgeladen werden.                                                    |
|---|----------------------------------------------------------------------------------------------------|
| i | Die benutzerdefinierten Bilder auf dem "Welcome Screen" von der vorherigen Softwareversion ("Logo.png", "Authenticate.png") werden nicht mehr unterstützt. |
| i | Alle benutzerdefinierten Bilder können auch transparent sein, damit<br>mehrere Ebenen der kundenspezifischen Anpassung definiert werden<br>können.         |

Seite 55 von 81

hypercharge

by alpitronic

michael.steiner@bkw.ch

Alle Rechte vorbehalten. Die Vervielfältigung dieses Dokuments, auch in Auszügen, ist nur mit Genehmigung von Alpitronic GmbH zulässig.

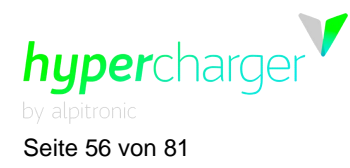

# 3.4.4.3. Slide Show (Diashow)

In diesem Abschnitt können Sie Bilder hochladen, die als Diashow auf der Standby-Seite (Startseite der GUI) angezeigt werden.

| Slide Show Configuration                                                                                                    |                  |                 |                          |  |  |  |
|----------------------------------------------------------------------------------------------------|------------------|-----------------|--------------------------|--|--|--|
| System Settings                                                                                                    | Power            | Whitelist NFC   | GUI                      |  |  |  |
| CreditCard<br>Terminal                                                                                                    | Configure Stacks | Software Update | Software RollBack        |  |  |  |
| Configuration                                                                                                    | UI custor        | mization        | Slide Show               |  |  |  |
| List of Photos:<br>Logo.png                                                                                                 | Delete           | hypercl         | narger                   |  |  |  |
| Upload a new photo here<br>Allowed files:<br>• Format: PNG<br>• Maximum resolution: 1366 x 76<br>Choose File No file chosen | 2<br>8<br>Uploa  | td File         |                          |  |  |  |
| Copyright © 2022 - All Rights Reserved -                                                                                    | alpitronic GmbH. |                 | Template by OS Templates |  |  |  |

Abbildung 42: Allgemein - GUI - Diashow

Im "Slide Show"-Modus gibt es für die Anzahl der Bilder, die abwechselnd angezeigt werden können, keine Beschränkungen.

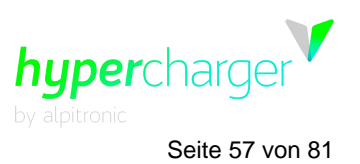

Die Bilder werden nur übernommen und angezeigt, wenn sie wie folgt gespeichert sind:

- Es gibt keine spezifischen Anforderungen f
  ür die Namensgebung, es m
  üssen nur alphanumerische Zeichen verwendet werden (deutsche Umlaute k
  önnen Schwierigkeiten machen)
- PNG-Format
- 1366 x 768 Pixel
- RGB-Farben

Die Bilder der Diashow, die den Ladestationen hinzugefügt wurden, werden in alphabetischer Reihenfolge angezeigt.

Hinweis

| i | Die Bilder der Slide Show können nur über das Webinterface hochgeladen werden.                                                                                                    |
|---|----------------------------------------------------------------------------------------------------|
| i | Die Diaanzeigezeit (die Sekunden, die jedes Bild angezeigt wird, bevor<br>es zu einem anderen Bild wechselt) kann in dem GUI-Konfigurations-<br>menü des Webinterface konfiguriert werden (siehe Kapitel 3.4.4.1,<br>ebenso über das Backend (OCPP-Parameter "GUIslideTime", siehe<br>Kapitel 4).                           |
| i | Beachten Sie, dass die Slide Show-Bilder transparent sein können. Dies<br>ist wichtig, wenn sie in Verbindung mit Hintergrund-Bildern eingesetzt<br>werden. Die Slide Show-Bilder werden über dem Hintergrundbild<br>(global_bg.png) und unter den Navigationselementen (siehe Abbildung<br>44 und Abbildung 44) gerendert. |
| i | Wenn Sie nicht Ihre eigenen Grafiken hochladen, werden die Standard-<br>Bildschirme des Hyperchargers angezeigt.                                                                                                    |
| i | Bitte beachten Sie, dass ein Overlay an den Ladestationen aktiviert<br>wird, der das Eichrecht erfüllt. Dies wird während des Ladevorgangs<br>oben auf dem Display angezeigt. Bitte berücksichtigen Sie dies, wenn                                                                                                    |

michael.steiner@bkw.ch

Sie Ihre Grafiken entwerfen.

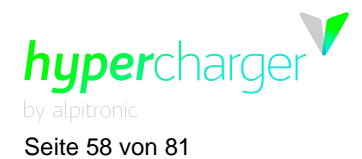

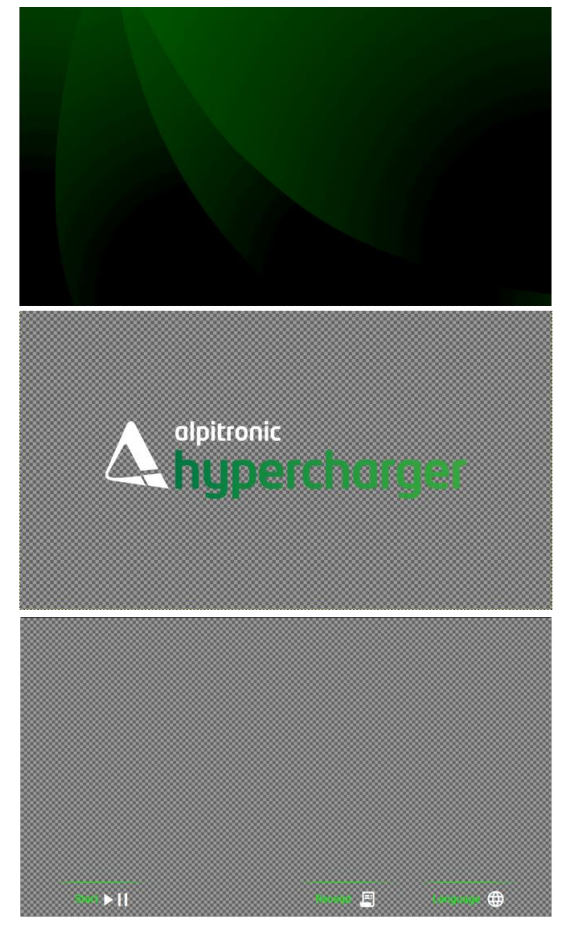

**3** Web interface configuration (Webinterface-Konfiguration)

Erste Schicht: Hintergrundbild (global\_bg.png)

Zweite Schicht: Diashow-Bild(er)

Dritte Schicht: Navigationselemente

Abbildung 43: Mögliche unterschiedliche Schichten

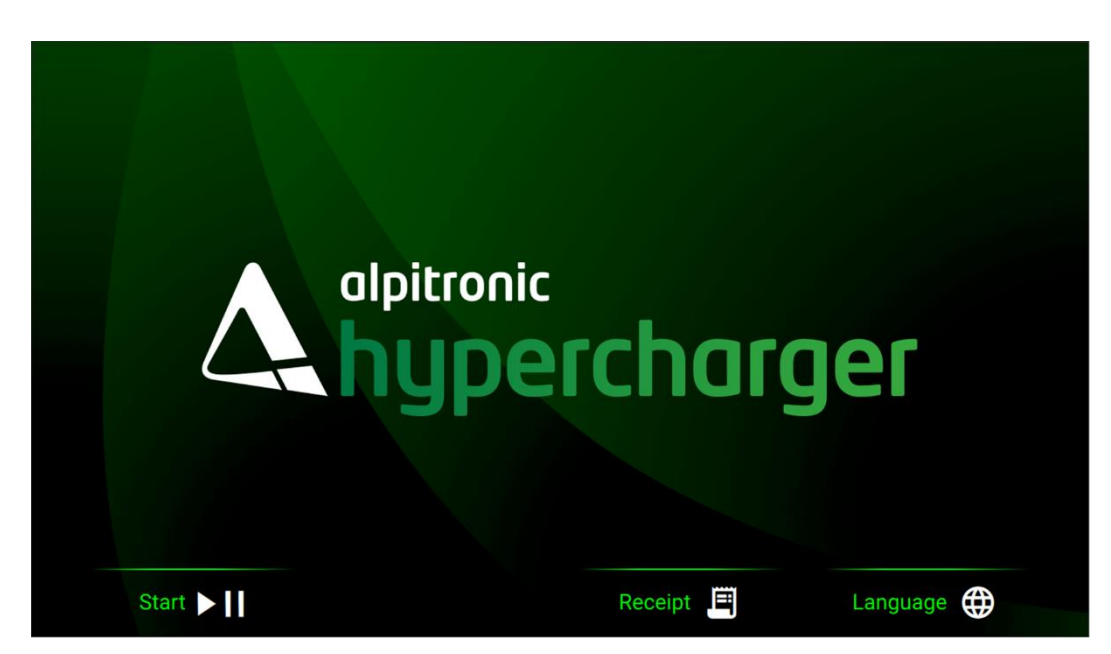

Abbildung 44: Verschmolzene Displayelemente

michael.steiner@bkw.ch

Alle Rechte vorbehalten. Die Vervielfältigung dieses Dokuments, auch in Auszügen, ist nur mit Genehmigung von Alpitronic GmbH zulässig.

# hypercharger by alpitronic Seite 59 von 81

### 3.4.5. CreditCard Terminal (Kreditkartenterminal)

In diesem Menü können Sie ein Credit Card Terminal festlegen, sofern ein solches vorhanden ist.

#### Hinweis

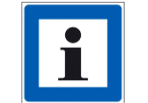

Siehe einzelne Konfigurationsanweisungen für die unterstützten Kreditkartenterminals, die in Hyperdoc zur Verfügung stehen.

| CreditCard Ter                                    |                  |                |            |        | INDEX  |              |           |
|---------------------------------------------------|------------------|----------------|------------|--------|--------|--------------|-----------|
| System Settings                                   | Po               | wer            | Whitelist  | NFC    |        | GUI          |           |
| CreditCard<br>Terminal                            | Configu          | re Stacks      | Software L | Jpdate | Softwa | are Rol      | Back      |
| Status and<br>Commands                            | Termina          | al Config      | Tariff Cor | nfig   | Transa | actions      | DB        |
| Credit Card Terminal Stat                         | us               |                |            |        |        |              |           |
| CreditCardTerminal servi                          | ce status        | Running        |            |        |        |              |           |
| CreditCardTerminal servi                          | ce version       | 2.0            |            |        |        |              |           |
| Terminal type                                     |                  | Simulator      |            |        |        |              |           |
| Terminal ID                                       |                  | 99999999       |            |        |        |              |           |
| Terminal SW                                       |                  | 1.0            |            |        |        |              |           |
| Terminal HW                                       |                  | alpitronicCCTS | im         |        |        |              |           |
| Last End of Day                                   |                  | EOD never exe  | cuted      |        |        |              |           |
| Display text                                      |                  | Simulator runr | ning       |        |        |              |           |
| Current operation                                 |                  | Standby        |            |        |        |              |           |
| Run commands<br>Force receipts to backe           | nd               | ]              |            |        |        |              |           |
| Cancel further sending attempts to backend        |                  | ]              |            |        |        |              |           |
| Force receipts to receipt server                  |                  | ]              |            |        |        |              |           |
| Cancel further sending attempts to receipt server |                  | ]              |            |        |        |              |           |
|                                                   |                  |                |            |        |        |              |           |
| Copyright © 2022 - All Rights Reserved            | alpitronic GmbH. |                |            |        | Ter    | mplate by OS | Templates |

Abbildung 45: Allgemein – Kreditkartenterminal – Status und Befehle

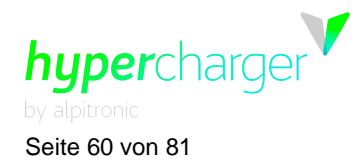

| System Settings Power Whitelist NFC GUI                                                                                                    |      |  |  |  |  |
|----------------------------------------------------------------------------------------------------|------|--|--|--|--|
|                                                                                                    |      |  |  |  |  |
| CreditCard<br>Terminal Configure Stacks Software Update Software RollE                                                                                                    | Back |  |  |  |  |
| Status and<br>Commands Terminal Config Tariff Config Transactions I                                                                                                    | DB   |  |  |  |  |
| Credit Card Terminal Parameters1         Terminal Type <sup>2</sup> Valina TIM         Terminal ID       0000000         IP address <sup>3</sup> 192.168.2.42         Port POS       7784         Receipt server enabled       True          Receipt server address       receipt.hypercharger.it         Receipt template       Deutschland          Terminal route <sup>4</sup> alpitronic SIM          Terminal on eth0.2       False          Save settings       * |      |  |  |  |  |
| <sup>3</sup> if "Terminal on eth0.2" is false, valid IP range is from 192.168.2.2 to 192.168.2.254 (default 192.168.2.42) <sup>4</sup> note that if "alpitronic SIM" is active and is changed, after a soft reset it can only be reactivated by the alpitronic support team                                                                                                    |      |  |  |  |  |

Abbildung 46: Allgemein – Kreditkartenterminal – Terminal-Konfiguration

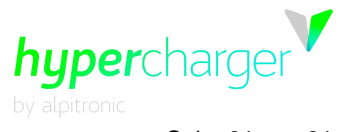

Seite 61 von 81

| CreditCard Terminal Configuration                                                                                                    |                                                                                              |                                           |                                                                              |                                 |
|----------------------------------------------------------------------------------------------------|----------------------------------------------------------------------------------------------|-------------------------------------------|------------------------------------------------------------------------------|---------------------------------|
| System Settings Pov                                                                                                    |                                                                                              | er                                        | Whitelist NFC                                                                | GUI                             |
| CreditCard<br>Terminal                                                                                                    | Configure                                                                                    | Stacks                                    | Software Update                                                              | e Software RollBack             |
| Status and<br>Commands                                                                                                    | Terminal                                                                                     | Config                                    | Tariff Config                                                                | Transactions DB                 |
| _                                                                                                    |                                                                                              |                                           |                                                                              |                                 |
| Payment Parameters <sup>1</sup>                                                                                                    |                                                                                              |                                           |                                                                              |                                 |
| Pre-Authorization amount                                                                                                    | 20.00                                                                                        | EUR                                       |                                                                              |                                 |
| Energy Tariff DC                                                                                                    | 0.50                                                                                         | EUR/kWh                                   |                                                                              |                                 |
| Energy Tariff AC                                                                                                    | 0.00                                                                                         | EUR/kWh                                   |                                                                              |                                 |
| Time Tariff DC                                                                                                    | 0.00                                                                                         | EUR/min                                   |                                                                              |                                 |
| Time Tariff AC                                                                                                    | 0.00                                                                                         | EUR/min                                   |                                                                              |                                 |
| Blocking Tariff DC                                                                                                    | 0.00                                                                                         | EUR/min                                   |                                                                              |                                 |
| Blocking Tariff AC                                                                                                    | 0.00                                                                                         | EUR/min                                   |                                                                              |                                 |
| Blocking Tariff DC TO                                                                                                    | 0                                                                                            | second(s)                                 |                                                                              |                                 |
| Blocking Tariff AC TO                                                                                                    | 0                                                                                            | second(s)                                 |                                                                              |                                 |
| Blocking Tariff Limit                                                                                                    | 12.00                                                                                        | EUR                                       |                                                                              |                                 |
| VAT Rate                                                                                                    | 22                                                                                           | %                                         |                                                                              |                                 |
| VAT Number                                                                                                    |                                                                                              | ]                                         |                                                                              |                                 |
| Currency <sup>2</sup>                                                                                                    | EUR v                                                                                        | ·                                         |                                                                              |                                 |
| Corp. Name                                                                                                    | alpitronic GmbH                                                                              | ]                                         |                                                                              |                                 |
| Corp. Address <sup>3</sup>                                                                                                    | Via di Mezzo ai Piani\nBoz                                                                   | E                                         |                                                                              |                                 |
| EOD time (hh:mm)                                                                                                    | 02:00                                                                                        |                                           |                                                                              |                                 |
| Save parameters                                                                                                    |                                                                                              |                                           |                                                                              |                                 |
| <sup>1</sup> fields highlighted in red need a si<br><sup>2</sup> this value is ignored if Paytef is so<br><sup>3</sup> use \n to insert a carriage return<br> | oft reset in order to become<br>elected (only EUR is admitte<br>character, lines longer thar | e effective. Any<br>d)<br>i 32 characters | changes do not affect sessions alre<br>will be truncated, # character is not | ady in progress.<br>t supported |
| Copyright © 2022 - All Rights Reser                                                                                                    | rved - alpitronic GmbH.                                                                      |                                           |                                                                              | Template by OS Templates        |

Abbildung 47: Allgemein – Kreditkartenterminal – Tarif-Konfig.

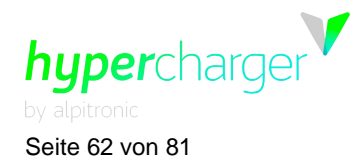

| CreditCard Transactions Database |                  |                 |                    |  |  |
|----------------------------------|------------------|-----------------|--------------------|--|--|
| System Settings                  | Power            | Whitelist NFC   | GUI                |  |  |
| CreditCard<br>Terminal           | Configure Stacks | Software Update | Software RollBack  |  |  |
| Status and<br>Commands           | Terminal Config  | Tariff Config   | Transactions DB    |  |  |
| Credit Card Transactions         |                  |                 |                    |  |  |
| Switch to End-Of-Day Export      | CSV              |                 |                    |  |  |
| Date                             | Pre-Auth amount  | Actual amount   | Receipt No Receipt |  |  |
| 2023-10-31T15:15:51              | 20.00            | 0.00            | Show               |  |  |
| 2023-10-31T15 15 40              | 20.00            | 0.00            | Show               |  |  |
| 2023-10-31T15:15:28              | 20.00            | 0.00            | Show               |  |  |
| 2023-10-31T15:15:10              | 20.00            | 0.00            | Show               |  |  |
| 2023-10-31T14 35 10              | 20.00            | 5.00            | Show               |  |  |
| 2023-10-31T14:22:15              | 20.00            | 5.00            | Show               |  |  |
| 2023-10-31T10:29:50              | 20.00            | 5.00            | Show               |  |  |
| 2023-10-30 14:41:36+0000         | 20.00            | 0.30            | 10733 Show         |  |  |
| 2023-10-30T15:02:26              | 100.00           | 0.00            | Show               |  |  |
| 2023-10-30T14.14.37              | 20.00            | 1.65            | Show               |  |  |

Abbildung 48: Allgemein – Kreditkartenterminal – Transaktion DB

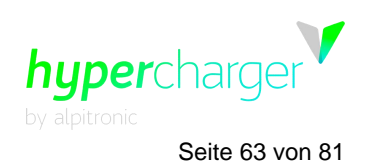

### 3.4.6. Giro-e

| Giro-e                                                                                    |                         |                |                           | INDEX                    |
|-------------------------------------------------------------------------------------------|-------------------------|----------------|---------------------------|--------------------------|
| System Setting                                                                            | gs Power                | - Whitelis     | t NFC GUI                 |                          |
| CreditCard<br>Terminal                                                                    | Giro-e                  | Config<br>Stac | ure Software<br>‹s Update | e Software<br>RollBack   |
| Property<br>Enable Giro-e fa<br>Save Configuration Rese<br>*fields highlighted in red nee | Value*                  | Description    |                           |                          |
| Copyright © 2022 - All Rights                                                             | Reserved - alpitronic G | mbH.           |                           | Template by OS Templates |

Abbildung 49: Allgemein – Giro-e

Mit der "Giro-e"-Funktion können Sie für einen Ladevorgang direkt am Hypercharger bezahlen, dazu verwenden Sie eine GIRO Card (Debitkarte), ohne sich vorher registrieren zu müssen. Unter diesem Menüpunkt können Sie festlegen, ob diese Funktion aktiviert werden soll oder nicht.

#### Hinweis

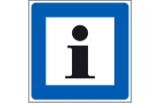

Diese Funktion muss vom Backend des Kunden unterstützt werden.

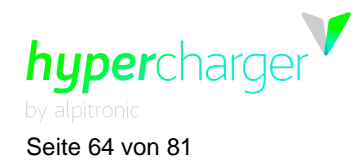

## 3.4.7. Configure Stacks (Stacks konfigurieren)

| Stack Serial Number Configuration         |                                                                                                    |                                                                            |                                          |          |                          |  |  |
|-------------------------------------------|----------------------------------------------------------------------------------------------------|----------------------------------------------------------------------------|------------------------------------------|----------|--------------------------|--|--|
| System Sett<br>CreditCar<br>Termina       | System Settings Powe<br>CreditCard<br>Terminal                                                                     |                                                                            | r Whitelist NFC<br>e Configure<br>Stacks |          | Software<br>RollBack     |  |  |
| Unsorted Stacks                           | S:<br>nt in the 'Unsorted Stack<br>umber to the position of<br>mbers use 'Drag and Dro<br>Stack Current<br>Stack 6 | s' section. Use the refe<br>the stack.<br>p'.<br>Configuration:<br>Stack 4 | rence image on right f                   |          |                          |  |  |
| 100241                                    | 100846                                                                                                    | 100253                                                                     | 100243                                   | 58<br>57 | S6 S4 S2<br>S5 S3 S1     |  |  |
| Stack 7                                   | Stack 5                                                                                                    | Stack 3                                                                    | Stack 1                                  |          | ÖÖÖ                      |  |  |
| 100240 100845 100252 100242 <b>100242</b> |                                                                                                    |                                                                            |                                          |          |                          |  |  |
| Change Stack Configur                     | ation                                                                                                    |                                                                            |                                          |          |                          |  |  |
| Copyright © 2022 - All Ri                 | ights Reserved - alpitroni                                                                                         | c GmbH.                                                                    |                                          |          | Template by OS Templates |  |  |

Abbildung 50: Allgemein - Stacks konfigurieren

Bei Stack Upgrades müssen die Einstellungen in diesem Menü angepasst werden. Sobald das neue Power Stack in der Ladestation installiert ist, erscheint es im Feld "Unsorted Stacks (unsortierte Stacks)".

Ordnen Sie es jetzt per Drag-and-Drop in dem erforderlichen Feld der entsprechenden Stack-Position im Webinterface zu, basierend auf seiner physischen Position in der Ladestation, wie in Abbildung 51 dargestellt.

Bestätigen Sie Ihre Einstellungen mit "Change Stack Configuration (Stack-Konfiguration ändern)".

Alle Rechte vorbehalten. Die Vervielfältigung dieses Dokuments, auch in Auszügen, ist nur mit Genehmigung von Alpitronic GmbH zulässig.

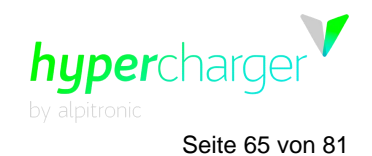

| Stack Ser                           | Stack Serial Number Configuration                                                                                                    |                                                                                                    |                                        |                           |                                                                                                    |  |  |  |
|-------------------------------------|----------------------------------------------------------------------------------------------------|----------------------------------------------------------------------------------------------------|----------------------------------------|---------------------------|----------------------------------------------------------------------------------------------------|--|--|--|
| System Sett<br>CreditCar<br>Termina | ings Pow<br><sup>.d</sup> Girc<br>I                                                                                                    | ower Whitelist NFC<br>Giro-e Configure<br>Stacks                                                           |                                        | GUI<br>Software<br>Update | Software<br>RollBack                                                                                                    |  |  |  |
| Unsorted Stacks                     | t in the 'Unsorted Stack<br>mber to the position of<br>mbers use 'Drag and Dro<br>Stack Current<br>Stack 6<br>100985<br>Stack 5<br>100984 | s' section. Use the refe<br>the stack.<br>op'.<br>Configuration:<br>Stack 4<br>100948<br>Stack 3<br>100949 | stack 2<br>100940<br>Stack 1<br>100942 |                           | 8       56       54       52         7       55       53       51         8       56       54       52         7       55       53       51         8       56       54       52         7       55       53       51         8       56       54       52         7       55       53       51         8       56       54       52         7       55       53       51         8       56       54       52         8       56       54       52         9       6       6       6         9       6       6       6         9       6       6       6         9       6       6       6         9       6       6       6         9       6       6       6         9       6       6       6         9       6       6       6         9       6       6       6         9       6       6       6         9       6       6       6 |  |  |  |
| Change Stack Configura              | Change Stack Configuration                                                                                                    |                                                                                                    |                                        |                           |                                                                                                    |  |  |  |
| Copyright © 2022 - All Ri           | Copyright © 2022 - All Rights Reserved - alpitronic GmbH. Template by OS Templates                                                        |                                                                                                    |                                        |                           |                                                                                                    |  |  |  |

#### Abbildung 51: Ändern der Stack-Konfiguration

Hinweis

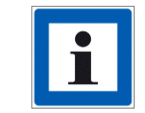

Die Reihenfolge der Stacks ist in der Abbildung neben den Einstellungen zu sehen

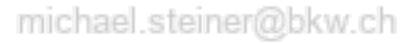

Alle Rechte vorbehalten. Die Vervielfältigung dieses Dokuments, auch in Auszügen, ist nur mit Genehmigung von Alpitronic GmbH zulässig.

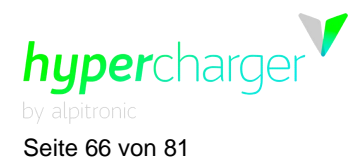

## 3.4.8. Software-Update (Software-Aktualisierung)

| Update Software                                                                |                       |                                      |                                  |                          |  |  |  |
|--------------------------------------------------------------------------------|-----------------------|--------------------------------------|----------------------------------|--------------------------|--|--|--|
| System Settings<br>CreditCard<br>Terminal                                      | Power<br>Giro-e       | Whitelist NFC<br>Configure<br>Stacks | <b>GUI</b><br>Software<br>Update | Software<br>RollBack     |  |  |  |
| Software Update Allowe<br>Upload the update pack<br>Choose File No file chosen | ed<br>kage:<br>Submit |                                      |                                  |                          |  |  |  |
| Copyright © 2022 - All Rights Reserv                                           | ed - alpitronic GmbH. |                                      |                                  | Template by OS Templates |  |  |  |

#### Abbildung 52: Allgemein - Software-Aktualisierung

Hier können Sie ein Software Update hochladen, das Ihnen von Alpitronic bereitgestellt wird.

#### Hinweis

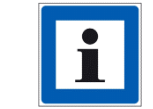

Stellen Sie sicher, dass Sie keine Zwischenversionen überspringen, wenn Sie den Hypercharger aktualisieren!

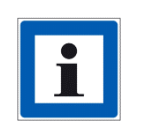

Software Updates sind in den ersten beiden Jahren nach dem Kauf eines Hyperchargers inbegriffen. Wenn keine Garantieerweiterungen für die Zeit danach aktiv sind, haben Sie die Möglichkeit, separate Software-Upgrade-Pakete zu erwerben. Sie können eine Anfrage unter sales@hypercharger.it stellen.

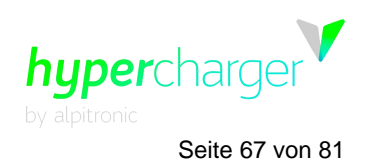

## 3.4.9. Software RollBack (Software-Rollback)

| Software Rol                                                                      | INDEX                |  |  |  |  |  |
|-----------------------------------------------------------------------------------|----------------------|--|--|--|--|--|
| System Settings<br>CreditCard<br>Terminal                                         | Software<br>RollBack |  |  |  |  |  |
| Current Software Version:<br>hyc_v1.8.0                                           |                      |  |  |  |  |  |
| Previous Software Version:<br>hyc_v1.7.3                                          |                      |  |  |  |  |  |
| Software RollBack NOT Allowed                                                     |                      |  |  |  |  |  |
| Different major/minor releases are not compatible.                                |                      |  |  |  |  |  |
| Copyright © 2022 - All Rights Reserved - alpitronic GmbH. Template by OS Template |                      |  |  |  |  |  |

Abbildung 53: Allgemein - Software Rollback

Das Software RollBack-Menü erlaubt die Rückkehr zu einer früheren Softwareversion.

Hinweis

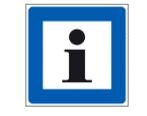

Bitte setzen Sie sich mit dem Support in Verbindung bevor Sie diesen Schritt ausführen.

# 3.5. Password Configuration (Passwort-Konfiguration)

| Passwor                | rd Configuration                   | INDEX                                  |
|------------------------|------------------------------------|----------------------------------------|
| New Credentia          | als:                               | How it works                           |
| Username               | Password                           |                                        |
| New Username           | New Password                       | The configuration requires to type the |
|                        | Retype New Password                | Username, Password, and a confirmation |
|                        |                                    | Password. If passwords match, the      |
| Reset Form             |                                    | configuration can be saved.            |
|                        |                                    |                                        |
| Copyright © 2022 - All | Rights Reserved - alpitronic GmbH. | Template by OS Template                |

Abbildung 54: Password Configuration (Passwort-Konfiguration)

Alle Rechte vorbehalten. Die Vervielfältigung dieses Dokuments, auch in Auszügen, ist nur mit Genehmigung von Alpitronic GmbH zulässig.

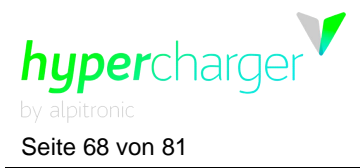

Hier können Sie Ihren Benutzernamen und Ihr Passwort für das Webinterface ändern. Aktuell kann nur ein Benutzer im Webinterface erstellt werden. Multi User Management (Mehrfachnutzer-Management) wird in einer zukünftigen Version implementiert.

#### Hinweis

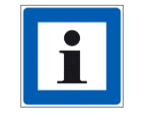

Es wird empfohlen, die Zugangsdaten unmittelbar nach der ersten Eingabe zu ändern.

# 3.6. Reset Hypercharger (Zurücksetzen des Hyperchargers)

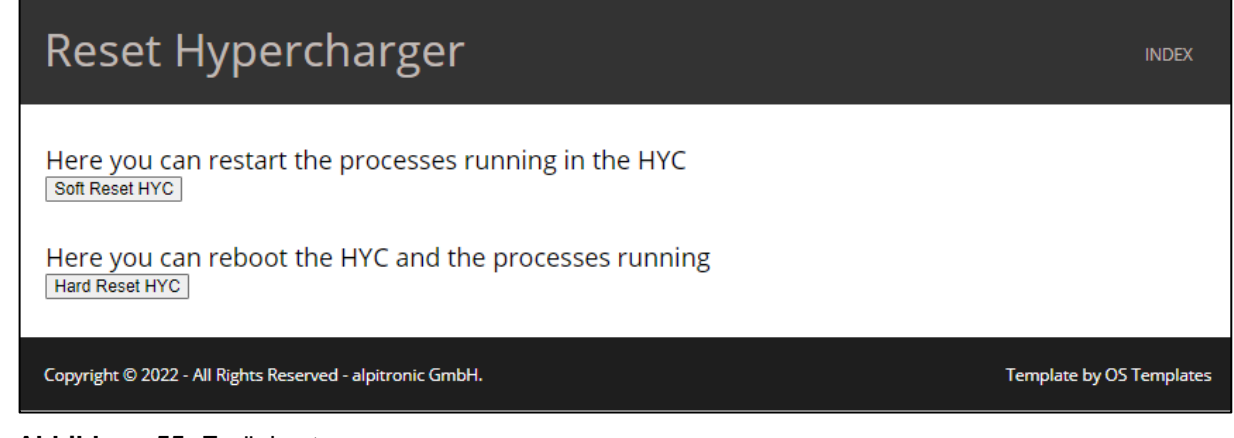

Abbildung 55: Zurücksetzen

Dieses Menü wird verwendet, um Soft- und Hard-Resets an der Ladestation auszuführen.

#### Hinweis

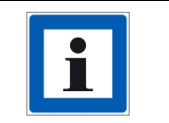

Änderungen an der OCPP-Konfiguration der Ladestation erfordern einen Soft-Reset, während Änderungen an den Netzwerkeinstellungen der Ladestation einen Hard-Reset benötigen.

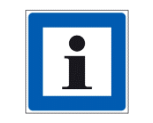

Vor dem Zurücksetzen muss sichergestellt werden, dass keine Fahrzeuge an die Ladestation angeschlossen sind!

hypercharger by alpitronic Seite 69 von 81

3 Web interface configuration (Webinterface-Konfiguration)

# 3.7. Overview of connectors (Übersicht über die Anschlüsse)

| HyperCharger Col<br>Setup the configuration files for HYC_150_17BZ00 | hypercharger                                             |                                                                                                    |
|----------------------------------------------------------------------|----------------------------------------------------------|----------------------------------------------------------------------------------------------------|
| NETWORK                                                              | STATUS<br>HyperCharger Status                            | How it works Select one of the possible configurations, and please try to avoid using the go back function (may overwrite unwanted changes).        |
| Access the network configuration interface.                          | View the status of the stack, and the processes ongoing. | Name         Status         Error           Image: CCS         unconnected         NoError           Image: CCS         unconnected         NoError |
| OCPP Configuration                                                   | GENERAL<br>General Settings                              | Click to Expand                                                                                                    |
| parameters, located in the OCPP_config folder<br>on root.            | readed and Max Power drain.                              |                                                                                                    |
| PASS<br>Password Configuration<br>Change the username and password.  | System Reset                                             |                                                                                                    |
| Copyright © 2022 - All Rights Reserved - alpitroni                   | c GmbH.                                                  | Template by OS Templates                                                                                                    |

Abbildung 56: Overview of connectors (Übersicht über die Anschlüsse)

Rechts auf der Hauptseite findet der Benutzer eine Anschlussübersicht. Sie liefert Kurzinformationen zu dem aktuellen Status der Ladestation und ihrer Anschlüsse.

Durch Anklicken von "Click to Expand (Zum Erweitern anklicken)" gelangt der Benutzer zur Detailansicht.

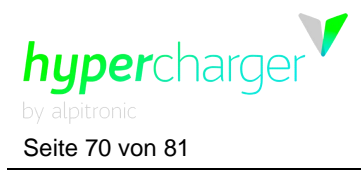

| nector      | rs S                                                   | tatus                                                   |                                                                                                    |                                                                                                    |                                                                                                    |                                                                                                    |                                                                                                    |                                                                                                    | INDEX                                                                                                    |
|-------------|--------------------------------------------------------|---------------------------------------------------------|----------------------------------------------------------------------------------------------------|----------------------------------------------------------------------------------------------------|----------------------------------------------------------------------------------------------------|----------------------------------------------------------------------------------------------------|----------------------------------------------------------------------------------------------------|----------------------------------------------------------------------------------------------------|----------------------------------------------------------------------------------------------------|
| Status      | Error                                                  | Vendor Error                                            | Current                                                                                                    | Voltage                                                                                                    | Power                                                                                                    | State of Charge                                                                                                    | Time Bulk SOC                                                                                                    | Time Full SOC                                                                                                    | Total Energy Charge                                                                                                    |
| unconnected | NoError                                                | NoError                                                 | 0 A                                                                                                    | 0 V                                                                                                    | 0 kW                                                                                                    | 0                                                                                                    | 0 s                                                                                                    | 0 s                                                                                                    | 1099330 Wh                                                                                                    |
| unconnected | NoError                                                | NoError                                                 | 0 A                                                                                                    | 0 V                                                                                                    | 0 kW                                                                                                    | 0                                                                                                    | 0 s                                                                                                    | 0 s                                                                                                    | 923563 Wh                                                                                                    |
| unconnected | NoError                                                | NoError                                                 | 0 A                                                                                                    | 0 V                                                                                                    | 0 kW                                                                                                    | 0                                                                                                    | 0 s                                                                                                    | 0 s                                                                                                    | 4106376 Wh                                                                                                    |
| unconnected | NoError                                                | NoError                                                 | 0 A                                                                                                    | 0 V                                                                                                    | 0 kW                                                                                                    | 0                                                                                                    | 0 s                                                                                                    | 0 s                                                                                                    | 34778 Wh                                                                                                    |
|             | Status<br>Junconnected<br>Junconnected<br>Junconnected | Status Error<br>JIII JUII JUII JUII JUII JUII JUII JUII | StatusStatusErrorVendor ErrorunconnectedNoErrorNoErrorunconnectedNoErrorNoErrorunconnectedNoErrorNoErrorunconnectedNoErrorNoError | ectors StatusStatusCurrentStatusErrorVendor ErrorCurrentunconnectedNoErrorNoError0 AunconnectedNoErrorNoError0 AunconnectedNoErrorNoError0 AunconnectedNoErrorNoError0 A | StatusStatusCurrentVoltagestatusErrorVendor ErrorCurrentVoltageunconnectedNoErrorNoError0 A0 VunconnectedNoErrorNoError0 A0 VunconnectedNoErrorNoError0 A0 VunconnectedNoErrorNoError0 A0 VunconnectedNoErrorNoError0 A0 V | StatusStatusVoltagePowerstatusErrorVendor ErrorCurrentVoltagePowerunconnectedNoErrorNoError0 A0 V0 kWunconnectedNoErrorNoError0 A0 V0 kWunconnectedNoErrorNoError0 A0 V0 kWunconnectedNoErrorNoError0 A0 V0 kWunconnectedNoErrorNoError0 A0 V0 kW | ectors StatusStatusVendor ErrorVoltagePowerState of ChargeunconnectedNoErrorNoError0 A0 V0 kW0unconnectedNoErrorNoError0 A0 V0 kW0unconnectedNoErrorNoError0 A0 V0 kW0unconnectedNoErrorNoError0 A0 V0 kW0unconnectedNoErrorNoError0 A0 V0 kW0 | ectors StatusStatusErrorVendor ErrorCurrentVoltagePowerState of ChargeTime Bulk SOCunconnectedNoErrorNoError0.A0.V0.kW00.sunconnectedNoErrorNoError0.A0.V0.kW0.00.sunconnectedNoErrorNoError0.A0.V0.kW00.sunconnectedNoErrorNoError0.A0.V0.kW00.sunconnectedNoErrorNoError0.A0.V0.kW0.00.s | ectors StatusStatusErrorVendor ErrorCurrentVoltagePowerState of ChargeTime Bulk SOCTime Full SOCunconnectedNoErrorNoError0.A0.V0.kW00.s0.sunconnectedNoErrorNoError0.A0.V0.kW0.00.s0.sunconnectedNoErrorNoError0.A0.V0.kW0.00.s0.sunconnectedNoErrorNoError0.A0.V0.kW0.00.s0.sunconnectedNoErrorNoError0.A0.V0.kW0.00.s0.s |

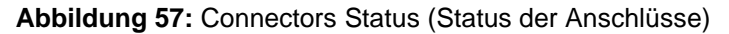

- Name: Liefert Informationen zu dem eingebauten Ladestandard
- Status: Liefert Informationen dazu, ob das Kabel am Fahrzeug angeschlossen ist oder nicht
- Error and Vendor Error (Fehler und Anbieter-Fehler): Liefert Informationen zu allen Fehlern, die während eines Ladevorgangs auftreten können
- Current / Voltage / Power (Strom / Spannung / Leistung): Liefert Informationen zu den Leistungsdaten eines Ladevorgangs während des Ablaufs.
- State of Charge (Ladezustand): Zeigt den korrekten SoC des Fahrzeugs an
- Time Bulk SOC and Time Full SOC (Zeit Bulk-SOC und Zeit Voll-SOC): Gibt die Sekundenzahl an, die das Fahrzeug benötigt, um den entsprechenden SoC zu erreichen (Bulk SoC: 80 %, Full SoC: 100 %
- Total Energy Charged (Geladene Gesamtenergie): Gibt den aktuellen absoluten Zählerstand der Energiemessung an, die in die Ladestation eingebaut und auf diesem Pfad installiert ist.

#### Hinweis

| i | Die Parameter, die über das Webinterface oder das Kunden-Backend<br>angepasst werden können, sind in einem separaten Dokument auf<br>unserer Dokumenten-Plattform Hyperdoc zu finden.     |
|---|----------------------------------------------------------------------------------------------------|
| i | Wenn Sie Fragen haben oder sich Probleme ergeben, setzen Sie sich bitte mit unserem Hypercharger-Kundendienstteam in Verbindung:<br><u>support@hypercharger.it</u> oder +39 0471 1961 333 |

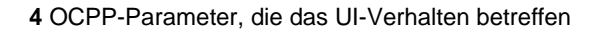

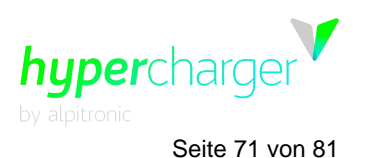

# 4. OCPP-Parameter, die das UI-Verhalten betreffen

#### Hinweis

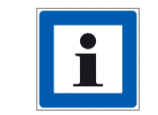

Alle OCPP-Parameter können in einem separaten in Hyperdoc verfügbaren Dokument aufgerufen werden.

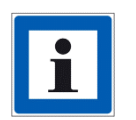

Viele Komponenten der UI können mit den OCPP-Parametern, die der Bezeichnung "GUI\_X\_Visible" folgen, verborgen werden. Siehe die entsprechende Parameter-Beschreibung unten für detailliertere Informationen.

#### ChargePointIdentity

Der Wert dieser Parameter wird auf allen Seiten angezeigt, wenn GUIchargePointIdVisible auf *true* (wahr) eingestellt wird.

#### HycKioskModeEnabled

Wenn HycKioskModeEnabled auf *true* eingestellt ist, fordert die Ladestation automatisch die Einrichtung einer OFFLINE-Sitzung an, wenn eine Verbindung über Select Connector (HYC400/400) ausgewählt wird, statt über die Anzeige der AuthModes-Seite.

# GUIchargingCurrentVisible - GUIchargingVoltageVisible - GUIchargingPowerVisible - GUItimeRemainingVisible

Diese OCPP-Parameter regeln die Sichtbarkeit der zugehörigen Sitzungsdaten auf den Lade- und Berichtsseiten.

#### GUlprimaryLanguage - GUlsecondaryLanguage – GUltertiaryLanguage

Diese 3 Parameter regeln die 3 Hauptsprachen der Benutzeroberfläche. Die 3 Hauptsprachen sind oben bei den verfügbaren Sprachen auf der Sprachenseite angegeben, um den Zugriff für den Benutzer zu erleichtern. Die 3 Hauptsprachen sind ebenfalls über das Webinterface auswählbar.

#### GUIslideTime

Die GUIslideTime regelt die Zeit, die jedes Bild der Diashow auf der Standby-Seite angezeigt wird.

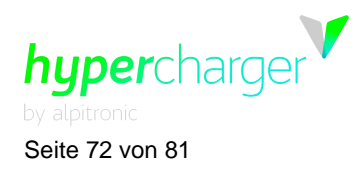

#### **GUIChargingSessionScreenTimeout**

Der GUIChargingSessionScreenTimeout-Parameter regelt die Zeitabschaltung der Ladevorgangs-Seite. Nach der Zeitabschaltung navigiert die UI automatisch zur Standby-Seite und sperrt die Sitzung.

#### **GUIConnectorHolderColors**

Die Halter-LEDs haben 5 mögliche Farben, jede einzelne davon ist auf einen spezifischen Anschluss-Status bezogen. Der GUIConnectorHolderColors-Parameter regelt die Farben der Halter-LEDs in den verschiedenen Zuständen. Die Halter-LEDs blinken, wenn ein Benutzer damit interagieren soll.

Der Parameter ist ein durch Komma getrennter Wert, der hexadezimale RGB-Farben im Format RRGGBB enthält. Die voreingestellten Werte sehen wie folgt aus, wenn der Parameter leer gelassen wird:

| Zustand                 | HYC50   | HYC200-400 | Voreingestellte Farbe |
|-------------------------|---------|------------|-----------------------|
| OCPP nicht<br>verfügbar | #150000 | #FF0000    | Rot                   |
| Verfügbar               | #001500 | #00FF00    | Grün                  |
| Belegt                  | #000015 | #0000FF    | Blau                  |
| Wird beendet            | #151515 | #FFFFFF    | Weiß                  |
| Störung                 | #150000 | #FF0000    | Rot                   |

**Tabelle 6:** Holder Colors (Halter-Farben)

- OCPP NICHT VERFÜGBAR: Dies ist die Farbe, die verwendet wird, wenn ein Anschluss zwangsweise von der OCPP-Schnittstelle auf nicht verfügbar eingestellt wird.
- VERFÜGBAR: Dies ist die Farbe, die verwendet wird, wenn ein Anschluss für den Ladevorgang verfügbar ist.
- BELEGT: Dies ist die Farbe, die verwendet wird, wenn ein Anschluss nicht verfügbar ist, weil der Anschluss oder die Stromversorgung von einem vorhandenen Ladevorgang verwendet wird und nicht neu zugeordnet werden kann.
- WIRD BEENDET: Dies ist die Farbe, die verwendet wird, wenn der Ladevorgang, der mit diesem Anschluss verbunden ist, beendet ist, aber der Anschluss noch mit dem Fahrzeug verbunden ist.
- STÖRUNG: Dies ist die Farbe, die verwendet wird, wenn ein Fehler im System vorliegt und der Anschluss nicht für den Ladevorgang zur Verfügung steht.

#### RemoteTxStoppableLocally

Der RemoteTxStoppableLocally-Parameter regelt, ob es von der Lade- oder Berichtsseite möglich ist, eine Remote-Sitzung ohne Authentifizierung zu stoppen. Wenn dies auf *false* (falsch) eingestellt ist, löst das Stoppen einer Remote-Sitzung eine Authentifizierungs-Abfrage aus und das System erlaubt das Stoppen der Remote-Sitzung nur, wenn eine NFC-Karte mit derselben ID wie die Remote-Sitzung über den Leser gezogen wird.
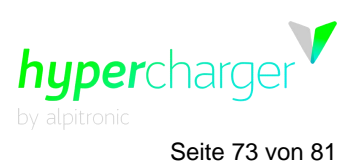

### KioskModeWhenOffline

Der KioskModeWhenOffline-Parameter regelt, ob die UI in einen KioskMode-Modus schaltet, wenn die Verbindung mit dem OCPP-Backend verloren geht. Siehe die Dokumentation von HycKioskModeEnabled, um das Verhalten in diesem Status zu sehen. KioskModeWhenOffline wird ausgeführt, ungeachtet des Werts von HycKioskModeEnabled.

### GUIchargePointIdVisible

Dieser Parameter regelt die Sichtbarkeit der Ladepunkt-ID. Wenn Sie auf *true* eingestellt ist, wird eine Textbeschriftung mit dem Wert als Overlay in der oberen linken Ecke auf allen Seiten angezeigt.

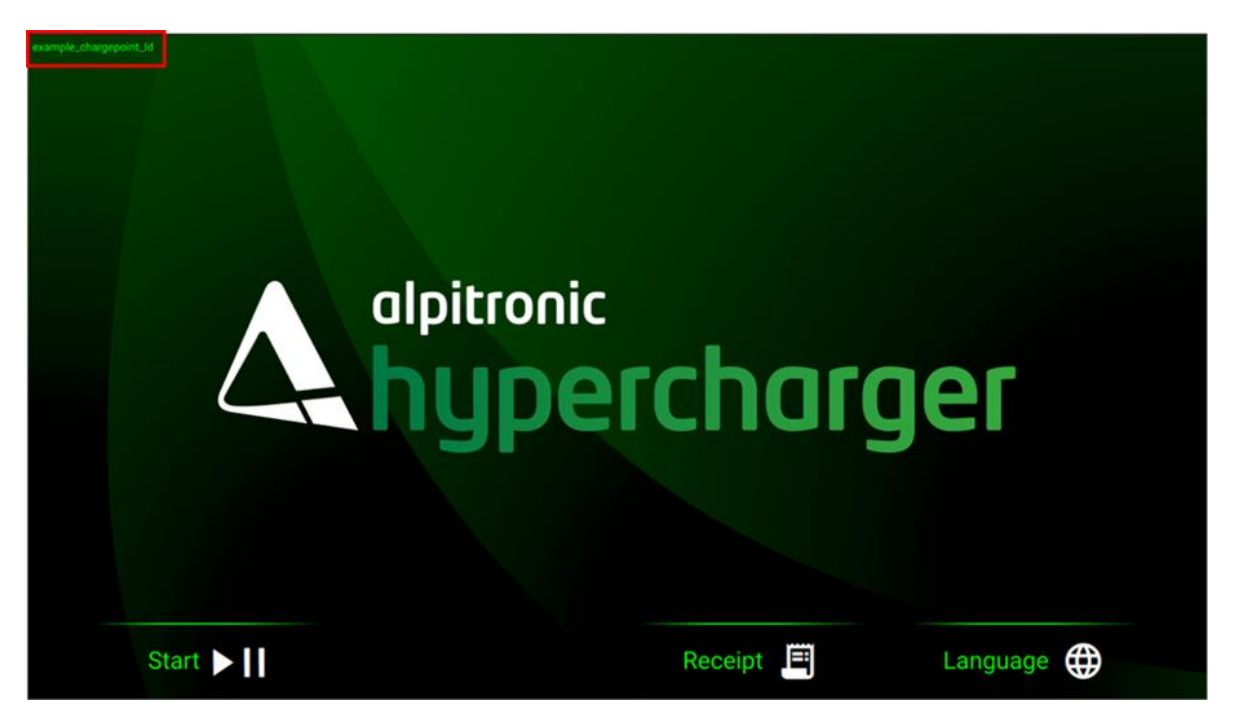

Abbildung 58: Chargepoint ID

### GUIconnectorLabelsVisible - GUIconnectorLabels – GUIconnectorsPowerVisible

Diese Parameter regeln die Beschriftungen, die für die Identifizierung der Anschlüsse auf allen Seiten verwendet werden, auf denen Anschlüsse angezeigt werden: ConnectorConnect, ConnectorSelect.

Standardmäßig werden die Anschlüsse, wenn die "visible (sichtbar)"-Parameter auf *false* eingestellt sind, nach ihrem Typ identifiziert:

- CCS (CCS1 oder CCS2, wenn mehrere Typen des CCS-Anschlusses in der Ladestation installiert sind)
- CHAdeMO
- AC
- GBT
- MCS

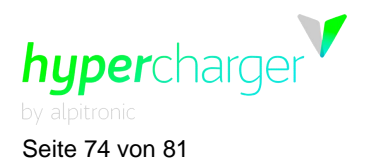

Wenn der Parameter GUIconnectorsPowerVisible auf *true* eingestellt ist, wird der Anschlusstyp gegen die maximal zu diesem Zeitpunkt für diesen Anschluss verfügbare Leistung ausgetauscht. In diesem Zusammenhang bezieht sich maximale Leistung auf den Mindestwert zwischen der maximal zuteilbaren Stapelleistung für diesen Anschluss, das festgelegte GridPowerLimit mit dem zugehörigen Parameter, den Anschluss- und Kabelleistungsgrenzwert, der von dem Kabeltyp und dem Anschluss vorgegeben ist, und auf die festgelegte Leistungsgrenze an diesem Anschluss mit dem ConnectorPowerLimit-Parameter.

GUIconnectorLabelsVisible-Parameter, Wenn der der den Vorrang vor GUIconnectorsPowerVisible hat, auf true eingestellt wird, zeigen die Anschlüsse die GUIconnectorLabels-Parameter Strings. die in dem definiert sind. Der GUIconnectorLabels-Parameter ist eine durch Komma getrennte Stringliste, die jede Beschriftung haben kann.

CreditCardEnergyTariff - CreditCardCorpName - CreditCardTimeTariff -CreditCardVATRate - CreditCardVATNumber - CreditCardCurrency -CreditCardCorpAddress

Diese Parameter werden auf der CreditCard-Seite eingesetzt und als Info CreditCardPreAuthAmount angezeigt.

## CreditCardReceiptUrl

Dieser Parameter wird auf der Receipt-Seite eingesetzt, um die URL anzuzeigen, von der der Beleg einer Kreditkartensitzung heruntergeladen werden kann.

# ISO15118PnCEnabled - GiroEEnabled - AutochargeEnabled - RemoteStartTransactionEnabled

Diese Parameter regeln, ob bestimmte Sitzungstypen in der aktuellen Konfiguration verfügbar sind und die Systemfunktion als Ganzes beeinflussen. Jeder Parameter regelt einen bestimmten Authentifizierungstyp auf der AuthModes-Seite. Wenn ein Auth Mode aktiviert wird, kann der Benutzer auf eine Seite zugreifen, die den Authentifizierungstyp erklärt oder aktiviert. Abhängig von den ausgewählten Authentifizierungs-Modi werden nur die aktiven auf der "AuthModes"-Seite des GUI angezeigt. Wenn der Benutzer einen Anschluss auswählt und noch nicht authentifiziert ist, erscheint diese Seite mit den verfügbaren Authentifizierungsmethoden und den zugehörigen Anweisungen.

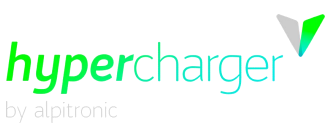

Seite 75 von 81

| 9        | CHARGE CARD<br>Start CHARGE CARD session |        |           |
|----------|------------------------------------------|--------|-----------|
|          | REMOTE<br>Start REMOTE session           |        |           |
|          | AUTOCHARGE<br>Start AUTOCHARGE session   |        |           |
| <b>H</b> | PLUG AND CHARGE                          |        |           |
| Back 🗲   | Up A                                     | Down 🗸 | Confirm 🗸 |

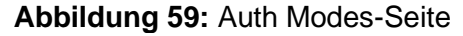

# GUIChargingQrCode - GUIHyperchargerLiveViewEnabled

Diese Parameter steuern sowohl die Sichtbarkeit als auch den Content eines dynamischen QR-Codes auf der Übersichtsseite. Wenn er leer bleibt, wird kein QR-Code angezeigt.

Der Parameterwert kann spezifische Platzhalter umfassen, die auf der Grundlage des aktuellen Ladevorgangs durch dynamische Werte ersetzt werden:

| Platzhalter                                            | Beschreibung                                                 |
|--------------------------------------------------------|--------------------------------------------------------------|
| <transactionid></transactionid>                        | Wird durch die Transaktions-ID der Sitzung vom OCPP-Backend  |
|                                                        | ersetzt. Dies ist eine ganze Zahl                            |
| <sessionid></sessionid>                                | Wird durch die Sitzungs-ID ersetzt, die lokal von dem System |
|                                                        | erzeugt wurde. Dies ist eine UUID                            |
| <pre><chargepointidentity></chargepointidentity></pre> | Wird ersetzt durch den chargePointIdentity-Parameterwert     |

Tabelle 7: QR-Code Platzhalter

Die Platzhalter werden für die Laufzeit durch den Wert der zugehörigen in einen String umgewandelten Daten ersetzt.

### **Beispiel Parameterwert:**

http://live.hypercharger.it/<sessionId>

Beispielwert für die Laufzeit und den Content des QR-Codes: http://live.hypercharger.it/ec005730-6419-11ee-8c99-0242ac120002

Wenn GUIHyperchargerLiveViewEnabled auf *true* eingestellt ist, wird der Wert des Parameters GUIChargingQrCode mit dem voreingestellten Wert für die Alpitronic Live View-Funktion überschrieben

(http://live.hypercharger.it/<sessionId>).

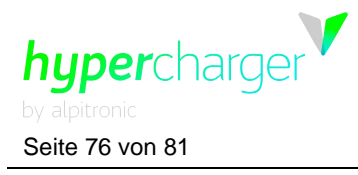

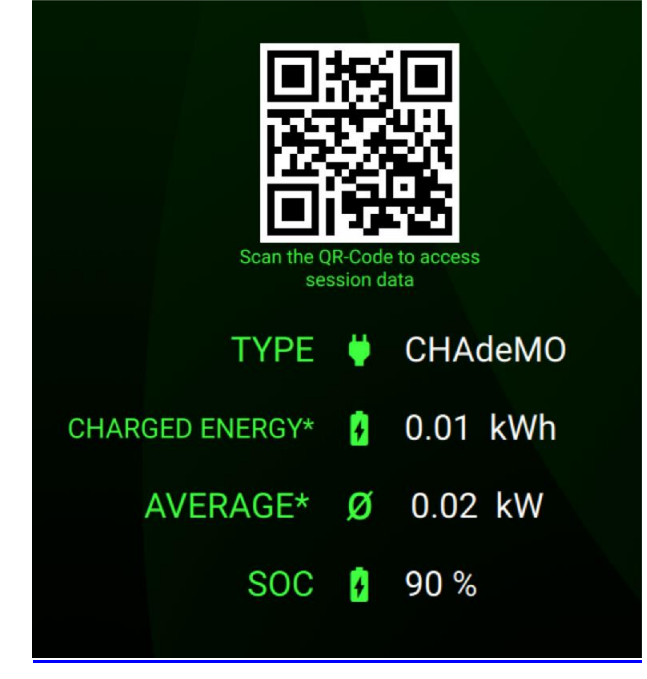

Abbildung 60: Beispiel eines QR-Codes

# GUIColors (GUI-Farben)

Die Farben der GUI können mit dem Parameter GUIColors gesteuert werden. Dieser Parameter akzeptiert eine durch Komma getrennte Liste von Farben in hexadezimalem AARRGGBB- oder RRGGBB-Format und erlaubt die Definition multipler Farben. 2.0 UI erlaubt die Definition von bis zu vier Farben.

Wenn es leer bleibt, lädt das System automatisch die voreingestellten Farben, die den folgenden Werten entsprechen: 40ff40, FFFFFF, 99000000, FF0000

Die vier Farben werden in mehreren Komponenten im gesamten GUI verwendet:

|          |           | Voreingestellter                       | betrifft                                                                                                    |
|----------|-----------|----------------------------------------|----------------------------------------------------------------------------------------------------|
| Position | Name      | Wert                                   |                                                                                                    |
| 0        | Hell      | 40FF40 –<br>Hellgrün                   | Dies dient als Primärfarbe für die<br>Benutzeroberfläche, sie beeinflusst die<br>Farbe der meisten Texte und grafischen<br>Elemente. Es werden automatisch dunklere<br>und hellere Abstufungen dieser Farbe für<br>spezifische Komponenten erzeugt. |
| 1        | Highlight | FFFFF –<br>Reinweiß                    | Dies stellt die Sekundärfarbe innerhalb der<br>Benutzeroberfläche dar und bestimmt die<br>Farbe bestimmter Texte und der meisten<br>Abbildungen und Symbole.                                                                                        |
| 2        | Overlay   | 99000000 –<br>Transparentes<br>Schwarz | Dies regelt die Farbe der Overlays, die Komponenten teilweise verdecken.                                                                                                    |
| 3        | Fehler    | FF0000 –<br>Reines Rot                 | Regelt die Farbe der Fehlermeldungen auf<br>der Unplug-Seite und spezifische Fehler-<br>symbole                                                                                                    |

Tabelle 8: GUI-Farben

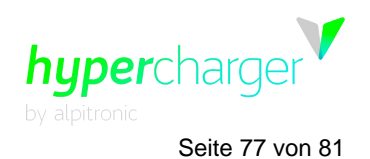

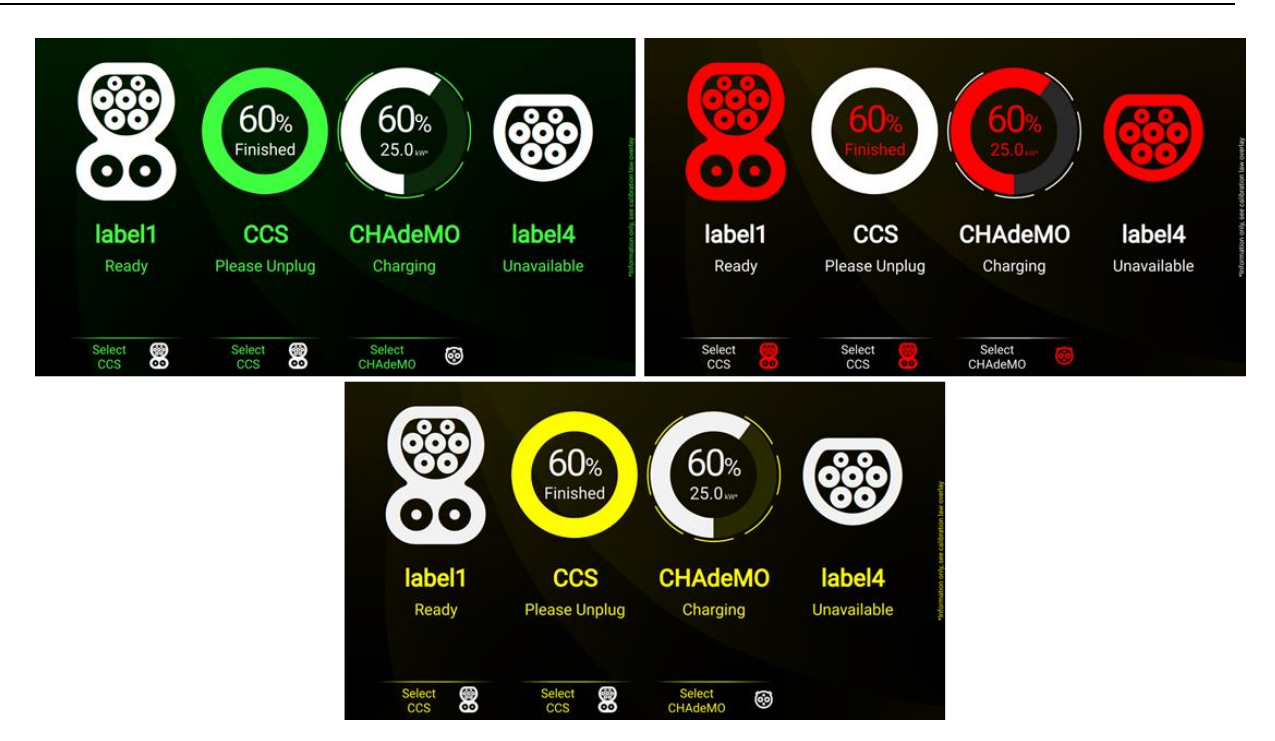

Abbildung 61: Beispiel für verschiedene GUI-Farben

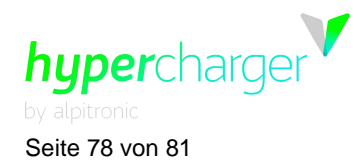

5 Abbildungsverzeichnis

# 5. Abbildungsverzeichnis

| Abbildung 1: Win + R                |                                            |                                       | 10 |
|-------------------------------------|--------------------------------------------|---------------------------------------|----|
| Abbildung 2: Network Co             | nnection (Netzwerkverb                     | indung)                               | 11 |
| Abbildung 3: Network Pro            | perties (Netzwerkeigen                     | schaften)                             | 12 |
| Abbildung 4: IPv4 Proper            | ties (IPv4-Eigenschafte                    | n)                                    | 13 |
| Abbildung 5: Eingabe der            | IP-Adresse in den Brov                     | wser                                  | 14 |
| Abbildung 6: Authenticati           | on Required (Authentifiz                   | zierung erforderlich)                 | 15 |
| Abbildung 7: Die Landing            | page des Webinterface                      | , , , , , , , , , , , , , , , , , , , |    |
| Abbildung 8: Network Co             | figuration                                 |                                       |    |
| Abbildung 9: Ethernet Co            | nfiguration                                |                                       |    |
| Abbildung 10: SIM - Sign            | al                                         |                                       |    |
| Abbildung 11: Position de           | r SIM-Karten im Hyper                      | charger                               |    |
| Abbildung 12 <sup>-</sup> SIM - APN | Configuration                              |                                       | 22 |
| Abbildung 13: SIM - Prov            | ider Selection                             |                                       | 23 |
| Abbildung 14: SIM – Prov            | vider Liste                                |                                       | 24 |
| Abbildung 15: SIM – Aus             | newählter Mobilfunkanh                     | ieter                                 | 25 |
| Abbildung 16: SIM - Defa            | ult Modem                                  |                                       | 26 |
| Abbildung 17: IMEI-Numr             | ner                                        |                                       | 26 |
| Abbildung 18: SIM - DNS             |                                            |                                       |    |
| Abbildung 19: Open VPN              | Configuration (Offene )                    | (PN-Konfiguration)                    | 28 |
| Abbildung 20: Preferred N           | Jetwork (Bevorzugtes N                     | lotzwork)                             | 20 |
| Abbildung 21: HyperChar             | der Status                                 |                                       | 30 |
| Abbildung 22: Processes             | View (Prozessensicht)                      |                                       |    |
| Abbildung 22: Status - St           | on Button                                  |                                       | 22 |
| Abbildung 24: Status - St           | pp Bullon                                  |                                       |    |
| Abbildung 25: Status - Sta          | ack Status                                 | ••••••                                |    |
| Abbildung 26: Status – C            | stmanagement                               |                                       |    |
| Abbildung 27: Status - La           |                                            |                                       |    |
| Abbildung 29: Status - Sc           |                                            |                                       |    |
| Abbildung 28: Status - Lo           | gs<br>م                                    |                                       |    |
| Abbildung 29: Status – IIV          | ۱D                                         |                                       |    |
| Abbildung 30: OCPP File             | _1                                         |                                       |    |
| Abbildung 31: UCPP File             | _2                                         |                                       |    |
| Abbildung 32: UCPP File             | _3                                         |                                       |    |
| Abbildung 33: OCPP - BC             |                                            |                                       |    |
| Abbildung 34: General Se            |                                            | tellungen)                            |    |
| Abbildung 35: System Se             | ttings (Systemeinstellur                   | ngen)                                 |    |
| Abbildung 36: Allgemein             |                                            | ח                                     |    |
| Abbildung 37: Allgemein             | - NFC-Whitelist                            |                                       |    |
| Abbildung 38: Allgemein             | · GUI-Konfiguration                        |                                       |    |
| Abbildung 39: Sprachaus             | wahl                                       |                                       |    |
| Abbildung 40: Allgemein             | · GUI - kundenspezifisc                    | he UI-Anpassung                       | 53 |
| Abbildung 41: Standardve            | ersion der Remote-Sitzu                    | ungsseite                             | 54 |
| Abbildung 42: Allgemein             | - GUI - Diashow                            |                                       |    |
| Abbildung 43: Mögliche u            | nterschiedliche Schicht                    | en                                    |    |
| Abbildung 44: Verschmol             | zene Displayelemente .                     |                                       |    |
| Abbildung 45: Allgemein             | <ul> <li>Kreditkartenterminal -</li> </ul> | - Status und Befehle                  | 59 |
| Abbildung 46: Allgemein             | <ul> <li>Kreditkartenterminal -</li> </ul> | - Terminal-Konfiguration              | 60 |
| Abbildung 47: Allgemein             | <ul> <li>Kreditkartenterminal -</li> </ul> | - Tarif-Konfig                        | 61 |
| Abbildung 48: Allgemein             | <ul> <li>Kreditkartenterminal -</li> </ul> | - Transaktion DB                      | 62 |
| Abbildung 49: Allgemein             | – Giro-e                                   |                                       | 63 |
| Abbildung 50: Allgemein             | <ul> <li>Stacks konfigurieren</li> </ul>   |                                       | 64 |
| Abbildung 51: Ändern der            | Stack-Konfiguration                        | kur eh                                | 65 |
|                                     | michael.steiner@b                          | NW.CH                                 |    |

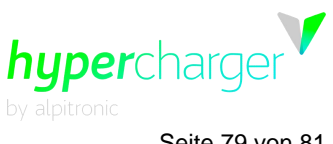

Seite 79 von 81

| Abbildung 52: Allgemein - Software-Aktualisierung                    | 66 |
|----------------------------------------------------------------------|----|
| Abbildung 53: Allgemein - Software Rollback                          | 67 |
| Abbildung 54: Password Configuration (Passwort-Konfiguration)        | 67 |
| Abbildung 55: Zurücksetzen                                           | 68 |
| Abbildung 56: Overview of connectors (Übersicht über die Anschlüsse) | 69 |
| Abbildung 57: Connectors Status (Status der Anschlüsse)              | 70 |
| Abbildung 58: Chargepoint ID                                         | 73 |
| Abbildung 59: Auth Modes-Seite                                       | 75 |
| Abbildung 60: Beispiel eines QR-Codes                                | 76 |
| Abbildung 61: Beispiel für verschiedene GUI-Farben                   | 77 |

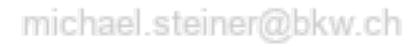

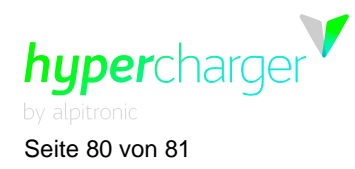

6 Tabellenverzeichnis

# 6. Tabellenverzeichnis

| Tabelle 1: Standard-IP-Adresse des Hyperchargers    | 10 |
|-----------------------------------------------------|----|
| Tabelle 2: Login-Informationen für das Webinterface | 15 |
| Tabelle 3: Benennungsschema                         | 28 |
| Tabelle 4: Übersicht der BOOT.INI-Parameter         | 42 |
| Tabelle 5: Unterstützte benutzerdefinierte Bilder   | 54 |
| Tabelle 6: Holder Colors (Halter-Farben)            | 72 |
| Tabelle 7: QR-Code Platzhalter                      | 75 |
| Tabelle 8: GUI-Farben                               | 76 |

6 Tabellenverzeichnis

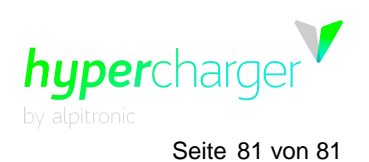

Diese Seite wurde absichtlich freigelassen.

michael.steiner@bkw.ch

Alle Rechte vorbehalten. Die Vervielfältigung dieses Dokuments, auch in Auszügen, ist nur mit Genehmigung von Alpitronic GmbH zulässig.